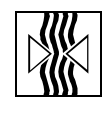

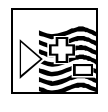

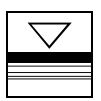

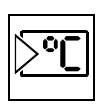

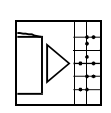

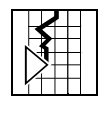

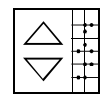

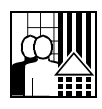

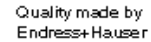

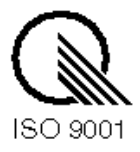

# *mypro* CPM 431 Transmisor a dos hilos para la medida de pH y Redox

Instrucciones de funcionamiento

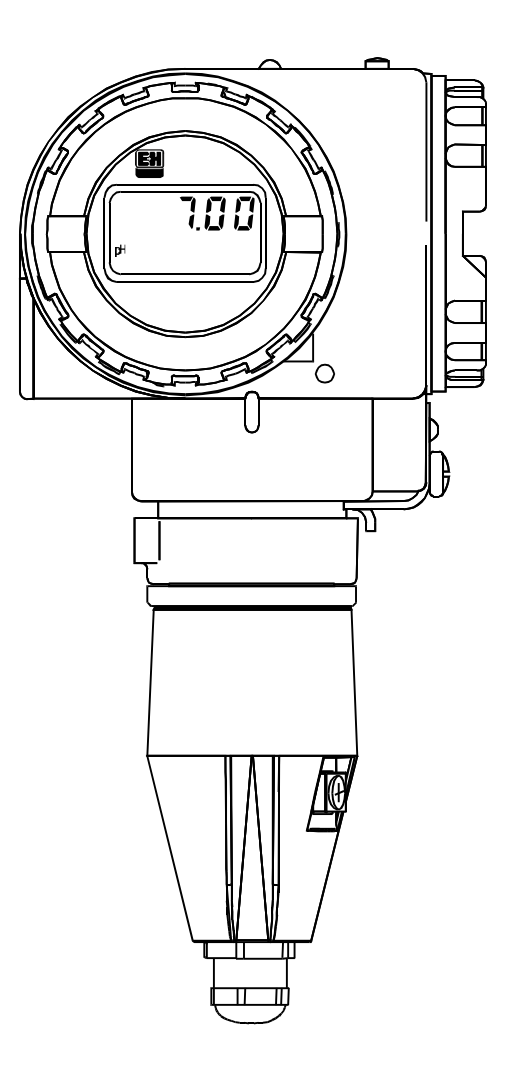

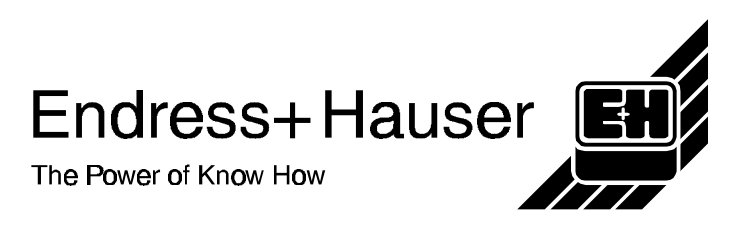

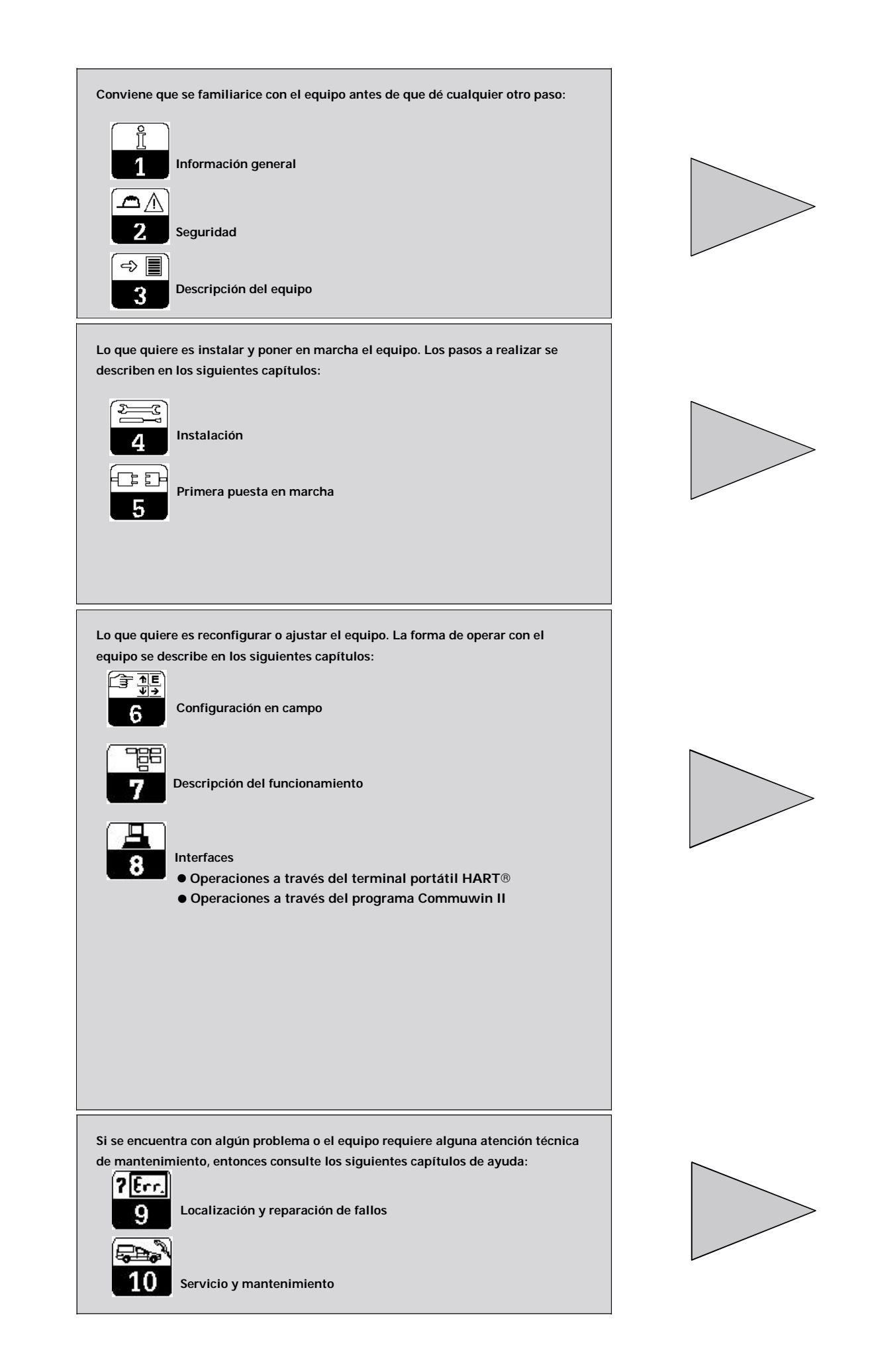

# Índice de contenidos

| <b>1</b><br>1.1<br>1.2                                                                                                    | Información general .<br>Símbolos empleados .<br>Certificación de conformidad .                                                                                                    | <b>2</b><br>2<br>2                                                    |
|----------------------------------------------------------------------------------------------------|----------------------------------------------------------------------------------------------------|-----------------------------------------------------------------------|
| <b>2</b><br>2.1<br>2.2<br>2.3                                                                                                    | Seguridad.<br>Uso previsto.<br>Elementos de control y de seguridad.<br>Dispositivos de seguridad.                                                                                                    | • 3<br>• 3<br>• 3                                                     |
| <b>3</b><br>3.1<br>3.2<br>3.3<br>3.4<br>3.5                                                                                                    | Descripción                                                                                                    | • 4<br>• 4<br>• 5<br>• 5<br>• 6                                       |
| <b>4</b><br>4.1<br>4.2<br>4.3<br>4.4<br>4.4.1<br>4.5<br>4.6<br>4.6.1<br>4.7<br>4.7.1<br>4.8                                                                                      | Instalación                                                                                                    | • 7<br>• 7<br>• 7<br>• 7<br>• 9<br>10<br>11<br>12<br>14<br>15<br>16   |
| <b>5</b><br>5.1<br>5.2                                                                                                    | Primera puesta en marcha.<br>Precauciones antes de arrancar por primera vez.<br>Arranque, ajustes de fábrica                                                                                                    | <b>17</b><br>17<br>17                                                 |
| <b>6</b><br>6.1<br>6.2<br>6.3<br>6.4<br>6.4.1<br>6.4.2<br>6.4.3<br>6.4.3<br>6.4.4<br>6.4.5<br>6.4.6<br>6.5<br>6.5.1<br>6.5.2<br>6.5.3<br>6.5.4<br>6.5.5<br>6.6<br>6.6.1<br>6.6.2 | Configuración en campo<br>Principio operativo / elementos operativos<br>Indicación<br>Concepto de bloqueo<br>Medida del pH<br>Selección del modo de indicación (pH)<br>Menú de parámetros secundarios (pH)<br>Menú de parámetros de diagnóstico (pH)<br>Ajuste de parámetros (pH)<br>Calibración automática con detección de solución reguladora (pH)<br>Calibración manual (pH)<br>Medida del redox<br>Selección del modo de indicación (redox)<br>Parámetros secundarios (temperatura, redox)<br>Parámetros de diagnóstico (redox)<br>Ajuste de parámetros (redox)<br>Nivel operativo 2<br>Nivel operativo 2 para pH<br>Nivel operativo 2 para redox | <b>18</b> 18 19 19 20 20 20 21 21 21 22 23 24 24 24 25 25 26 27 27 28 |
| 7                                                                                                    | Descripción de las funciones                                                                                                    | 29                                                                    |
| <b>8</b><br>8.1<br>8.1.1<br>8.1.2<br>8.2<br>8.2.1<br>8.2.2                                                                                                    | Interfaces                                                                                                    | <b>40</b><br>42<br>43<br>44<br>46<br>46                               |
| <b>9</b><br>9.1<br>9.2                                                                                                    | Localización y reparación de fallos<br>Indicación de error<br>Códigos de diagnóstico (códigos de error)                                                                                                    | <b>47</b><br>47<br>47                                                 |
| <b>10</b><br>10.1<br>10.2<br>10.3                                                                                                    | Servicio y mantenimiento<br>Limpieza.<br>Reparaciones.<br>Accesorios                                                                                                    | <b>49</b><br>49<br>49<br>49                                           |
| <b>11</b><br>11.1<br>11.2                                                                                                    | Apéndice<br>Datos técnicos                                                                                                    | <b>50</b><br>50<br>52                                                 |

## 1 Información general

## 1.1 Símbolos empleados

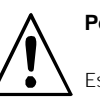

## Peligro:

Este símbolo señala peligros que, si no se tienen en cuenta, pueden dar lugar a serios daños personales o del equipo.

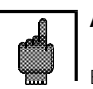

#### Atención:

Este símbolo advierte que puede haber un mal funcionamiento debido a un fallo del operador.

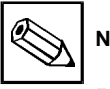

Nota:

Este símbolo señala párrafos con información importante.

## 1.2 Certificación de conformidad

TEI transmisor MyPro CPM 431 para medidas de pH y redox ha sido diseñado y fabricado en conformidad con las correspondientes normas y disposiciones europeas.

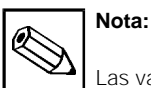

#### Las variantes CPM 431-G/H que son unos equipos preparados para una instalación en áreas con peligro de explosión, se suministran con un certificado de conformidad de la CE. La variante CPM 431-H se suministra además con unas instrucciones de seguridad suplementarias

(XA 173C/07/en).

## 2 Seguridad

## 2.1 Uso previsto

El MyPro CPM 431 es un transmisor probado y de funcionamiento fiable que permite determinar el valor pH o el potencial redox de un medio líquido.

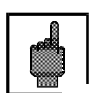

### Atención

La instalación, la puesta en servicio y el mantenimiento del equipo sólo deben realizarse por personal especializado adecuadamente preparado.

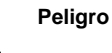

Si se opera con el equipo de forma distinta a la descrita en estas instrucciones de funcionamiento, el funcionamiento del sistema de medida puede llegar a ser inseguro e incorrecto.

## 2.2 Elementos de control y de seguridad

El MyPro CPM 431 viene protegido contra interferencias gracias a las siguientes medidas de protección:

- 1. Filtro protector para la alimentación
- 2. Filtro protector para el sensor
- 3. Encapsulación de metal macizo

## 2.3 Dispositivos de seguridad

 Combinación de teclas / códigos de acceso para la configuración de campo y la interfaz de comunicación:

Se puede impedir cualquier acceso imprevisto a los datos de calibración y configuración del transmisor de medida mediante unas

combinaciones de teclas / códigos de acceso. • Función de alarma:

Siempre que ocurra algún error de sistema, fallo del sensor de temperatura u otro fallo grave, se obtiene en la salida una determinada corriente de error (si se ha realizado la correspondiente configuración). Todo material dañado, cuyo uso pueda resultar peligroso, no debe utilizarse y debe identificarse como defectuoso.

Las reparaciones deben llevarses únicamente a cabo por el fabricante o por el servicio técnico de Endress + Hauser.

El operario tiene la responsabilidad de hacer todo lo possible para que se observen las siguientes normas de seguridad:

- Normas de protección contra explosiones
- Normas de instalación
- Condiciones de funcionamiento del equipo y del material correspondiente
- Normas y disposiciones locales

Si ocuriese algún problema, un símbolo de alarma aparece parpadeando en el indicador y, si se ha realizado la correspondiente configuración, la interfaz de salida proporciona una corriente de error (22 +/- 0.5 mA; véase también capítulo 9, "Localización y reparación de fallos").

- Protección de los datos: La configuración del equipo se mantiene inalterada, incluso después de un fallo de alimentación.
- Inmunidad a interferencias: Este equipo está protegido contra interferencias como son los impulsos transitorios, las descargas electrostáticas y las de alta frecuencia, en conformidad con las correspondientes normas europeas. Sin embargo, esto sólo es cierto cuando el equipo se conecta según las indicaciones de estas instrucciones de instalación y de funcionamiento.

# 3 Descripción

## 3.1 Campos de aplicación

El transmisor de medida MyPro CPM 431 es un equipo apropiado para tareas de medida en los siguientes campos de aplicación:

- Industria química
- Industria farmacéutica
- Tratamiento de aguas / control de la contaminación de aguas
- Industria de productos alimenticios
- Agua potable
- Tratamiento de aguas residuales
- Estaciones depuradoras de aguas cloacales

## 3.2 Sistema de medida

Un sistema de medida típico se compone de:

- un electrodo de medida con o sin un sensor de temperatura Pt100 integrado
- una portaelectrodos de inmersión, de circulación o una portaelectrodos retraíble con o sin clavija de compensación de potencial adecuada para el electrodo
- un cable de medida
- el transmisor de medida MyPro CPM 431
- una fuente de alimentación para el transmisor

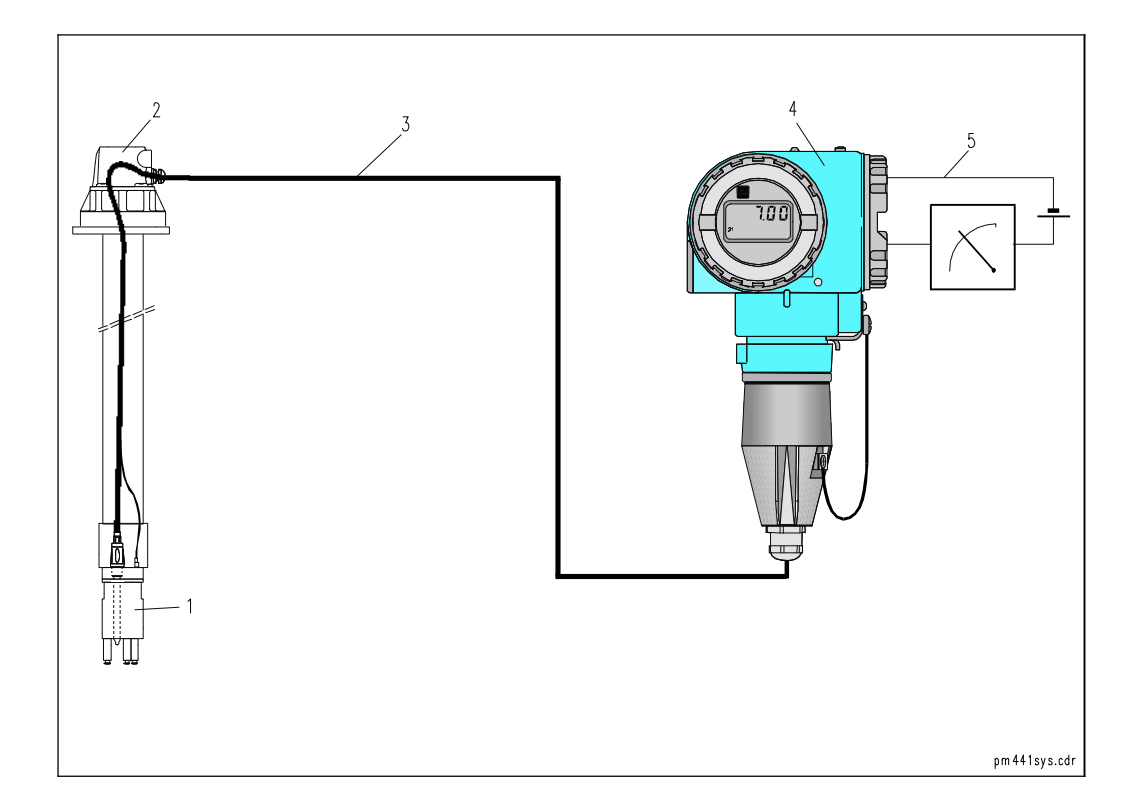

Ejemplo de un sistema de medida 1 Sensor 2 Pieza de inmersión 3 Cable de medida 4 MyPro 431 5 Línea bifilar para alimentación y señal

Fig. 3.1

## 3.3 Características de funcionamiento

- El equipo permite conmutar entre medidas de pH y medidas de redox, activando la conmutación directamente en el campo o por medio de la interface correspondiente.
- Rango de indicación: -2 ... 16 pH o -1500 ... +1500 mV
- Se puede extraer el display indicador (sin deterioro del funcionamiento)
- El funcionamiento puede controlarse fácilmente mediante cuatro pulsadores
- La configuración predefinida es adecuada para la mayoría de las aplicaciones
- El transmisor de medida bifilar con una interfaz de 4 ... 20 mA sirve también como interfaz de comunicación con protocolo HART
- Puede alimentarse con unidades de alimentación que se comercializan para el transmisor de medida.

## 3.4 Variantes del equipo

Las variantes del equipo pueden identificarse por el código de pedido indicado en la placa de características del equipo.

| Código de pedido                                                                                                    |
|----------------------------------------------------------------------------------------------------|
| Tipo de certificación                                                                                                    |
| A Variante sin protección Ex                                                                                                    |
|                                                                                                    |
| Entrada del cable de alimentación<br>1 Prensaestopas PG 13.5                                                                                                    |
| 3 Entrada de cable M 20 x 1.5                                                                                                    |
| 7 Entrada de cable G ½ "                                                                                                    |
| 9 Versión especial                                                                                                    |
| Electrónica, comunicación, indicación                                                                                                    |
| B 4 20 mA, HART, sin Indicador<br>B 4 20 mA, HART, con indicador                                                                                                    |
| Y Versión especial                                                                                                    |
| Accesorios                                                                                                    |
| 1 Sin accesorios<br>2 Para montaie mural v sobre tubería (DN 60)                                                                                                    |
| 3 Para montaje mural y sobre montante DN 30 200                                                                                                    |
| 9 Versión especial                                                                                                    |
| Configuración de los parámetros                                                                                                    |
| P pH, rango de medida pH -2 16                                                                                                    |
| Y Versión especial                                                                                                    |
| Cable, conexión del sensor                                                                                                    |
| A Sin cable                                                                                                    |
| B Con un cable de 1 m, conector GSA<br>C Con un cable de 1 m, conector TSA (sólo pH)                                                                                 |
| D Con un cable de 2 m, conector GSA                                                                                                    |
| E Con un cable de 2 m, conector TSA (solo pH)                                                                                                    |
|                                                                                                    |
|                                                                                                    |
|                                                                                                    |
| CPM 431- $\downarrow$ $\downarrow$ $\downarrow$ $\downarrow$ $\downarrow$ $\downarrow$ $\downarrow$ $\downarrow$ $\downarrow$ $\leftarrow$ Código de pedido completo |
|                                                                                                    |
|                                                                                                    |

## 3.5 Accesorios

#### Fuentes de alimentación para el transmisor

- NX 9120 (equipos sin protección Ex)
- NY 9270Z (equipos con protección Ex)
- fuentes de alimentación monocanal con potencia de salida separada galvánicamente.

Voltaje de salida: tip. 24 V c.c.  $\pm$  1 V Corriente de salida: max 33 mA Límite de corriente: 38 mA  $\pm$  5 mA

## Terminal portátil HART<sup>®</sup> DXR 275

El terminal portátil puede establecer una comunicación con cualquier unidad compatible HART<sup>®</sup> a través de la línea de 4 ... 20 mA. La señal de transmisión digital se superpone a la señal de 4 ... 20 mA sin alterarla. El diseño sencillo y directo de la interfaz del usuario permite acceder adecuadamente a todas las funciones del equipo.

#### Commuwin II con Commubox

Commuwin II es un programa operativo de tipo gráfico, ejecutable con el PC de un equipo de medida inteligente. El Commubox es un módulo de

#### Cable de medida CPK 1 para pH

Cable de medida con un conector de electrodo GSA apropiado para un electrodo de pH o redox y un conector con clavija de compensación de potencial.

CPK 1-100 A 10 m, sin protección Ex CPK 1-100 Z 10 m, con protección Ex interface necesario entre la interfaz HART<sup>®</sup> y la interface en serie del PC (véase capítulo 8).

#### Cable de medida CPK 7 para pH

Cable de medida especialmente diseñado para electrodos con un sensor de temperatura integrado, y que viene dotado de un conector con clavija de compensación de potencial y un conector de electrodo TSA. CPK 7-10 A 10 m, sin protección Ex CPK 7-10 Z 10 m, con protección Ex

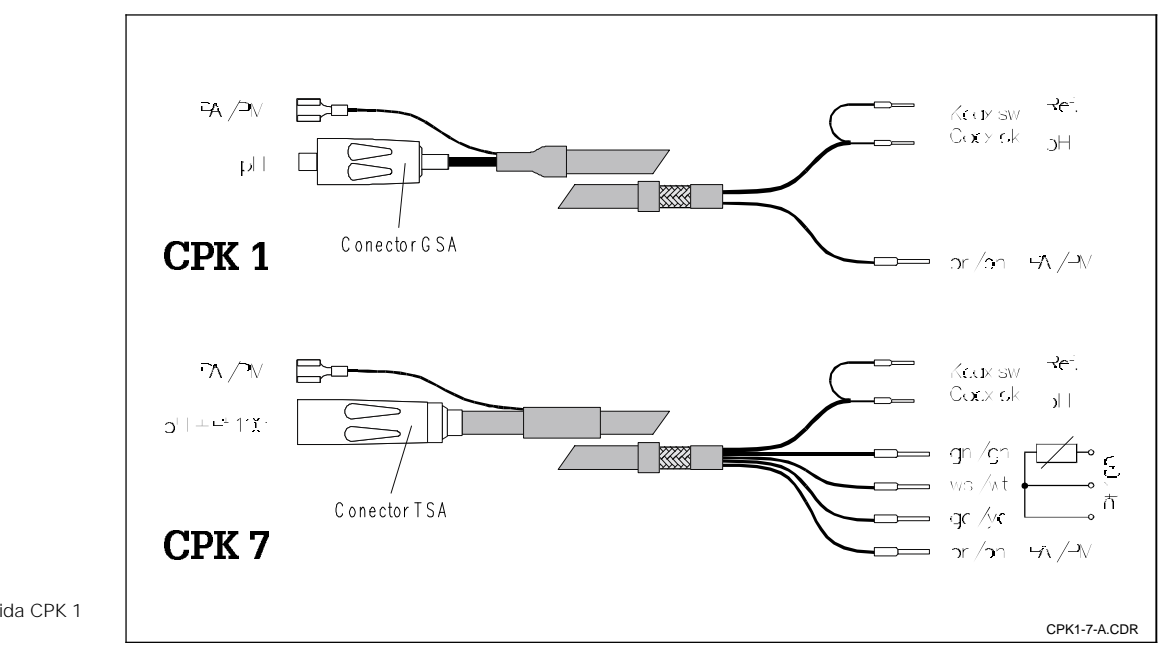

Cables de medida CPK 1 Fig. 3.2 y CPK 7

Instalación

pm431e04.chp

# 4 Instalación

## 4.1 Volumen de suministro

El volumen de suministro del MyPro CPM 431 incluye:

- 1 dispositivo de sujeción del cabezal (según versión)
- 1 cable con preinstalado (según versión)

## 4.2 Almacenamiento y transporte

El material de embalaje empleado para almacenar o transportar el equipo debe proporcionar una protección contra golpes y humedad. Los materiales empleados en origen para el embalaje ofrecen en este sentido una protección óptima. También es necesario que se cumplan las condiciones ambientales prescritas ( véase capítulo 11.1, "Datos técnicos").

Instrucciones de instalación

y de funcionamiento

## 4.3 Desembalaje

Compruebe si el contenido se encuentra en perfectas condiciones. Informe a la oficina de correos o al transportista y al proveedor sobre cualquier daño que haya podido detectar.

CVerifique si el suministro está completo y conforme con los documentos de transporte y el pedido que realizó:

- Número de piezas suministradas
- Tipo y versión del equipo indicada en la placa de características
- Accesorios
- Instrucciones de instalación y funcionamiento

## 4.4 Montaje

El transmisor de medida MyPro CPM 431 puede instalarse tanto sujetándolo a una pared como a una tubería, empleando para ello el soporte (el tipo depende de la versión) suministrado con el equipo. Guarde el embalaje de origen para poder guardar también el equipo en un almacén o transportarlo en otro momento, siempre que eso resultase necesario.

Si desea aclarar alguna cuestión, no dude en ponerse en contacto con su proveedor o la oficina de ventas de Endress + Hauser que pueda haber en su país (puede encontrar las correspondientes direcciones en la contraportada de este manual de instrucciones).

El cabezal del MyPro se sujeta al soporte mediante dos tornillos.

El cabezal puede inclinarse gracias a cuatro orificios que permiten giros de 90°.

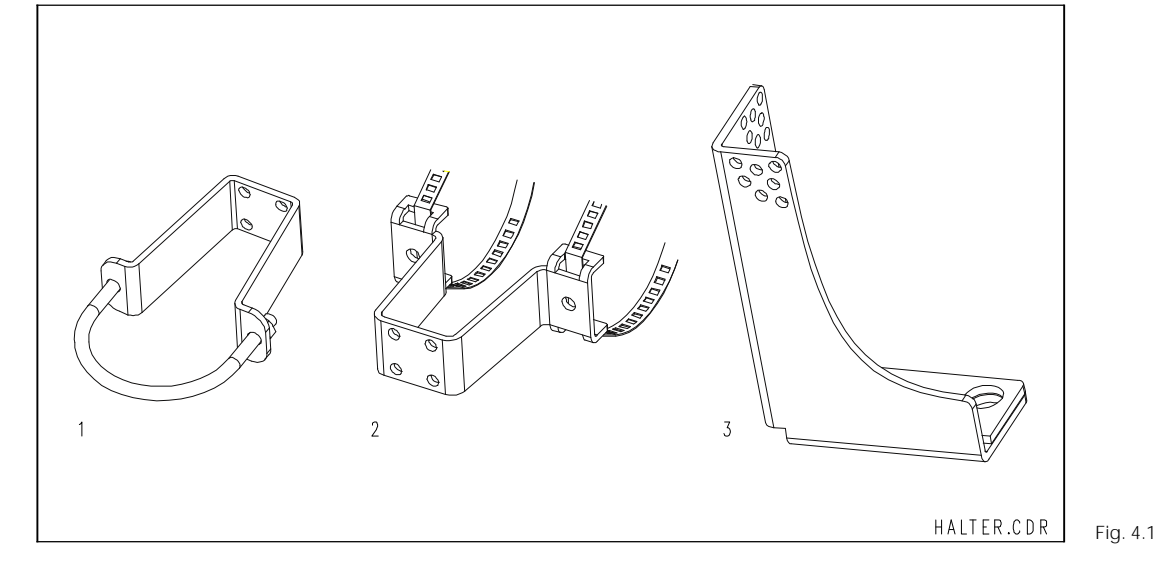

1 Pieza de montaje

- DN 60 para sujeción mural o a una tubería
- 2 Pieza de sujeción

a tubería DN 30 ... 200 3 Montura de brida

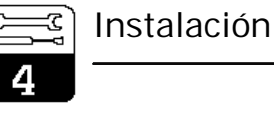

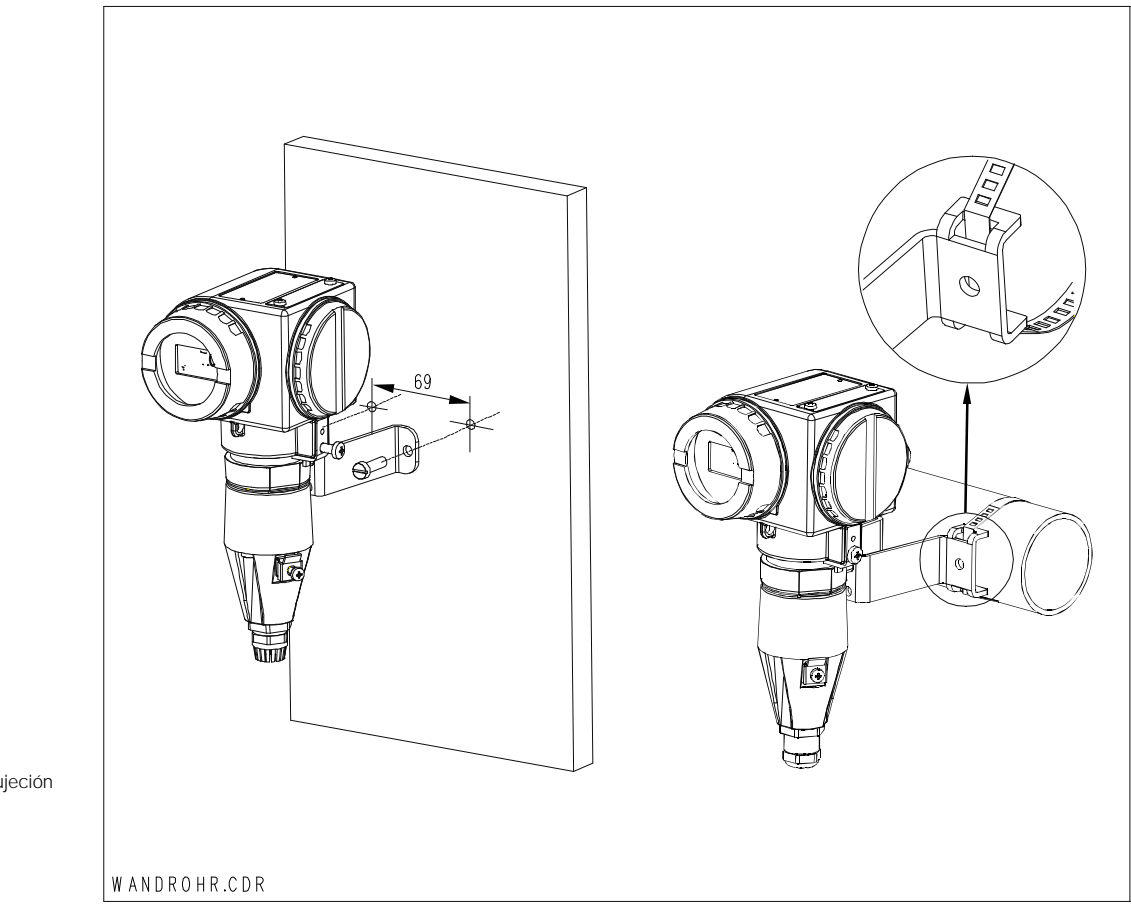

Izquierda: Instalación mural empleando una sujeción con abrazadera Derecha:

Fig. 4.2 DN 30 ... 200

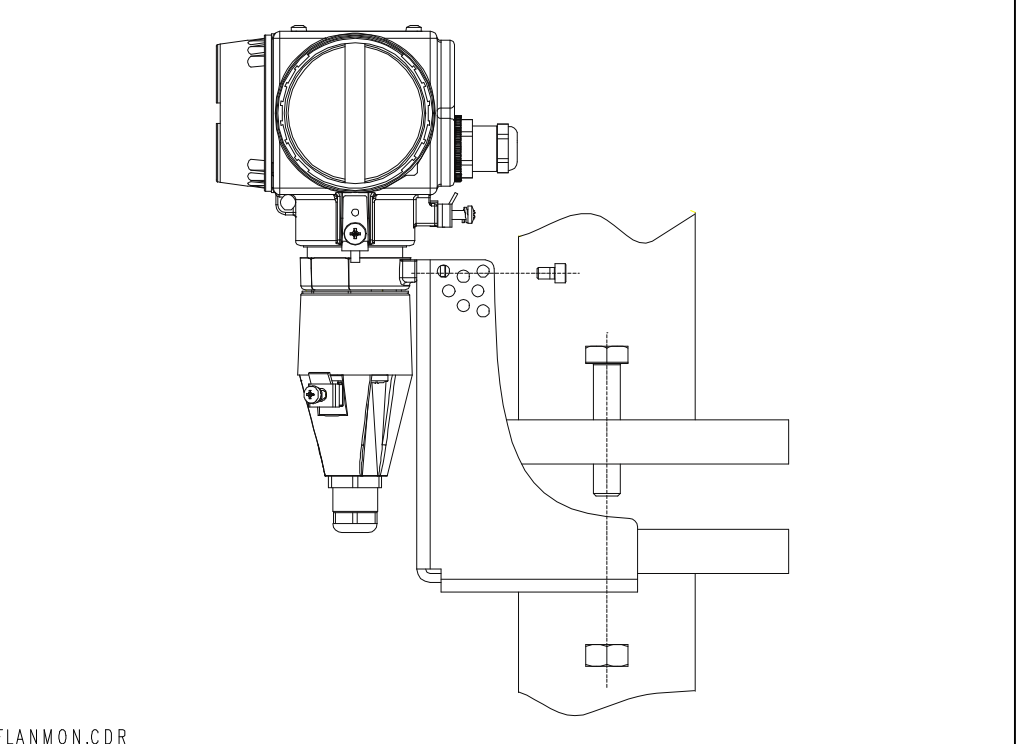

Fig. 4.3 Montura de brida

FLANMON.CDR

Instalación

pm431e04.chp

# َ کی آن 4

## 4.4.1 Orientación del cabezal

Una vez realizada la sujeción a la pared o tubería, se puede cambiar la orientación

del cabezal con el fin de optimizar el acceso.

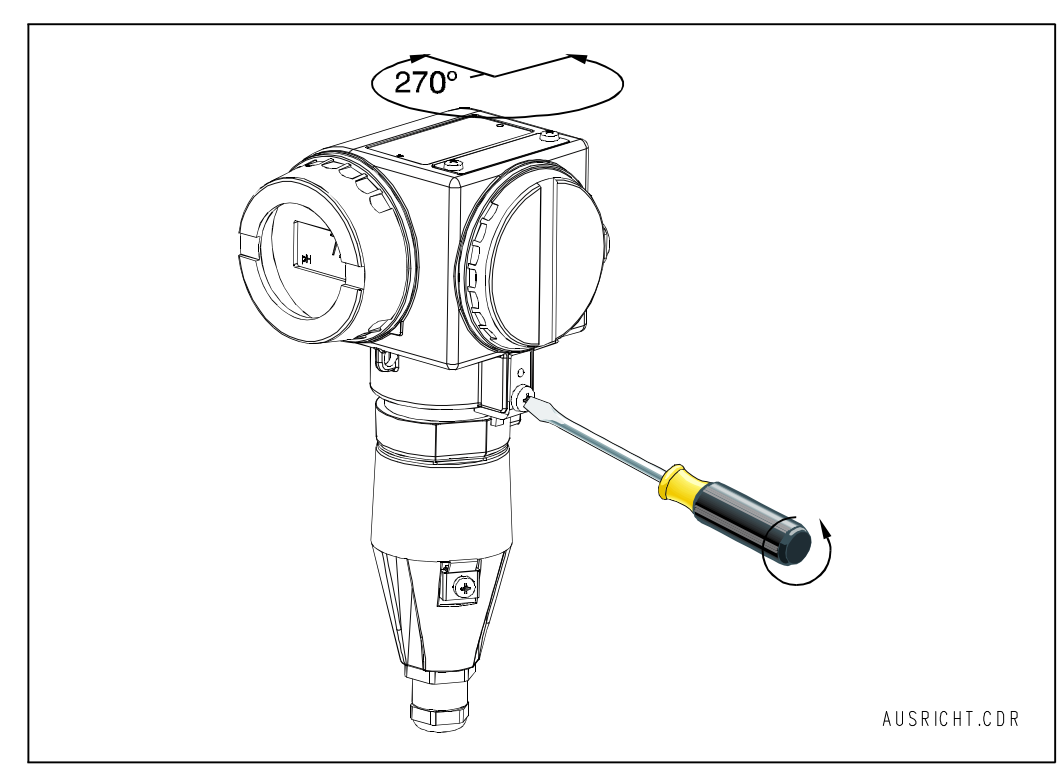

Ajuste de la orientación Fig. 4.4 del MyPro

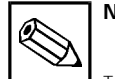

## Nota

Tenga en cuenta la posición del teclado mientras realice la instalación. Hay que procurar que el teclado se encuentre bien accesible.

Se puede girar el indicador con el fin de facilitar la lectura sea cual sea la posición del cabezal una vez instalado. Los giros pueden hacerse de 90 en 90°. La figura de abajo ilustra el procedimiento a seguir.

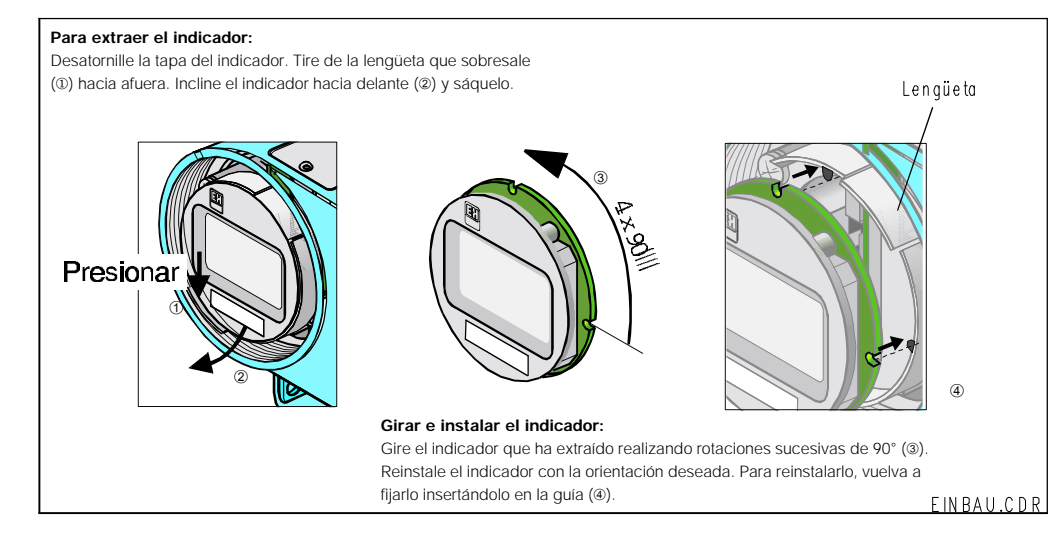

Extracción e instalación Fig. 4.5 del indicador

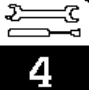

## 4.5 Dimensiones

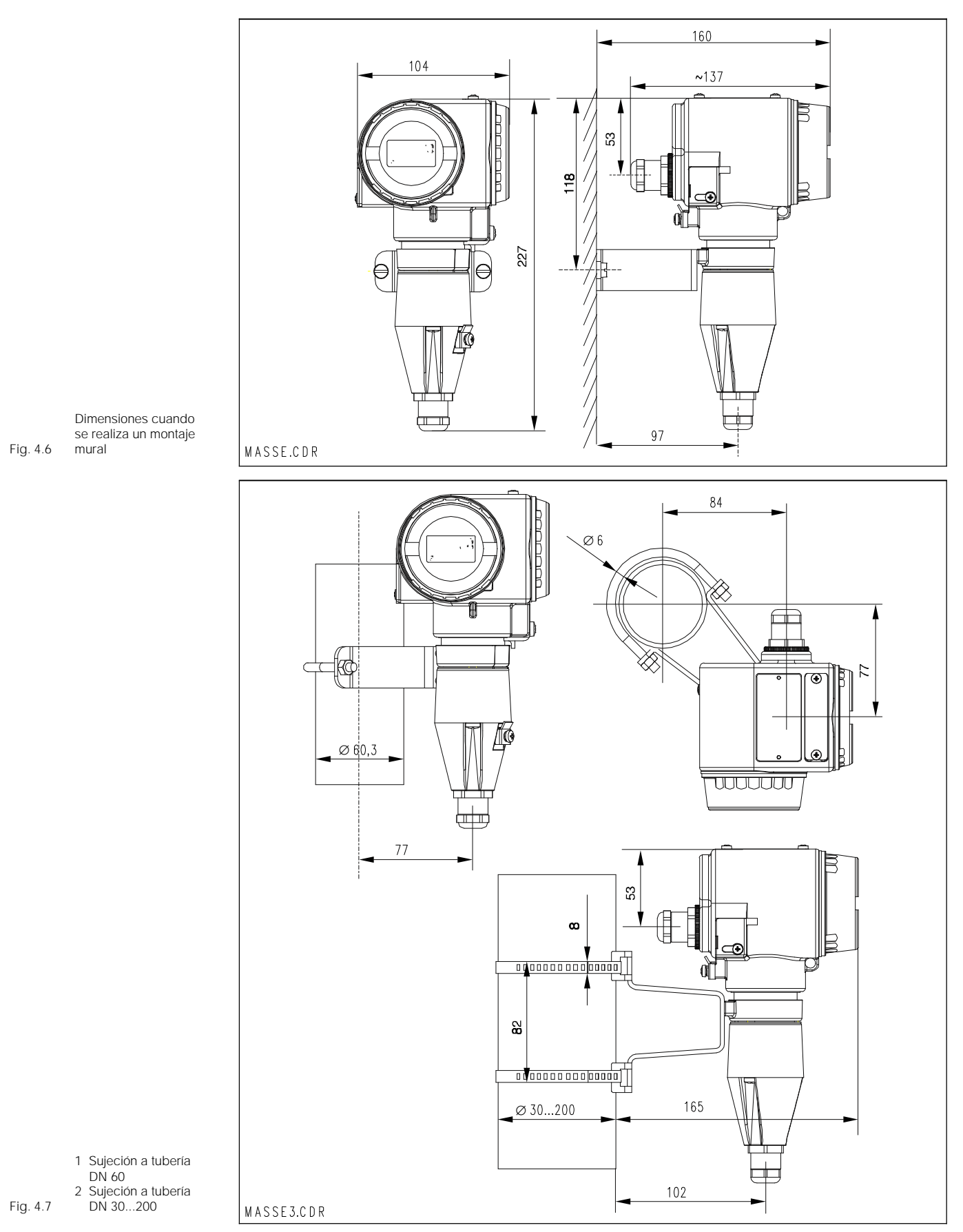

Instalación

pm431e04.chp

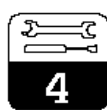

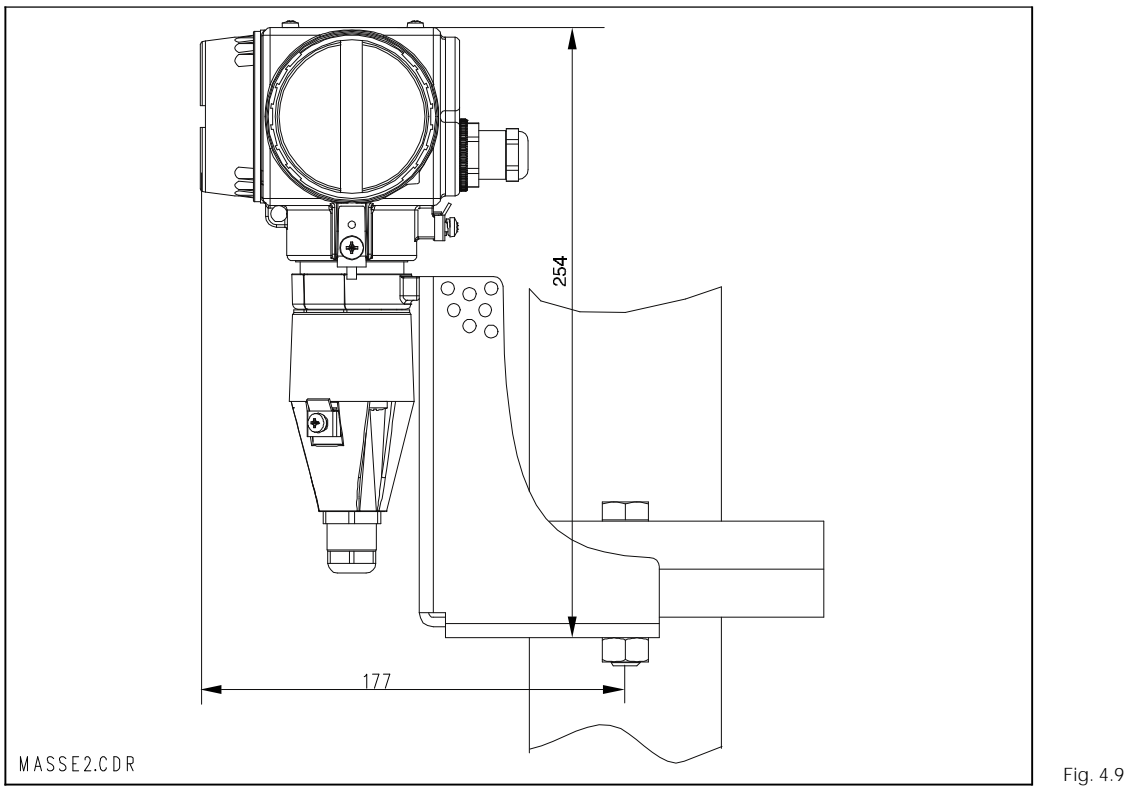

Instalación con montura de brida

#### 4.6 Conexión de los electrodos para pH y redox

#### Cable de medida

Los electrodos para pH y redox se conectan al MyPro CPM 431 mediante un cable de medida CPK 1 o CPK 7, que consisten en un cable blindado de varios hilos con los conectores ya montados. En el caso de que se requiriese una extensión, se empleará la caja de empalme VBA y cable de medida del mismo tipo, pero sin los conectores ya montados.

- Extensión para CPK 1 y 7:
- cable CYK 71, número de pedido 50085333 • Extensión para CPK 1 y 7 con protección Ex: cable CYK 71 azul, número de pedido 50085673

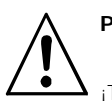

## Peligro

¡Todos los conectores y terminales deben protegerse contra la humedad para impedir medidas erróneas!.

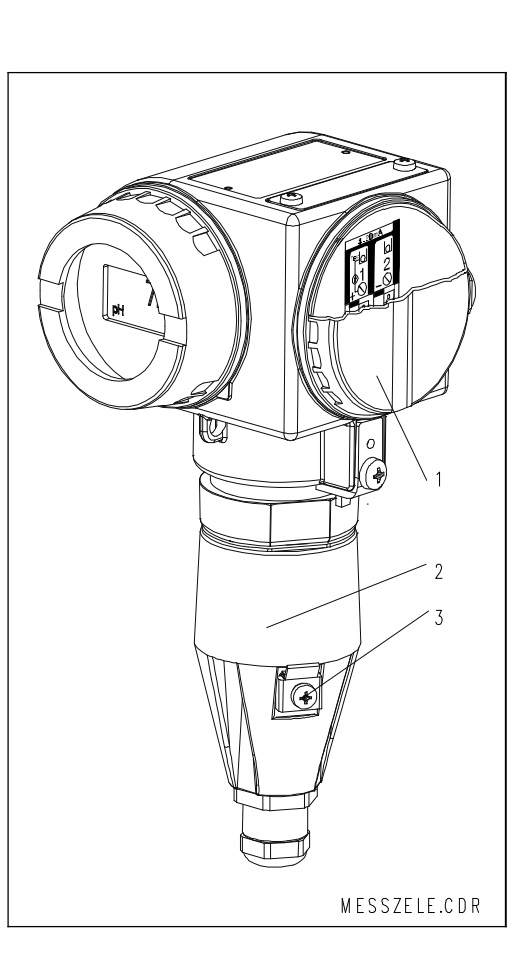

Transmisor de medida MyPro CPM 431:

- 1 Zona para la conexión a la fuente
- de alimentación 2 Zona para la conexión
- al sensor Fig. 4.8
  - 3 Terminal de tierra

4.6.1 ¿Una conexión simétrica o asimétrica de los electrodos?

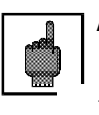

#### Atención:

 El equipo ha sido preconfigurado para medidas simétricas con compensación de potencial  Hay que modificar la configuración si se desean realizar medidas asimétricas (ver capítulo 7, Descripción del funcionamiento, "Funciones básicas").

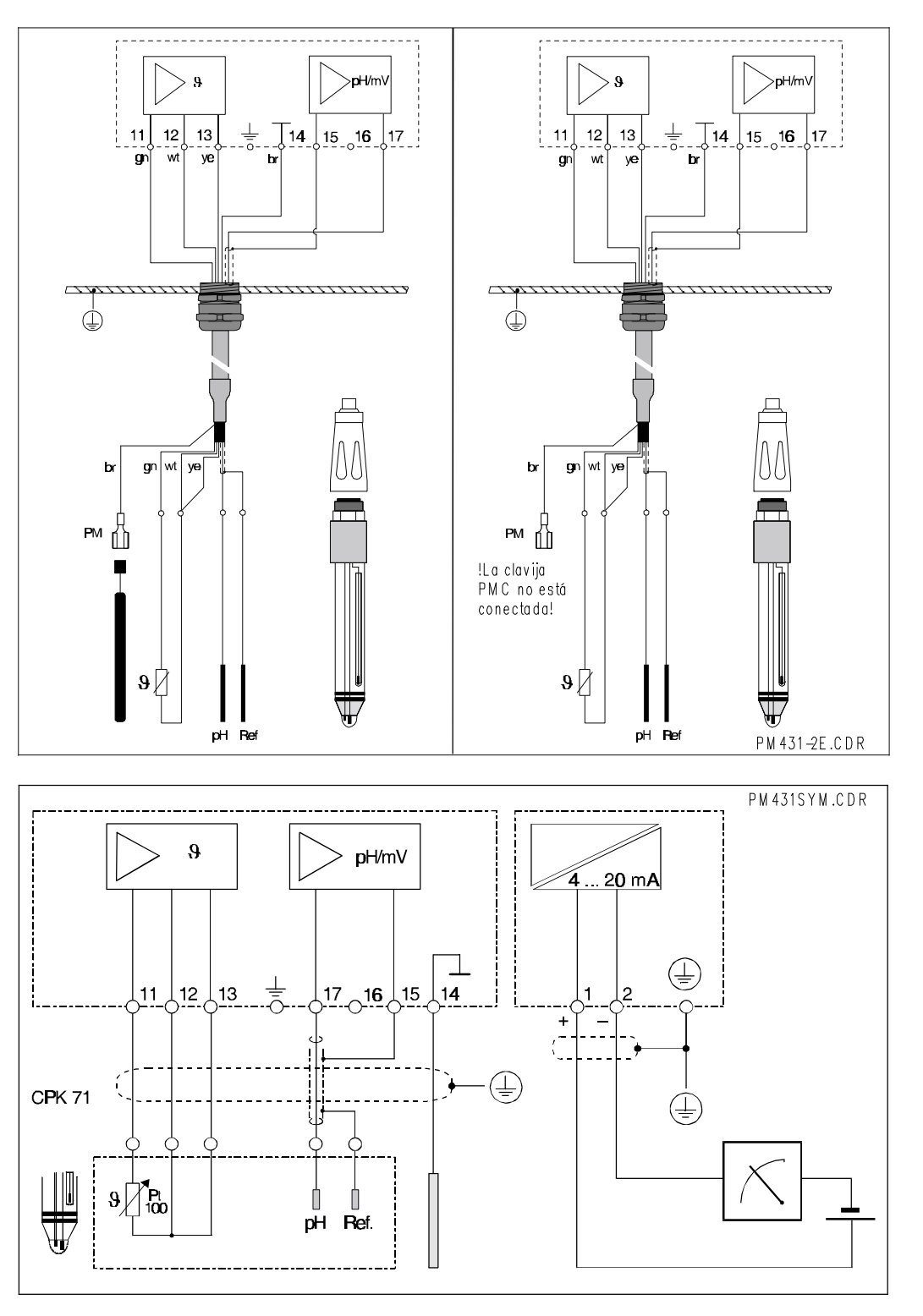

Izquierda: Conexión simétrica de alta impedancia de los electrodos

Derecha: Conexión asimétrica de alta impedancia de

Fig. 4.10 los electrodos

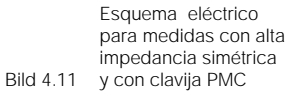

pm431e04.chr

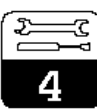

#### Alta impedancia simétrica (con PMC):

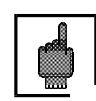

### Atención:

En el caso de una conexión simétrica de alta impedancia, es necesario que la línea de la clavija de compensación de potencial (PMC) esté conectada al terminal PM del equipo.

El conductor para la compensación de potencial debe estar siempre en contacto con el medio, o sea, debe encontrarse inmerso en la solución tampón durante toda la calibración.

#### Ventajas de una conexión simétrica:

El sistema de referencia de la cadena de medida de pH está conectado a una entrada de alta impedancia como lo está támbién el propio electrodo para pH. Esto elimina cualquier carga posible debida a una corriente de fuga.

#### Conectar el cable de medida con el equipo

Para conectar el cable de medida con la célula de medida del MyPro CPM 431, proceda de la siguiente forma:

- Tire del cable para que pase a través del prensaestopas Pg abierto y la tapa de la conexión.
- Conecte los extremos del cable con la célula de medida.
- Coloque la tapa y sujétela apretando los 3 tornillos.
- Prepare el blindaje del cable tal como se ilustra en la figura 4.12.
- Pase el cable hasta que sea posible fijar el aislante del cable con el prensaestopas Pg.
- Apriete el prensaestopas Pg.

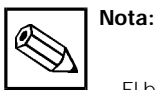

El blindaje del cable puede conectarse también al borne de apantallamiento que se encuentra en el bloque de bornes.

 Para desconectar el equipo realice la misma secuencia de pasos, pero en orden inverso.

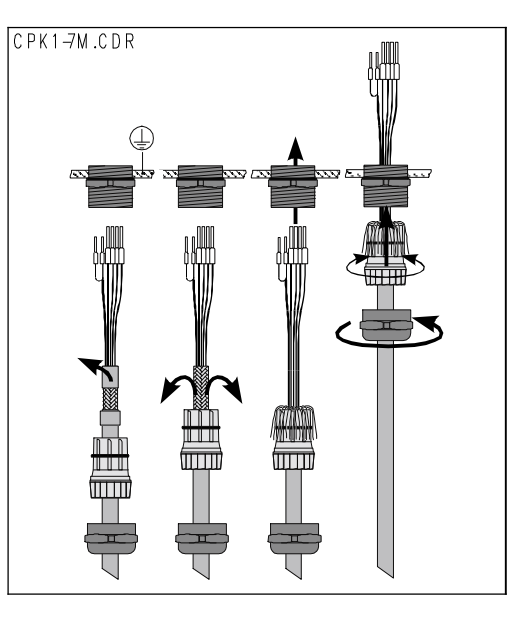

# Entrada del cable de medida y conexión del blindaje.

Prensaestopas metálico en el espacio destinado para la conexión del sensor

Fig. 4.12

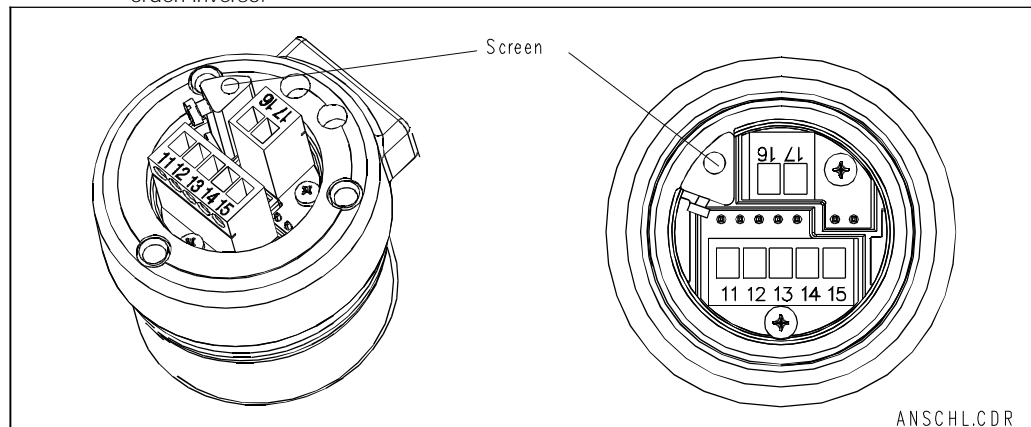

Espacio destinado para la conexión del cable Fig. 4.13 de medida

La medida es mucho menos problemática, incluso cuando las condiciones reales son difíciles (p.ej. caudal del medio muy elevado, medio con

#### Alta impedancia asimétrica (con/sin PMC):

resistencia alta o diafragma algo sucio).

#### Desventajas de una conexión asimétrica:

El sistema de referencia de la cadena de medida puede verse sometido a más de una carga, por lo que aumenta la posibilidad de que aparezcan imprecisiones en condiciones de funcionamiento límite (ver entrada con alta impedancia simétrica). La medida asimétrica no permite realizar una vigilancia del electrodo de referencia mediante el sistema SCS (véase capítulo 7, grupo funcional "SCS").

Cuando se utiliza una entrada asimétrica del equipo, resulta posible conectar cadenas de medida de pH en combinación con elementos que no tienen una clavija de compensación de potencial.

## 4.7 Conexión de la línea bifilar

Los bornes para la conexión eléctrica de la línea bifilar se encuentran bajo la tapa atornillada situada en el lado derecho del equipo (véase figuras 4.8 y 4.14).Conecte el MyPro CPM 431 con una fuente de alimentación de 12...30 V c.c., y conecte un medidor de corriente en serie, tal como se ilustra en la figura de abajo.

Conecte el equipo a tierra utilizando para ello el terminal de tierra externo, y conecte el blindaje de la línea para la compensación de potencial (línea de la fuente de alimentación) con el terminal de tierra interno (ver figura 4.14).

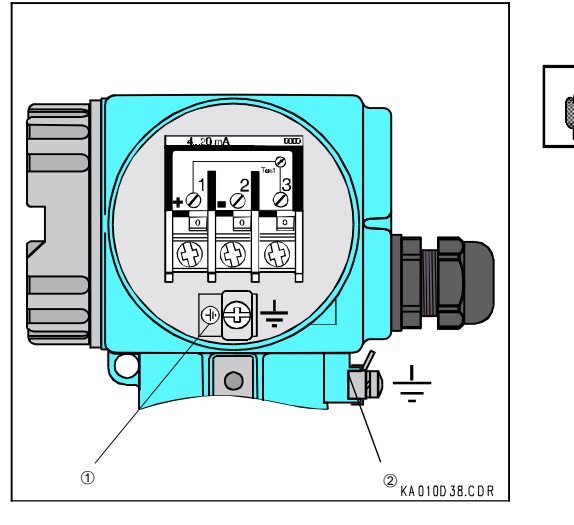

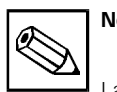

## Nota:

La compatibilidad electromagnética de este equipo ha sido verificada en condiciones industriales conforme a EN 50081-1 y EN 50082-2.

Sin embargo, ésta sólo se cumple cuando se conecta correctamente el equipo a tierra y se emplea una línea blindada para la salida de los valores medidos.

Este equipo ha sido diseñado y fabricado conforme a EN 61010-1 quedando en perfectas condiciones para trabajos industriales.

### Atención

Mantenga la línea blindada de conexión a tierra lo más corta posible. ¡No suelde nunca el blindaje para hacer alguna extensión! ¡El blindaje debe conectarse siempre directamente con el terminal de tierra interno!

Si se sujeta el equipo sobre un montante, entonces conviene conectar también el montante a tierra con el fin de asegurar la protección contra interferencias. Al pasar el cable por el interior del montante, se consigue también mejorar la supresión de interferencias.

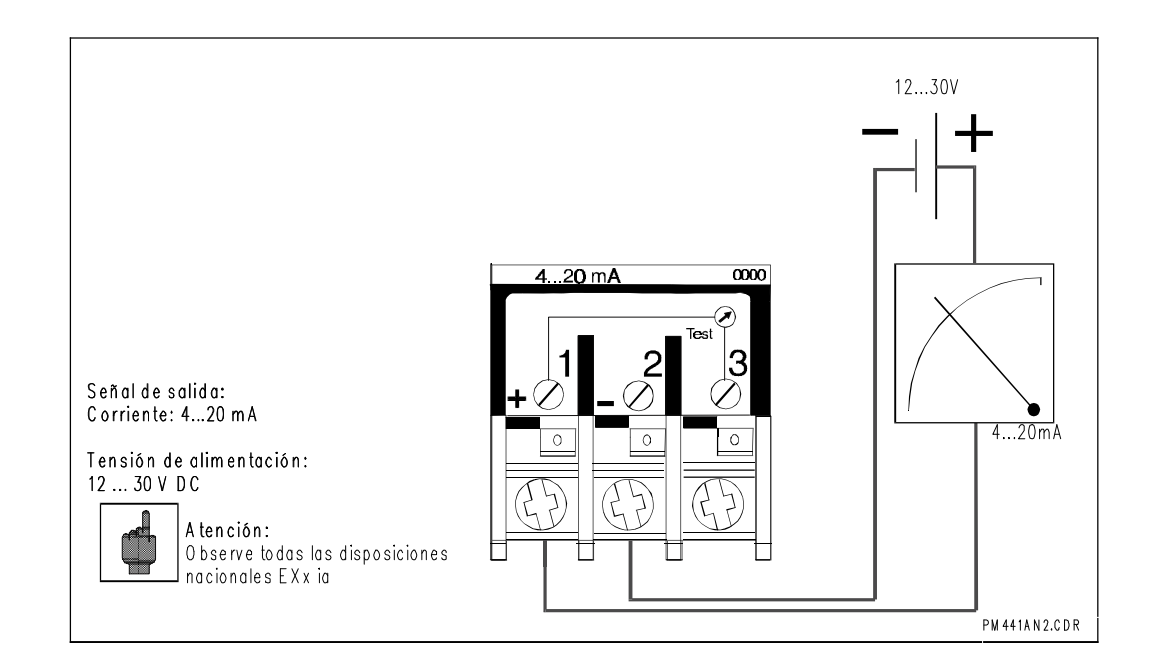

Fig. 4.15 Conexión eléctrica

Interfaz de salida

interno

Fig. 4.14

2 Terminal de

tierra externo

1 Terminal de tierra

#### 4.7.1 Conexión del MyPro CPM 431 en áreas Ex

#### Algunas observaciones generales sobre la instalación en áreas con peligro de explosión

El transmisor de medida MyPro CPM 431-G ha sido diseñado para cumplir los requisitos Ex, por lo que puede instalarse en las zonas Ex 1 y 2.

El equipo se suministra con un certificado de conformidad.

El electrodo puede instalarse en una zona Ex 1.

Se pueden utilizar los electrodos (cadenas de medida) apropiados para este equipo, sin requerir para ellos otro certificado por separado. En cambio, sólo está autorizada la conexión de otros dispositivos con la versión Ex del transmisor de medida MyPro, si éstos estan dotados de un circuito de entrada intrínsecamente seguro.

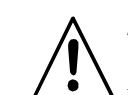

#### Atención:

Todas las tapas deben encontrarse cerradas durante un funcionamiento continuo.

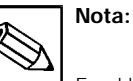

En el librito de información básica GI 003/11/de de Endress + Hauser, titulado "Explosionsschutz von elektrischen Betriebsmitteln und Anlagen" ("Protección contra explosión de equipos y sistemas eléctricos"), puede encontrar más información sobre la instalación y el funcionamiento de equipos eléctricos en zonas peligrosas. Puede conseguir este folleto pidiéndolo directamente a cualquier oficina de ventas de Endress + Hauser.

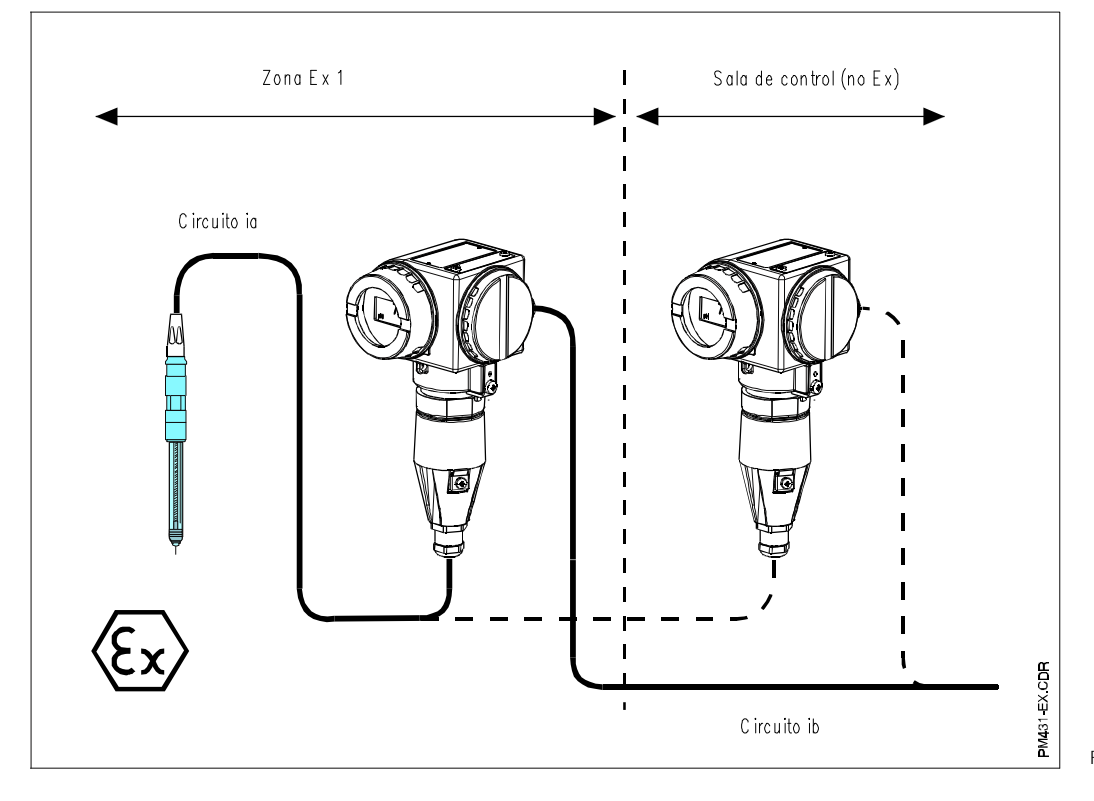

Electrodo y transmisor en Fig. 4.16 áreas Ex

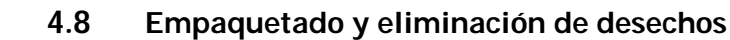

Si se quiere guardar el equipo para utilizarlo en otro momento, entonces debe empaquetarlo para asegurar una protección contra choques y humedad.Se consigue una protección óptima empleando el material de embalaje de origen.

#### Eliminación de desechos

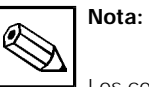

Los componentes electrónicos se tiran como desecho especial. Observe las disposiciones locales que se hayan establecido al respecto.

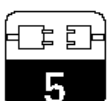

## 5 Primera puesta en marcha

## 5.1 Precauciones antes de arrancar por primera vez

Conviene que se familiarice con el funcionamiento del equipo de medida antes de ponerlo en marcha por primera vez.

- Antes de conectar la corriente, verifique primero si se han hecho correctamente todas las conexiones.
- Compruebe si el electrodo de medida se encuentra inmerso en el medio a medir o en la solución tampón. De esta forma, el usuario se

asegura de que el indicador dé un valor plausible.

En el caso de una configuración con compensación de potencial, compruebe si la clavija está en contacto con el medio o la solución reguladora.

## 5.2 Arranque, ajustes de fábrica

El transmisor de medida MyPro CPM 431 puede estar configurado como un medidor de pH o como un medidor de redox. Fíjese en el código de pedido (véase capítulo 3.4) para saber con qué modo de medida ha sido configurado su transmisor.

El MyPro CPM 431 no tiene ningún interruptor de conexión. Al conectarlo con la fuente de alimentación, realiza, en primer lugar, una autoverificación y, a continuación, inicia el modo de medida, empleando para ello los últimos parámetros que se hayan fijado. La indicación debería ser similar a la que se muestra en la figura de abajo (evidentemente, los valores indicados no tienen que coincidir; la indicación de "pH" señala que se realizan medidas de pH, mientras que un "mV" hace referencia a medidas de redox).Si el equipo parece funcionar correctamente, entonces ya puede empezar con el primer calibrado para asegurarse de que el transmisor proporciona realmente unos valores de medida correctos.

Consúltense los capítulos 6 y 7 para obtener información sobre el calibrado.

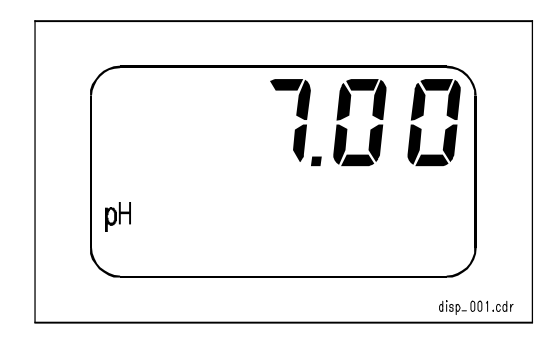

Fig. 5.1 Medida de pH

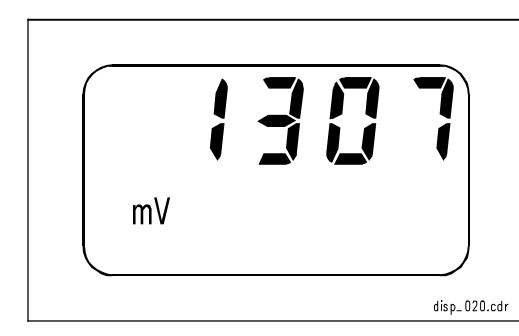

Fig. 5.2 Medida de redox

#### 6 Configuración en campo

#### 6.1 Principio operativo / elementos operativos

El transmisor inteligente MyPro CPM 43 puede configurarse o ajustarse por medio de la interface HART, o en el campo, empleando 4 teclas. El teclado permite acceder en el campo a las siguientes funciones:

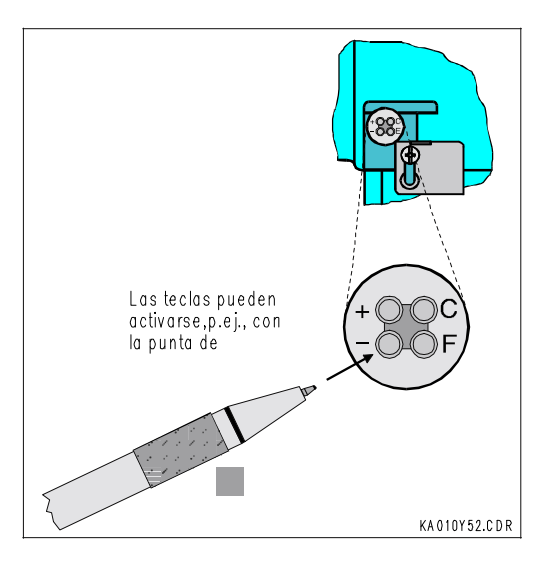

#### Nivel operativo 1

- Comprobación de los ajustes activos (parámetros secundarios)
- Diagnóstico de errores (parámetros de diagnóstico)
- Ajuste de la interface de salida (parámetros del equipo))
- Calibración

#### Nivel operativo 2

Este nivel incluye los ajustes restantes (p.ej. pasar de una medida de pH a una de redox: presionar la tecla F durante más de 3 segundos).

Las cuatro teclas se encuentran en el lateral del equipo, bajo una tapa articulada, y pueden accionarse con un objeto puntiagudo como, por ejemplo, la punta de un bolígrafo.

Función de las teclas en modo normal:

- Seleccionar parámetros secundarios + / fijar valores
- Seleccionar parámetros de diagnóstico / fijar valores
- F Configuración del equipo
- С Calibración del sensor

La disposición de estas teclas viene representada sobre la tapa (visible cuando la tapa está cerrada)

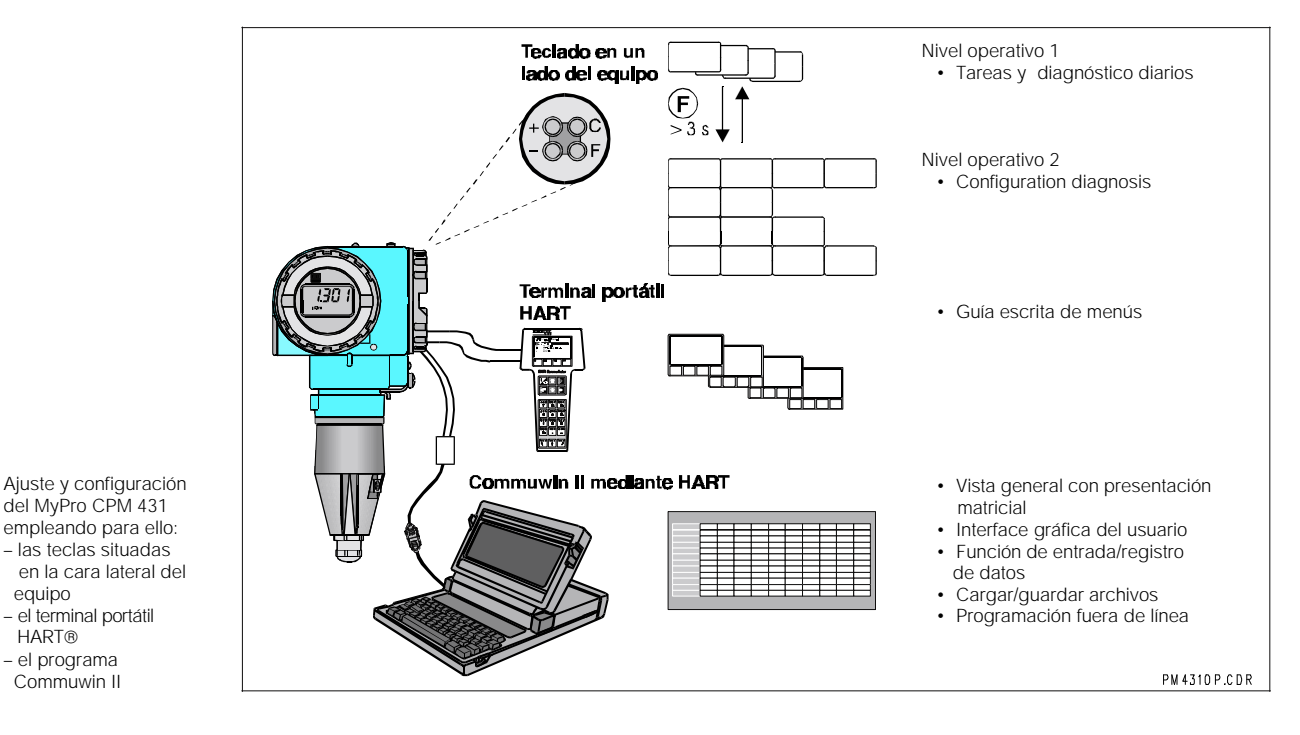

Fig. 6.1 Teclado

> equipo - el terminal portátil

HART® el programa

Commuwin II

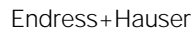

Fig. 6.2

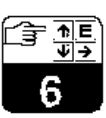

## 6.2 Indicación

La figura 6.3 muestra una indicación completa del MyPro. El indicador presenta distintas combinaciones de símbolos, en función de cómo se haya configurado el equipo.

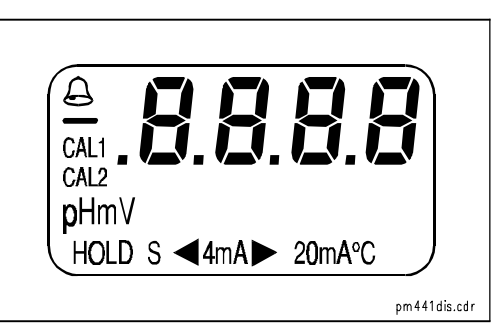

Fig. 6.3 Indicador

## 6.3 Concepto de bloqueo

Se puede bloquear el acceso a la configuración del equipo y desactivar la protección contra escritura en el campo, tanto empleando el teclado como la interface de comunicación. El teclado

El último estado de bloqueo es el que se retiene tras un fallo de alimentación o un reset.

tiene prioridad sobre la interface. Por ello, un equipo que se haya bloqueado en el campo no puede desbloquearse por medio de la interfaz de comunicación.

Los ajustes de fábrica (estado del equipo en el momento de la entrega) se encuentran "desbloqueados".

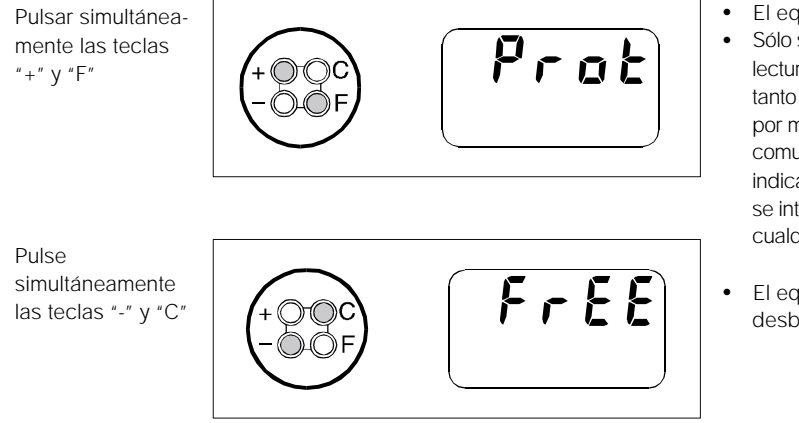

#### Desbloqueo / bloqueo mediante teclado:

- El equipo está bloqueado
- Sólo se puede hacer una lectura de los parámetros, tanto en el campo como por medio de la interfaz de comunicación (aparece la indicación "Prot" cuando se intenta realizar cualquier otra operación).
- El equipo se encuentra desbloqueado.

#### Desbloqueo / bloqueo mediante interface y configuración en campo (nivel operativo 2):

Véase la descripción de funciones en el capítulo 7, página 37.

## 6.4 Medida del pH

#### 6.4.1 Selección del modo de indicación (pH)

Lo usual es que el indicador vaya mostrando el valor del p H que está midiendo el equipo. Las cuatro teclas se utilizan para acceder a los distintos modos de indicación que se describen en páginas siguientes.

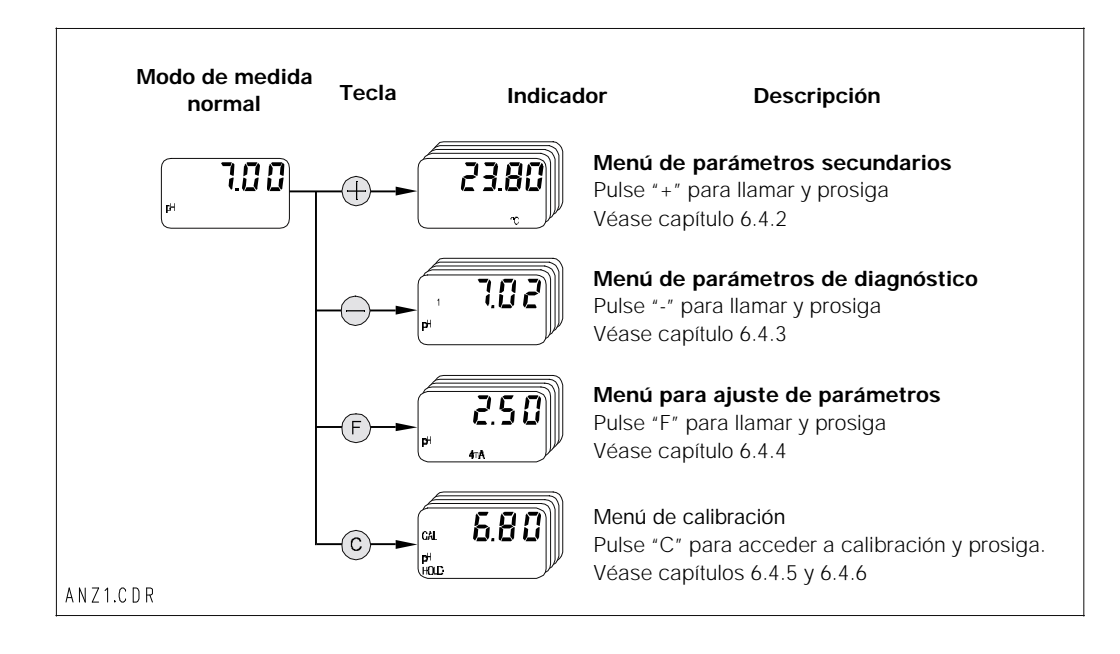

#### 6.4.2 Menú de parámetros secundarios (pH)

El menú de parámetros secundarios sirve para ver los parámetros que influyen sobre el valor de medida que muestra el indicador. Si durante 30 s no se llega a pulsar ninguna otra tecla, el equipo vuelve automáticamente a la indicación del valor de pH.

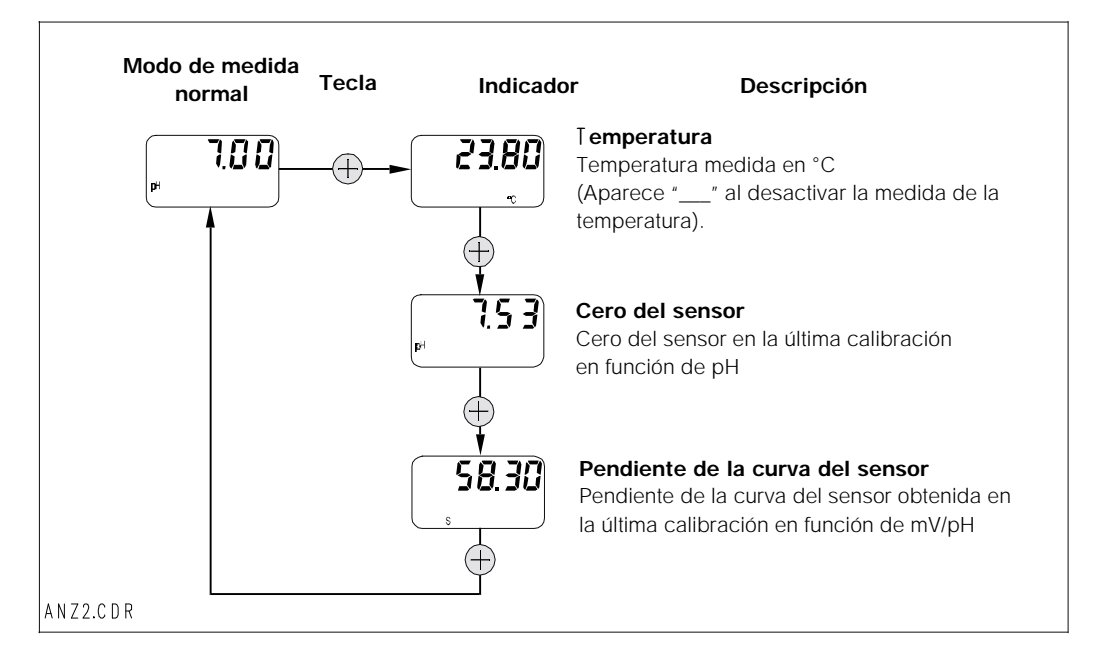

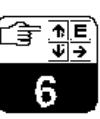

### 6.4.3 Menú de parámetros de diagnóstico (pH)

Con los parámetros de diagnóstico se pueden ver los valores de las soluciones reguladoras que se han fijado o detectado (depende del tipo de calibración realizado; ver capítulos 6.4.5 y 6.4.6), así como los códigos de error (mensajes de error) que se encuentran activos. Si durante 30 s no se llega a pulsar ninguna otra tecla, el equipo vuelve automáticamente a la indicación del valor del pH.

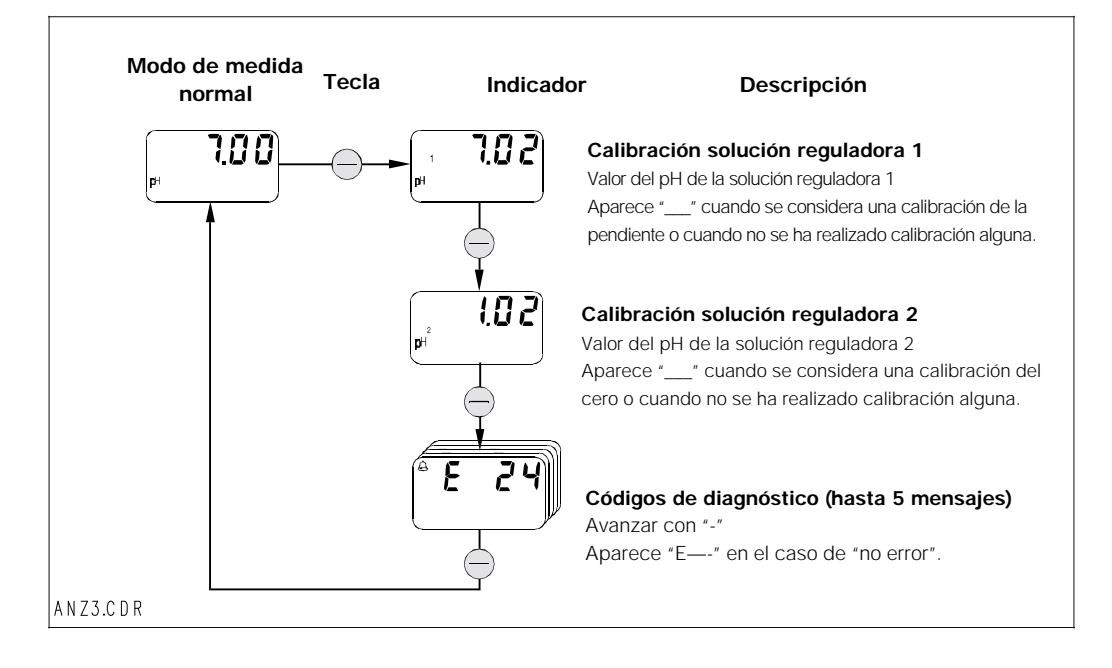

### 6.4.4 Ajuste de parámetros (pH)

Se puede utilizar esta función para configurar la interface de salida para unos determinados valores de pH y fijar así el rango de medida. Cuando se pasa del modo normal al modo de ajuste de parámetros (usando la tecla "F"), aparece en el indicador la salida analógica correspondiente al valor de pH que se ha configurado para 4 mA. Puede reeditar este valor utilizando las teclas "+" o "-" (corrección de décadas). El valor parpadea en el indicador señalando así que se está editando. Una vez introducido el valor deseado, se pulsa "F" para aceptarlo, y el equipo salta al siguiente paso requerido para el ajuste de parámetros.

Rango de ajuste para el punto de 4 mA: -2.00 ... 14.00 pH Rango de ajuste para el punto de 20 mA: 0.00 ... 16.00 pH

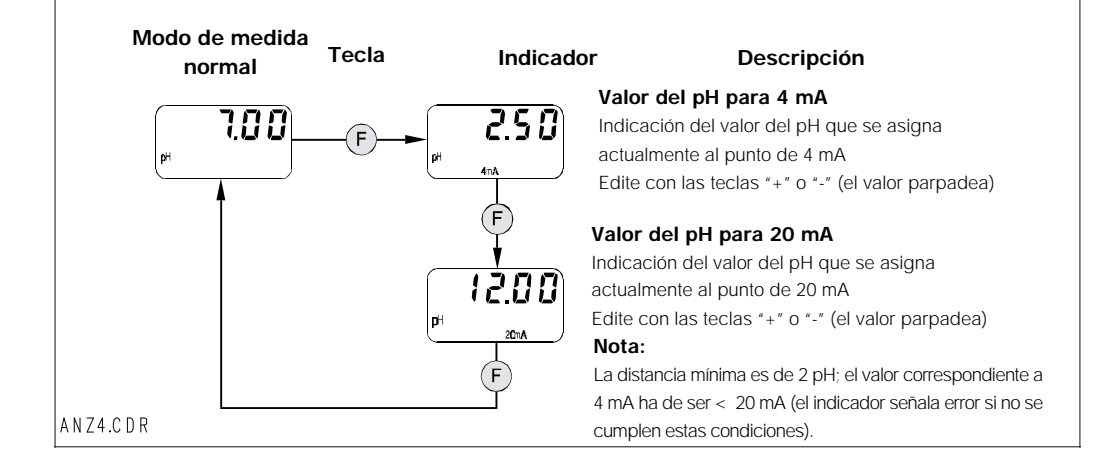

### 6.4.5 Calibración automática con detección de solución reguladora (pH)

La calibración automática de dos punto se inicia al pasar con "C" al estado "inicio de calibración" (pulsar la tecla C). Se puede congelar la salida analógica ("HOLD"), en el caso de que fuese necesario. Una vez detectada la solución reguladora, el MyPro 431 sigue automáticamente con la calibración. Lo único que tiene que hacer es confirmar con "C" la inmersión del electrodo de medida en la solución reguladora 2. Pulsando la tecla "F" puede abortar en cualquier momento la secuencia de calibración.

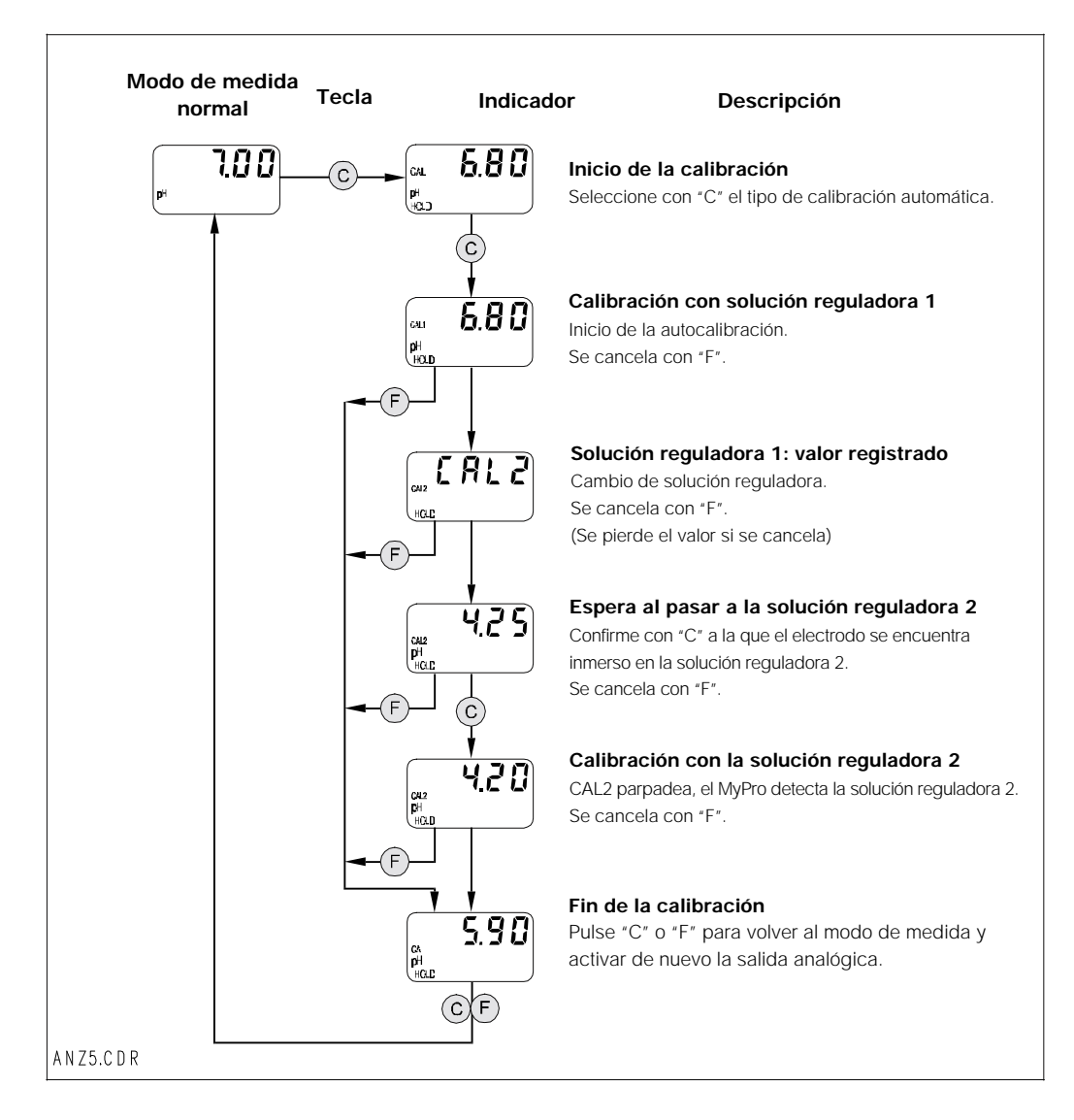

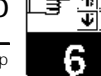

## 6.4.6 Calibración manual (pH)

Se selecciona el tipo de calibración en el estado "inicio de calibración".

Si selecciona la calibración manual, puede escoger entre la calibración manual de 2 puntos ("+/-"), la calibración manual del cero ("+/-"), y la calibración manual de la pendiente ("F").

Se puede congelar la salida analógica ("HOLD") en el caso de que fuese necesario. Se puede cancelar cualquier proceso en marcha pulsando la tecla "F". Se ignora entonces el nuevo ajuste y se retiene el valor fijado anteriormente.

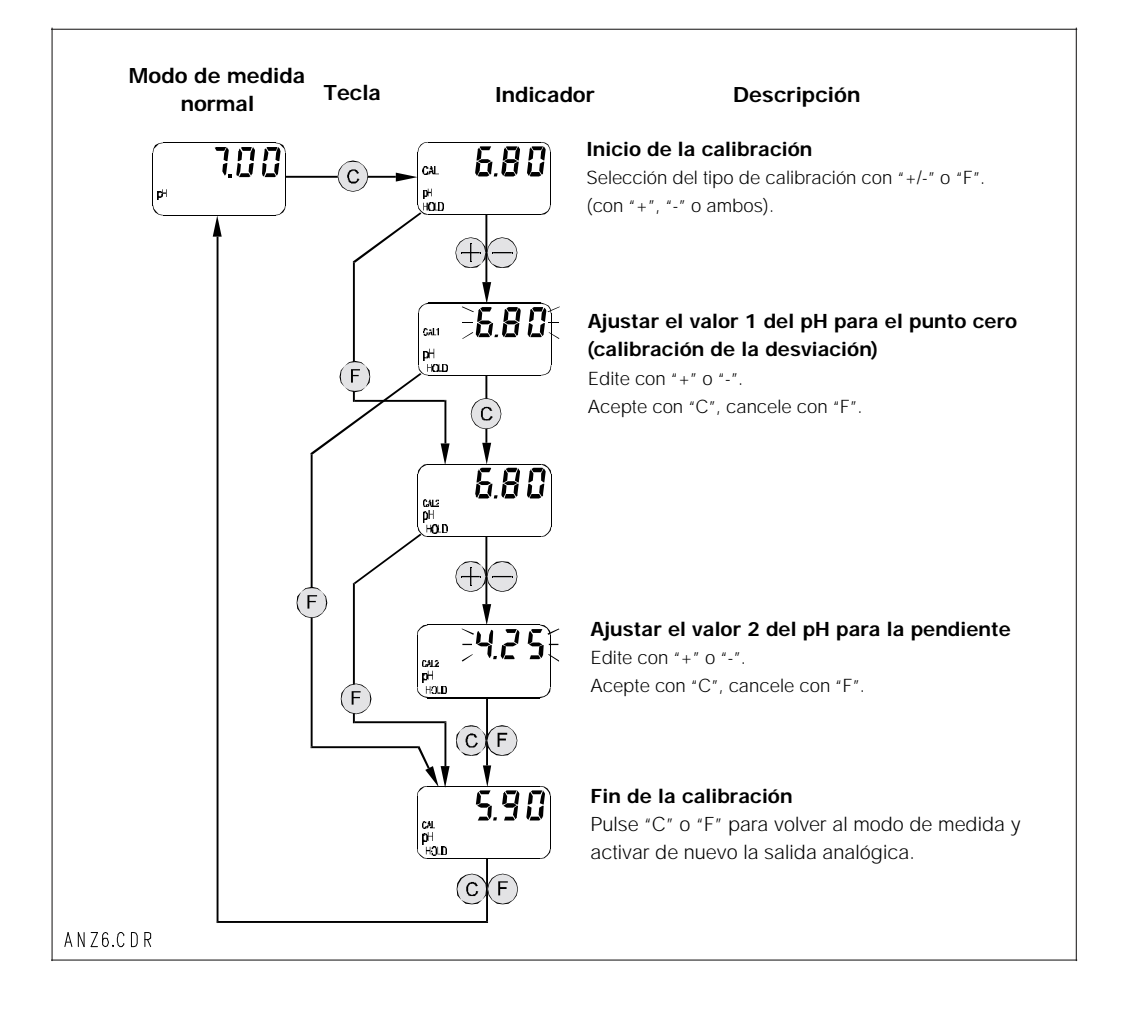

## 6.5 Medida del redox

#### 6.5.1 Selección del modo de indicación (redox)

La indicación estándar presenta el valor del redox medido en mV. Se utilizan las cuatro teclas de control para acceder a los distintos modos de indicación que se detallan en las páginas siguientes.

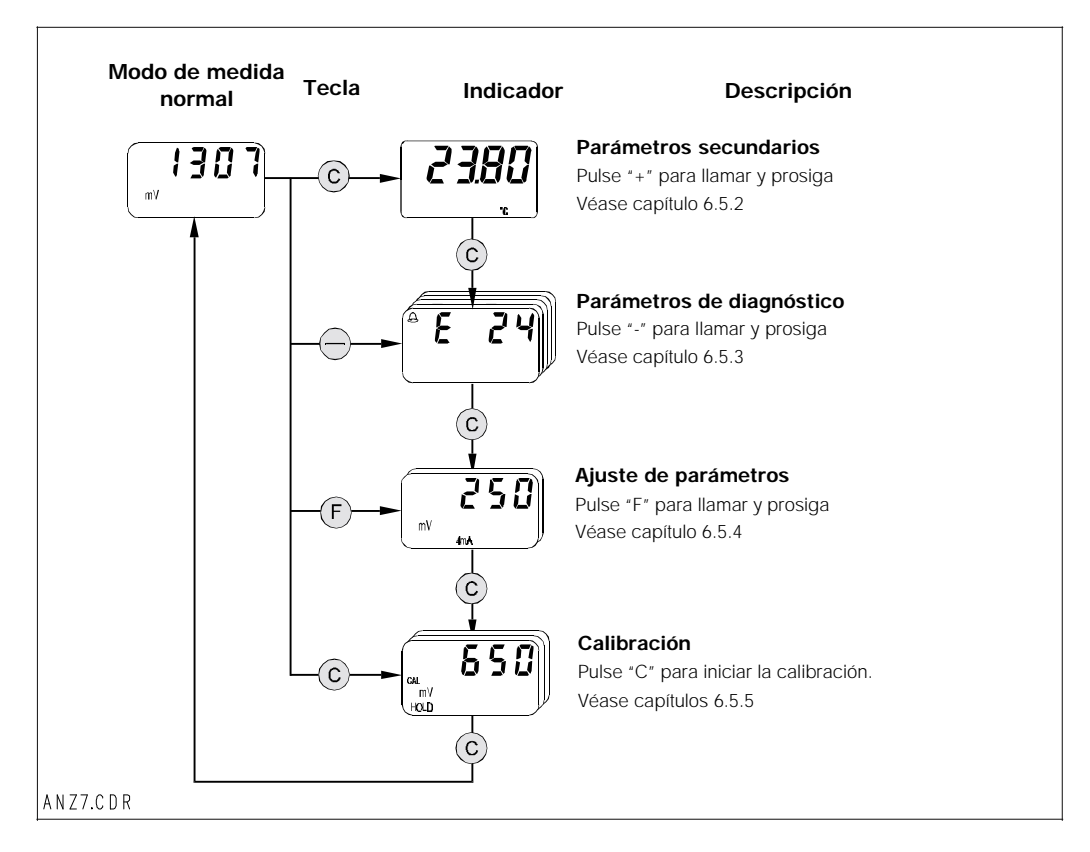

#### 6.5.2 Parámetros secundarios (temperatura, redox)

El menú de parámetros secundarios sirve para ver los parámetros que influyen sobre el valor de medida que aparece en ese momento en el indicador. Si durante 30 s no se llega a pulsar ninguna otra tecla, el equipo vuelve automáticamente a la indicación del valor redox.

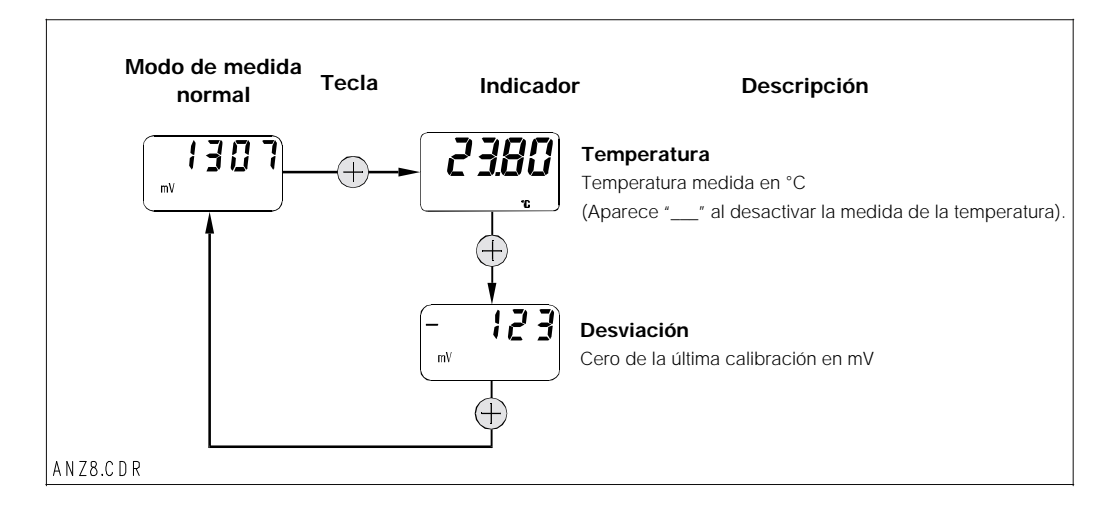

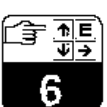

### 6.5.3 Parámetros de diagnóstico (redox)

Cuando se realizan medidas del redox, los parámetros de diagnóstico permiten ver cuáles son los códigos de diagnóstico (mensajes de error) que se encuentran activos. Si durante 30 s no se llega a pulsar ninguna otra tecla, el equipo vuelve automáticamente a la indicación del valor redox.

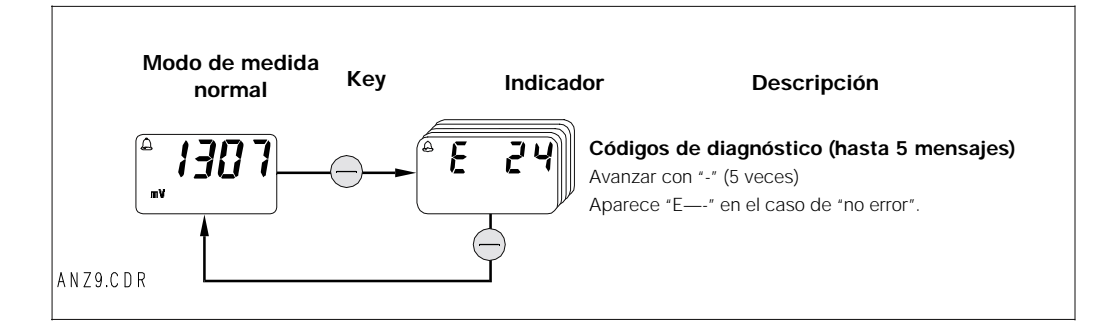

#### 6.5.4 Ajuste de parámetros (redox)

Esta función se utiliza para ajustar la interface de salida para unos determinados valores de mV redox y fijar así el rango de medida. Cuando se pasa del modo normal al modo de ajuste de parámetros (usando la tecla "F"), aparece en el indicador el valor de redox en mV que se ha fijado para una salida analógica de 4 mA.

Puede editar este valor utilizando las teclas "+" o

"-" (corrección de décadas). El valor parpadea en el

indicador para señalar que se está editando. Una vez introducido el valor deseado, se pulsa "F" para aceptarlo, y el equipo salta al siguiente paso requerido para el ajuste de parámetros.

Rango de ajuste para el punto de 4 mA: -1500 ... +1300 Rango de ajuste para el punto de 20 mA: -1300 ... +1500 mV

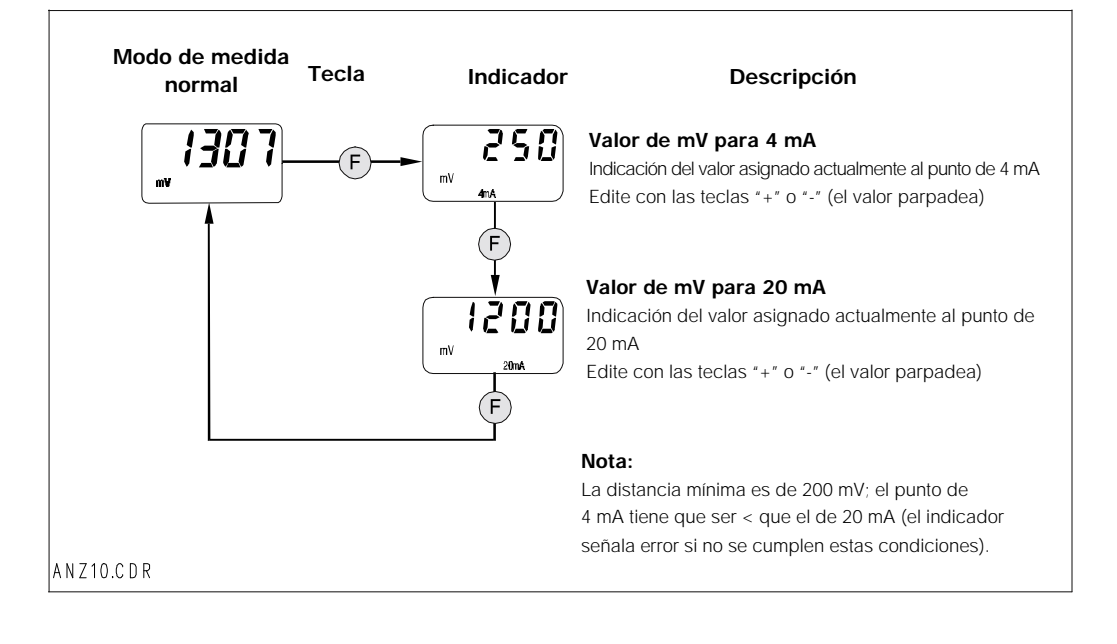

### 6.5.5 Calibración (redox)

Pulse la tecla "C" en el modo normal (modo de medida en mV) para acceder al estado "inicio de calibración"). Se puede congelar la salida analógica ("HOLD"), en caso de que fuese necesario. Cuando el sensor ya se encuentra inmerso en la solución reguladora, puede iniciar la calibración manual utilizando "+" o "-". Con la tecla "+" o "-" puede editar el valor medido que muestra el indicador en ese momento, con el fin de adaptarlo a la solución reguladora. Pulse luego "C" para aceptar el valor introducido y completar la calibración. Con la tecla "F" puede abortar en cualquier momento el proceso de calibración.

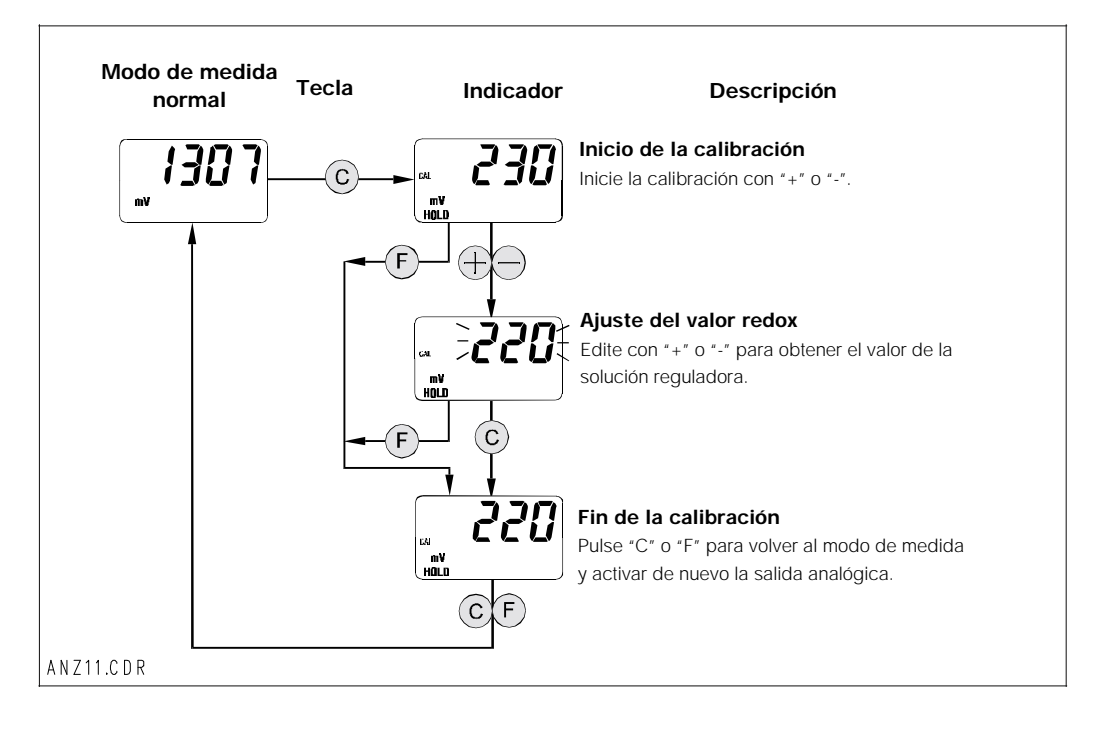

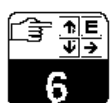

## 6.6 Nivel operativo 2

## 6.6.1 Nivel operativo 2 para pH

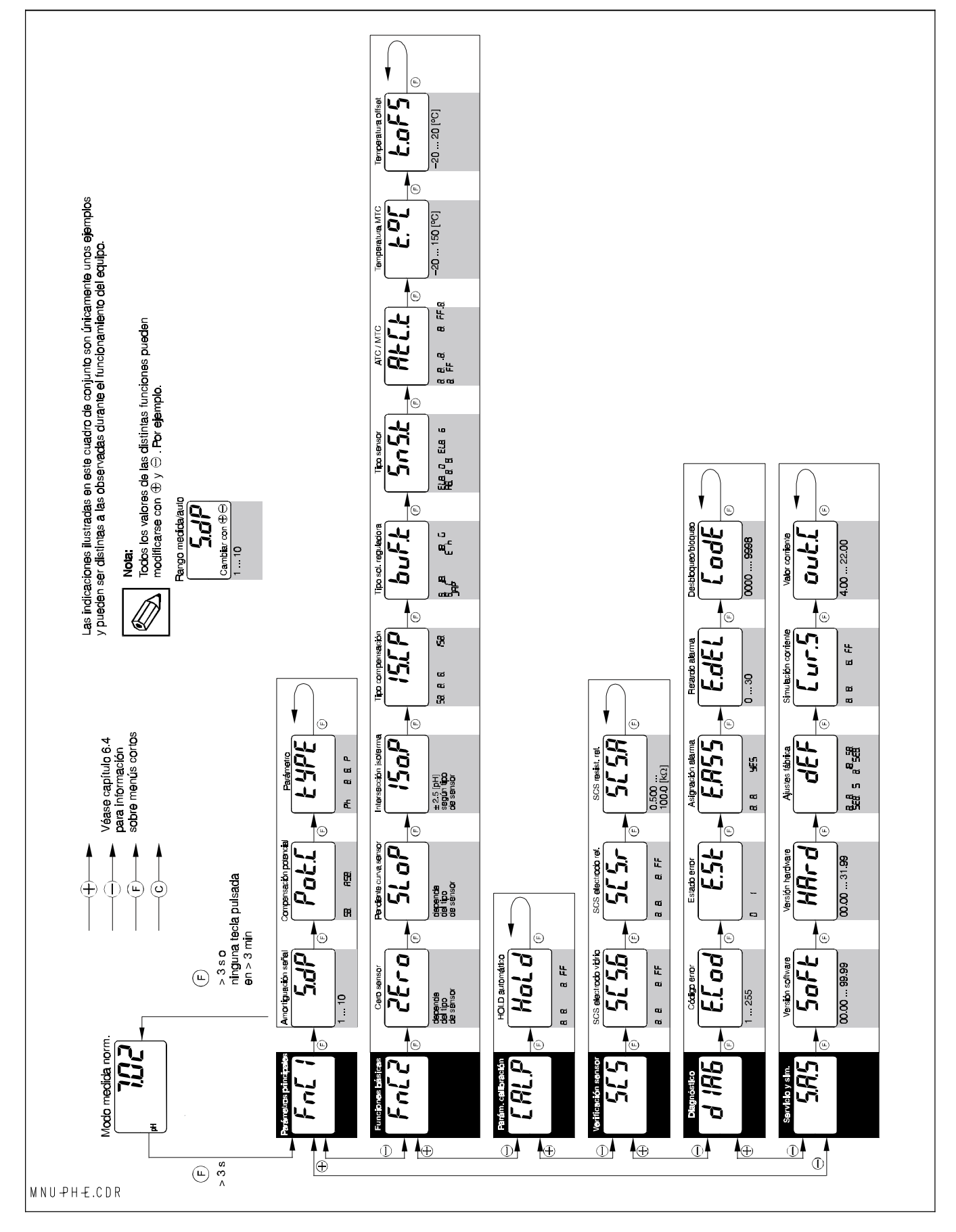

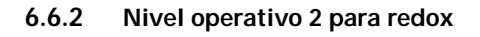

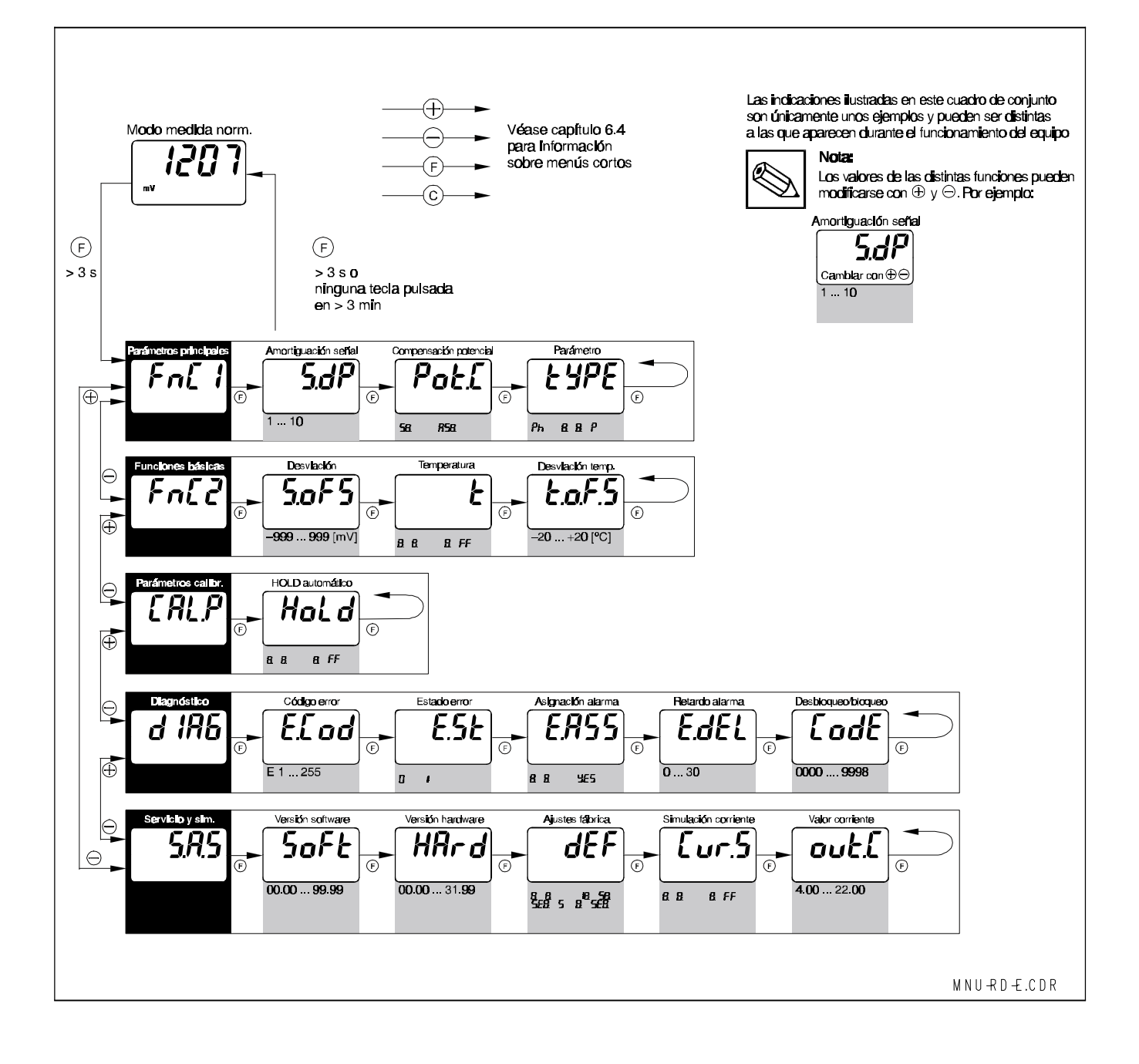

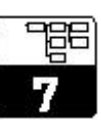

# 7 Descripción de las funciones

Este capítulo incluye información sobre las distintas funciones del MyPro así como una descripción detallada de cada una de ellas. En la columna "matriz" se indican las correspondientes posiciones en la representación matricial del Commuwin.

| Grupo funcional                              |          |                                                                                                    |                         |             |
|----------------------------------------------|----------|----------------------------------------------------------------------------------------------------|-------------------------|-------------|
|                                              |          | PARÁMETROS PRINCIPALES                                                                                                    | 1                       |             |
| Función/                                     | Matriz   | Descripción                                                                                                    | Ajustes                 |             |
| parámetro                                    | VH1)     |                                                                                                    | de fábrica              | del cliente |
| Valor medido                                 | VH<br>00 | Indicación del valor de pH o redox que se está midiendo.<br>Rango de valores:<br>-2.00 16.00 pH<br>o<br>-1500 1500 mV                                                                                                    |                         |             |
| Temperatura                                  | VH<br>01 | Indicación del valor de la temperatura que se está midiendo.<br>(véase capítulo 6.4.2 o 6.5.2).<br>Rango de valores:<br>-20.0 150.0 °C                                                                                                    |                         |             |
| Estado de<br>funcionamiento                  | VH<br>02 | Salida del estado de funcionamiento en curso, o sea,<br>avisa cuando está realizando una calibración en campo.<br>Nota:<br>Esta función ha sido prevista para cuando se<br>realizan operaciones con interfaz de usuario del<br>Commuwin II o mediante el terminal portátil.<br>Rango de valores:<br>0 255 | · · ·                   |             |
| Amortiguación<br>de entrada<br><b>5.dP</b>   | VH<br>04 | Esta función describe la respuesta del transmisor a la<br>señal de entrada. El valor que se introduce aquí coincide<br>con el número de muestras que se consideran al hacer<br>los promedios.<br>Rango de valores:<br>1 10                                                                                | 1                       |             |
| Ajustar valor de<br>4 mA<br>COO<br>PH<br>4mA | VH<br>05 | Entrada de un valor de pH o redox como valor actual<br>asignado a 4 mA<br>(véase capítulo 6.4.4 ó 6.5.4)<br>Rango de valores:<br>-2.00 14.00 pH<br>o<br>-1500 1300 mV                                                                                                    | pH 2.00<br>o<br>–500 mV |             |
| Ajustar valor de<br>20 mA                    | VH<br>06 | Entrada de un valor de pH o redox como valor actual<br>asignado a 4 mA<br>(véase capítulo 6.4.4 ó 6.5.4)<br>Rango de valores:<br>0.00 16.00 pH<br>o<br>-1300 1500 mV                                                                                                    | pH 12.00<br>o<br>500 mV |             |

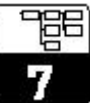

| Grupo funcional<br>PARÁMETROS PRINCIPALES |          |                                                                                                    |                        |             |  |
|-------------------------------------------|----------|----------------------------------------------------------------------------------------------------|------------------------|-------------|--|
| Función/                                  | Matriz   | Descripción                                                                                                    | Ajus                   | stes        |  |
| parámetro                                 | VH1)     |                                                                                                    | de fábrica             | del cliente |  |
| Cambio de<br>entrada de pH                | VH<br>08 | Cambia la entrada de pH para un funcionamiento con alta impedancia simétrica o con conexión asimétrica.                                                                                  | <b>simétrica</b><br>Sy |             |  |
| Pot                                       |          | Atención:<br>Cuando se cambia la entrada de pH<br>entonces hay que cambiar también la conexión<br>del electrodo para pH (véase capítulo 4.6.1).                                          |                        |             |  |
|                                           |          | Nota:<br>Si se selecciona "asimétrica", entonces se<br>desactiva automáticamente el "sistema de<br>verificación de sensor" (SCS) para el electrodo<br>de referencia.                     |                        |             |  |
|                                           |          | Rango de valores:                                                                                                    |                        |             |  |
|                                           |          | sy = simétrica<br>asy = asimétrica                                                                                                    |                        |             |  |
| Modo de<br>funcionamiento                 | VH<br>09 | Fija el modo de funcionamiento del transmisor al seleccionar la medida de pH o de redox.                                                                                                 | <b>рН</b><br>рН        |             |  |
| <b>FALLE</b>                              |          | Atención:<br>Al cambiar de selección se produce un reset del<br>equipo, y todos los ajustes realizados por<br>el usuario se sobreescriben con los ajustes<br>predeterminados en fábrica. |                        |             |  |
|                                           |          | Rango de valores:                                                                                                    |                        |             |  |
|                                           |          | pH = pH<br>orp = redox                                                                                                    |                        |             |  |

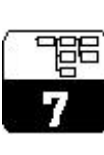

|                                                     | FUNCIONES BASICAS |                                                                                                    |                                |             |  |  |
|-----------------------------------------------------|-------------------|----------------------------------------------------------------------------------------------------|--------------------------------|-------------|--|--|
| Función/<br>parámetro                               | Matriz<br>VH1)    | Descripción                                                                                                    | Ajus<br>de fábrica             | del cliente |  |  |
| Control remoto<br>de la<br>calibración              | VH<br>10          | Esta función controla la secuencia de calibración<br>(véase capítulo 6.4.5 ó 6.5.5)<br>Nota:<br>El sistema de medida puede calibrarse en el<br>campo o por medio de la interface (terminal<br>portátil HART <sup>®</sup> o Commuwin II)                                                                                                    |                                |             |  |  |
| Cero del<br>sensor para pH                          | VH<br>11          | Indicación (en el nivel operativo 1) o ajuste (nivel operativo 2)<br>del cero del sensor indicado en pH (véase capítulo 6.4.2)<br>Nota:<br>Esta función sólo está disponible en el modo<br>de funcionamiento "pH"<br>Rango de valores:<br>pH 5.70 8.30 para electrodo de vidrio 7.0<br>pH 3.32 5.92 para electrodo de vidrio 4.62<br>pH -1.00 3.00 para electrodo de antimonio                                                                                                    | рН 7.00<br>рН 4.62<br>рН 1.01) |             |  |  |
| Desviación del<br>electrodo<br>mv<br><b>5.0 F 5</b> | VH<br>11          | Indicación (en el nivel operativo 1) o ajuste (nivel operativo 2) de la desviación del electrodo (véase capítulo 6.4.2)          Nota:         Esta función sólo está disponible en el modo de funcionamiento "redox"         Rango de valores:         El rango permitido es de ± 200 mV; otros valores dan lugar a error.                                                                                                    | 0 mV                           |             |  |  |
| Pendiente<br>curva sensor<br>para pH<br>58.30<br>s  | VH<br>12          | Indicación (en el nivel operativo 1) o ajuste (nivel operativo 2) de la pendiente en mV/pH de la curva del sensor (véase capítulo 6.4.2)           Nota:         Esta función sólo está disponible en el modo de funcionamiento "pH"           Rango de valores:         45 65 mV/pH para electrodos de vidrio 7.0 y 4.62           25 65 mV/pH para electrodo de antimonio                                                                                                    | 59.16<br>mV/pH                 |             |  |  |
| Intersección<br>isoterma pHis                       | VH<br>13          | <ul> <li>Entrada de la intersección isoterma (= punto en el que se produce una intersección de las características del electrodo registradas para dos temperaturas distintas).</li> <li>Nota:<br/>No hace falta cambiar la intersección isoterma cuando se utilizan electrodos de E+H.<br/>Esta función sólo está disponible en el modo de funcionamiento "pH".</li> <li>Rango de valores:<br/>pH 4.50 9.50 para electrodo de vidrio 7.0<br/>pH 2.12 7.12 para electrodo de vidrio 4.62<br/>No hay compensación isoterma con el electrodo de antimonio.</li> </ul> | рН 7.00<br>рН 4.621)           |             |  |  |

<sup>&</sup>lt;sup>1)</sup> Depende del tipo de electrodo empleado

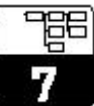

| Grupo funcional                        |                   |                                                                                                    |                                    |             |  |  |
|----------------------------------------|-------------------|----------------------------------------------------------------------------------------------------|------------------------------------|-------------|--|--|
|                                        | FUNCIONES BÁSICAS |                                                                                                    |                                    |             |  |  |
| Función/                               | Matriz            | Descripción                                                                                                    | Ajus                               | stes        |  |  |
| parámetro                              | VH1)              |                                                                                                    | de fábrica                         | del cliente |  |  |
| Cambio de tipo<br>de<br>compensación   | VH<br>14          | Esta función permite seleccionar el tipo de compensación.           Nota:           Si se selecciona "1", entonces la calibración tendrá en cuenta el valor fijado para la intersección isoterma.           Esta función sólo está disponible en el modo                                                                                                    | <b>Estándar</b><br>Stnd            |             |  |  |
|                                        |                   | de funcionamiento "pH".                                                                                                    |                                    |             |  |  |
|                                        |                   | Rango de valores:                                                                                                    |                                    |             |  |  |
|                                        |                   | Stnd = estándar<br>I So = compensación intersección isoterma                                                                                                    |                                    |             |  |  |
| Selección del<br>conjunto<br>regulador | VH<br>15          | Selección de unas tablas características de las soluciones reguladoras que se emplearan al hacer la calibración automática con detección de solución reguladora.         Image: Selección de solución reguladora         Image: Selección de solución reguladora | <b>E+H</b><br>e H                  |             |  |  |
|                                        |                   | E H = E+H $JAP = Japón$                                                                                                    |                                    |             |  |  |
| Tipo de sensor                         | VH<br>16          | lección del tipo de sensor.<br>Atención:<br>Siempre que se modifica este ajuste, se<br>recuperan los ajustes del cero y de la pendiente<br>de la curva del sensor realizados en fábrica.<br>¡Hay que hacer por lo tanto una nueva calibración !                                                                                                    | Electrodo de<br>vidrio 7.0<br>EL/0 |             |  |  |
|                                        |                   | Nota:         Esta función sólo está disponible en el modo de funcionamiento "pH".         Rango de valores:                                                                                                    |                                    |             |  |  |
|                                        |                   | EL/0 = electrodo de vidrio 7.0<br>EL\$6 = electrodo de vidrio 4.6<br>Anty = electrodo de antimonio5                                                                                                    |                                    |             |  |  |

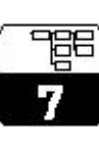

| Grupo funcional                           |          |                                                                                                    |                  |             |
|-------------------------------------------|----------|----------------------------------------------------------------------------------------------------|------------------|-------------|
|                                           | 1        | FUNCIONES BÁSICAS                                                                                                    |                  |             |
| Función/                                  | Matriz   | Descripción                                                                                                    | Ajus             | stes        |
| parámetro                                 | VH1)     |                                                                                                    | de fábrica       | del cliente |
| Tipo de<br>compensación<br>de temperatura | VH<br>17 | Activa (on) o desactiva (off) la medida de<br>temperatura.Conmutador para poder alternar entre<br>compensación de temperatura manual/automática<br>(MTC/ATC)                                                                                                    | on + ATC<br>on.t |             |
|                                           |          | Nota:         Cuando se selecciona "off + MTC", la         compensación se basa en la temperatura MTC         actual. Si se selecciona "on + MTC", un sensor         de temperatura mide también la temperatura.         Si se ajusta "on + ATC", la compensación         se basa en el valor medido mediante el sensor         de temperatura.         Esta función sólo está disponible en el modo         do funcionamionto "DH" |                  |             |
|                                           |          |                                                                                                    |                  |             |
|                                           |          | Rango de valores:                                                                                                    |                  |             |
|                                           |          | off= off + MTCoff.t= on + MTCon.t= on + ATC                                                                                                    |                  |             |
| Medida de tem-                            | VH<br>17 | Activa o desactiva la medida de temperatura           Nota:           Esta función sólo está disponible en el modo de funcionamiento "redox".                                                                                                    | off<br>off       |             |
|                                           |          | Rango de valores:                                                                                                    |                  |             |
|                                           |          | off = off<br>on = on                                                                                                    |                  |             |
| Entrada de la<br>temperatura<br>MTC       | VH<br>18 | Entrada de la temperatura de referencia requerida para la compensación de temperatura manual.                                                                                                    | 25.0 °C          |             |
| t.°C                                      |          | Nota:<br>Esta función sólo está disponible en el modo<br>de funcionamiento "pH".                                                                                                    |                  |             |
|                                           |          | –20.0 150 °C                                                                                                    |                  |             |
| Desviación de<br>temperatura              | VH<br>19 | Ajuste de la señal del sensor de temperatura a partir de un valor de desviación.                                                                                                    | 0.0 °C           |             |
| £.01'5                                    |          | <b>Rango de valores:</b><br>-20.0 20.0 K                                                                                                    |                  |             |

| Grupo funcional                                      |             |                                                                                                    |                                       |             |  |  |  |
|------------------------------------------------------|-------------|----------------------------------------------------------------------------------------------------|---------------------------------------|-------------|--|--|--|
|                                                      | CALIBRACIÓN |                                                                                                    |                                       |             |  |  |  |
| Función/                                             | Matriz      | Descripción                                                                                                    | Ajustes                               |             |  |  |  |
| parámetro                                            | VH1)        |                                                                                                    | de fábrica                            | del cliente |  |  |  |
| Calibración<br>solución<br>reguladora 1              | VH<br>20    | Indicación del valor introducido o detectado para la calibración con solución reguladora 1 (véase capítulo 6.4.3).           Nota:           Esta función sólo está disponible en el modo de funcionamiento "pH".           Si se configura en campo, sólo se dispone de la posibilidad de ver en el indicador el valor de la solución reguladora, pero por medio de una interfaz se pueden introducir también valores para una calibración remota.                                                 | pH 7.00                               |             |  |  |  |
|                                                      |             | <b>Rango de valores:</b><br>pH –2.00 16.00                                                                                                    |                                       |             |  |  |  |
| Calibración<br>solución<br>reguladora 2              | VH<br>21    | Indicación del valor introducido o detectado para la calibración con solución reguladora 2 (véase capítulo 6.4.3).           Nota:         Esta función sólo está disponible en el modo de funcionamiento "pH".         Si se configura en campo, sólo se dispone de la posibilidad de ver en el indicador el valor de la solución reguladora, pero por medio de una interfaz se pueden introducir también valores para una calibración remota.           R ango de valores:         pH –2.00 16.00 | рН 4.00                               |             |  |  |  |
| HOLD<br>automático<br>durante<br>calibración<br>Hold | VH<br>29    | Se utiliza este parámetro para activar o desactivar la función HOLD automático (congelación) de la salida analógica durante la calibración.<br>R <b>ango de valores:</b><br>off = HOLD auto. durante calibración off<br>on = HOLD auto. durante calibración on                                                                                                    | HOLD auto.<br>dur. calib.<br>on<br>on |             |  |  |  |

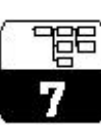

| Grupo funcional                 |                            |                                                                                                    |               |             |  |  |
|---------------------------------|----------------------------|----------------------------------------------------------------------------------------------------|---------------|-------------|--|--|
|                                 | VIGILANCIA DE LOS SENSORES |                                                                                                    |               |             |  |  |
| Función/                        | Matriz                     | Descripción                                                                                                    | Ajus          | stes        |  |  |
| parámetro                       | VH1)                       |                                                                                                    | de la fábrica | del cliente |  |  |
| SCS vidrio                      | VH<br>60                   | Activa o desactiva la función de vigilancia destinada a controlar si se<br>produce una rotura del sensor de pH de vidrio. Aparece un error de<br>rotura a la que se detecta una rotura del electrodo de vidrio.<br><b>Nota:</b><br>Esta función sólo está disponible en el modo<br>modo de funcionamiento "pH". | off<br>off    |             |  |  |
|                                 |                            | Rango de valores:                                                                                                    |               |             |  |  |
|                                 |                            | off = off<br>on = on                                                                                                    |               |             |  |  |
| SCS referencia                  | VH<br>61                   | Activa o desactiva la vigilancia del electrodo de referencia Nota: Esta función sólo está disponible en el modo de funcionamiento "pH". Rango de valores: off = off on = on                                                                                                    | off<br>off    |             |  |  |
| SCS referencia<br>umbral alarma | VH<br>62                   | Fija el umbral de alarma en la vigilancia del electrodo de referencia. Aparece un error a la que se excede una determinada impedancia.         Image: Nota: Esta función sólo está disponible en el modo de funcionamiento "pH".         Rango de valores: 0.500 100.0 KΩ                                       | 5.000 ΚΩ      |             |  |  |

Nivel operativo 2

#### Vigilancia SCS de los electrodos

El sistema de verificación de sensor SCS vigila el estado del electrodo para pH y el de referencia con el fin de evitar medidas incorrectas y fallos globales.

El SCS puede detectar lo siguiente:

- Rotura del electrodo de vidrio
- Pequeños cortocircuitos en el circuito de medida de pH y, por ejemplo, derivaciones entre terminales debido a humedad o impurezas.
- Bloqueo del electrodo de referencia o suciedad en el mismo
- Se emplean dos métodos distintos de vigilancia:
- Monotorización de la resistencia del electrodo para pH (se emite una señal de alarma a la que se alcanza un valor menor que la impedancia mínima permitida).
- Monotorización de la impedancia del electrodo de referencia ( se emite una señal de alarma a la que se sobrepasa un umbral predefinido).
- <sup>1)</sup> Depende del tipo de electrodo empleado

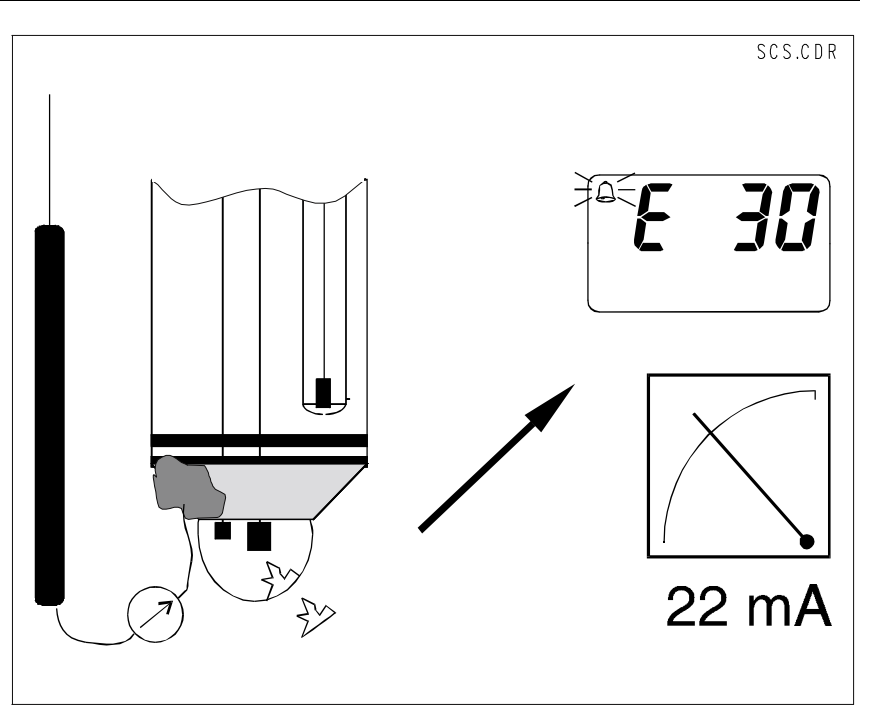

| Grupo funcional                                      |             |                                                                                                    |                  |             |  |  |
|------------------------------------------------------|-------------|----------------------------------------------------------------------------------------------------|------------------|-------------|--|--|
|                                                      | DIAGNÓSTICO |                                                                                                    |                  |             |  |  |
| Función/                                             | Matriz      | Descripción                                                                                                    | Ajustes          |             |  |  |
| parámetro                                            | VH1)        |                                                                                                    | de fábrica       | del cliente |  |  |
| Selección de<br>un código de<br>diagnóstico          | VH<br>80    | Selecciona un código de diagnóstico (véase capítulo 8.2)           Nota:           Este grupo funcional puede utilizarse para cambiar la corriente de error asignada a cada error individual.           Rango de valores:           1 255                                                                                                    | 1                |             |  |  |
| Estado del<br>código de<br>diagnóstico               | VH<br>81    | Indicación del estado del código de error seleccionado.          Nota:       Se puede determinar el estado de error mediante el terminal portátil HART <sup>®</sup> y por medio de la interface de usuario del Commuwin II.         Rango de valores:       0 = inactivo         1 = activo                                                                                                    | _                |             |  |  |
| Asignación de<br>una corriente<br>de error<br>E.ASSS | VH<br>82    | Se puede utilizar esta función para determinar si ha de obtenerse o no en la salida analógica una corriente de error para el código de error seleccionado.         Image: Nota:       Si se configura con "yes" (efectivo), se obtiene en la salida una corriente de error para un error fijado por el MyPro. Con la configuración "no" (no efectivo), un código de diagnóstico no tiene ningún efecto sobre la salida analógica.         Image: Nota:       La corriente de error es de 22 mA.         Rango de valores:       no         no       = sin efecto         yes       = con efecto | ningún<br>código |             |  |  |
| Retardo<br>corriente error<br>E.dEL                  | VH<br>83    | <ul> <li>Fija el retardo asociado a un código de error para el que se ha configurado previamente la asignación de una corriente de error con "yes" (efectivo). Si este código de diagnóstico ha sido fijado por el MyPro, el error se hace entonces efectivo a través de una corriente de error que aparece tras un tiempo de retardo, cuya magnitud se define aquí.</li> <li>Nota:<br/>Este retardo se aplica a todos los códigos de diagnóstico.</li> <li>Rango de valores:<br/>0 30 s</li> </ul>                                                                                             | 2 s              |             |  |  |

<sup>1)</sup> Depende del tipo de electrodo empleado

E

| Grupo funcional        |                       |                                                                                                    |            |             |  |  |  |
|------------------------|-----------------------|----------------------------------------------------------------------------------------------------|------------|-------------|--|--|--|
|                        | DIAGNÓSTICO           |                                                                                                    |            |             |  |  |  |
| Función/               | n/ Matriz Descripción | Descripción                                                                                                    | Ajustes    |             |  |  |  |
| parámetro              | VH1)                  |                                                                                                    | de fábrica | del cliente |  |  |  |
| Desbloqueo/<br>bloqueo | VH<br>89              | Desbloquea / bloquea la configuración en campo (ver<br>capítulo 6.3).<br>Nota:<br>La configuración en campo puede bloquearse                                                                                                    | 0097       |             |  |  |  |
| LodE                   |                       | y desbloquearse mediante el terminal portátil<br>HART <sup>®</sup> , la interfaz de usuario del programa<br>Commuwin II o en el campo.                                                                                                    |            |             |  |  |  |
|                        |                       | Nota:0097 =equipo desbloqueado (cualquier otra<br>entrada bloquea el equipo)9999 =equipo bloqueado en campo (no<br>se puede desbloquear por medio<br>de la interface HART <sup>®</sup> y no se puede<br>acceder en campo al segundo nivel<br>operativo). |            |             |  |  |  |
|                        |                       | Rango de valores:<br>0000 9998 (por medio de la interfaz HART®)                                                                                                    |            |             |  |  |  |

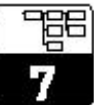

| Grupo funcional                                                        |                       |                                                                                                    |                    |             |  |  |
|------------------------------------------------------------------------|-----------------------|----------------------------------------------------------------------------------------------------|--------------------|-------------|--|--|
|                                                                        | SERVICIO / SIMULACIÓN |                                                                                                    |                    |             |  |  |
| Función/                                                               | Matriz                | Descripción                                                                                                    | Ajus               | stes        |  |  |
| parámetro                                                              | VH1)                  |                                                                                                    | de fábrica         | del cliente |  |  |
| Código de<br>diagnóstico                                               | VH<br>90              | Indicación de los distintos códigos de diagnóstico que se<br>encuentran activos (véase capítulos 6.4.3 y 8.2)                                                                                                    | _                  |             |  |  |
| Versión del<br>software                                                | VH<br>93              | Indicación de la versión del software del equipo                                                                                                    | _                  |             |  |  |
| Versión del<br>hardware                                                | VH<br>94              | Indicación de la versión del hardware del equipo                                                                                                    |                    |             |  |  |
| Ajustes de<br>fábrica (reset<br>de los valores<br>predeterminados<br>) | VH<br>95              | Esta función sirve para hacer un reset selectivo de<br>distintas zonas de datos del equipo y recuperar allí los<br>ajustes de fábrica.<br><b>Rango de valores:</b><br>no = ninguna<br>I nst = equipo (datos específicos del equipo)<br>SenS = sensor (datos específicos de los sensores)<br>user = usuario (combinación de 1 + 2) | ninguna<br>no      |             |  |  |
| Simulación de<br>corriente                                             | VH<br>98              | Esta función sirve para activar o desactivar la simulación de corriente.  Atención: Vuelva a "0" (simulación desactivada) tras la simulación.  Rango de valores: off = desactivada on = activada                                                                                                    | desactivada<br>off |             |  |  |
| Simulación<br>de la salida<br>analógica                                | VH<br>99              | Entrada de un valor para la corriente<br>(independientemente del tipo de medida) que es el que<br>se obtendrá como salida analógica cuando se active la<br>función de simulación.<br><b>Rango de valores:</b><br>4.00 22.00 mA                                                                                                    | 10.00 mA           |             |  |  |

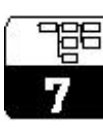

|            | Grupo funcional INFORMACIÓN PARA EL USUARIO |                                                                                                    |                      |             |  |  |  |  |  |  |  |
|------------|---------------------------------------------|----------------------------------------------------------------------------------------------------|----------------------|-------------|--|--|--|--|--|--|--|
| Función/   | Ajus                                        | stes                                                                                                    |                      |             |  |  |  |  |  |  |  |
| parámetro  | tro VH1)                                    |                                                                                                    |                      | del cliente |  |  |  |  |  |  |  |
| Número tag | VH<br>A0                                    | <ul> <li>Entrada de un número de identificación para el punto de medida (asignación).</li> <li>Nota:<br/>Esta función sólo puede controlarse mediante la interfaz HART<sup>®</sup>.</li> <li>Rango de valores:<br/>Cualquier secuencia de 8 caracteres alfanuméricos.</li> </ul> | "" "<br>(8 espacios) |             |  |  |  |  |  |  |  |

## 8 Interfaces

# 8.1 HART<sup>®</sup>

Además de poder realizar una configuración en campo, se puede también acceder al transmisor MyPro CPM 431 mediante el terminal portátil y universal DXR 275, o un PC con módem dotado del protocolo HART<sup>®</sup> para poder consultar o modificar la configuración de los parámetros.

Este capítulo incluye información esencial sobre:

- la conexión eléctrica
- el funcionamiento del Comunicador HART<sup>®</sup>
   la matriz operacional HART<sup>®</sup>
   de E + H.

#### Conexión del terminal portátil DXR 275

Hay dos posibilidades alternativas para conectar el terminal portátil (véase figura 8.1):

- Conexión directa al transmisor de medida utilizando los terminales 1 y 2.
- Conexión a través de la línea de 4 ... 20 mA para señales analógicas (si se ha instalado una caja de empalme entre la fuente de alimentación del transmisor y el MyPro).

En ambos casos es necesario que el circuito tenga una resistencia de por lo menos 250 W entre la fuente de alimentación y el terminal portátil. La carga máxima de la salida analógica depende de la tensión de alimentación.

Atención:

el terminal portátil.

Consulte las instrucciones de

funcionamiento del DXR 275 para

obtener una información detallada sobre

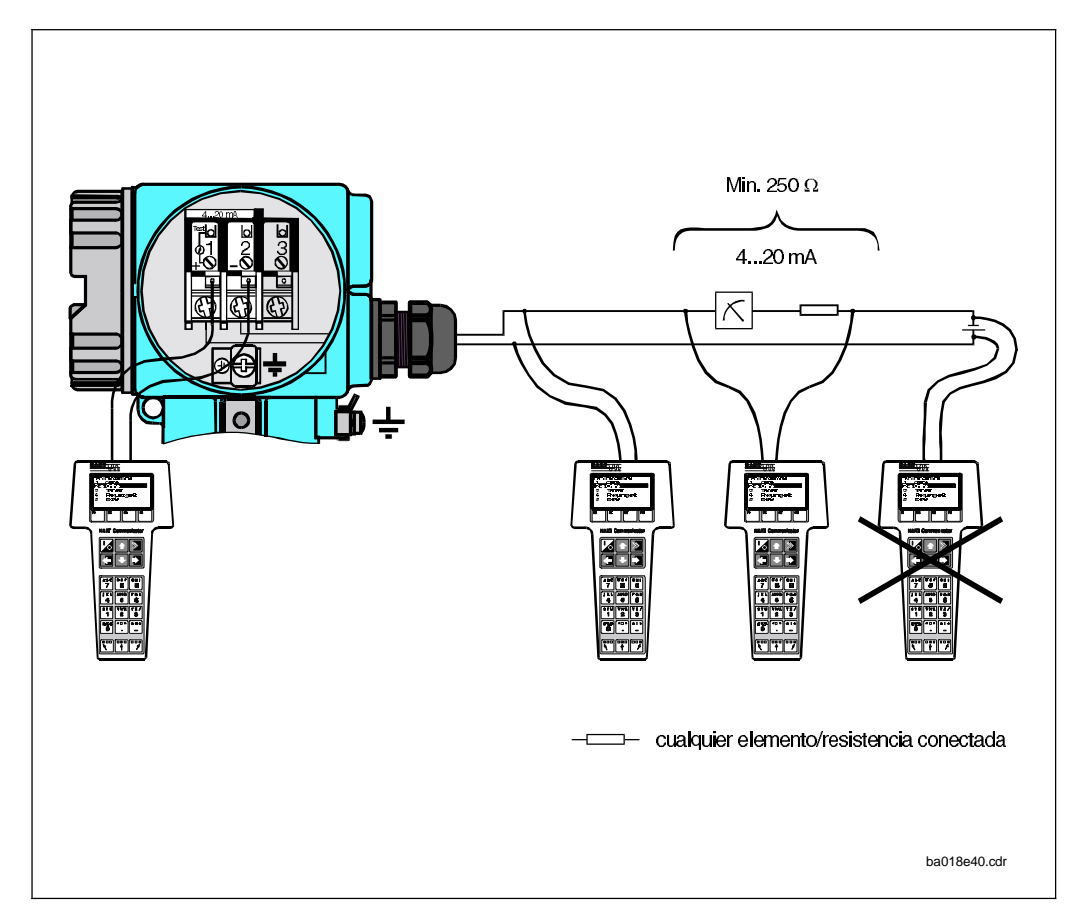

Conexión eléctrica del terminal portátil HART (representación Fig. 8.1 esquemática)

Endress+Hauser

## Configuración del MyPro CPM 431 con el Comunicador HART®

La forma de configurar el sistema de medida MyPro CPM 431 con el terminal portátil es bastante diferente de la configuración en campo basada en el empleo de un teclado con cuatro pulsadores. Cuando se utiliza el Comunicador HART<sup>®</sup>, las funciones del MyPro CPM 431 se seleccionan en distintos niveles del menú (véase figura 8.2) con la ayuda de un menú operativo especial de E + H (véase figura 8.3 ó 8.4)

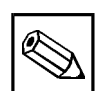

#### Nota:

- El equipo de medida MyPro CPM 431 sólo puede controlarse mediante el Comunicador HART<sup>®</sup> si se ha instalado el software adecuado (DDL = "device description language", o sea, "descripción del lenguaje" del equipo MyPro CPM 431) en el Comunicador. Si éste no es el caso, entonces es posible que se tenga que cambiar el módulo de memoria o adaptar el software. No dude en ponerse en contacto con el servicio técnico de E + H si desea aclarar alguna cuestión al respecto.
- Todas las funciones del MyPro CPM 431 se describen detalladamente en el capítulo 7.

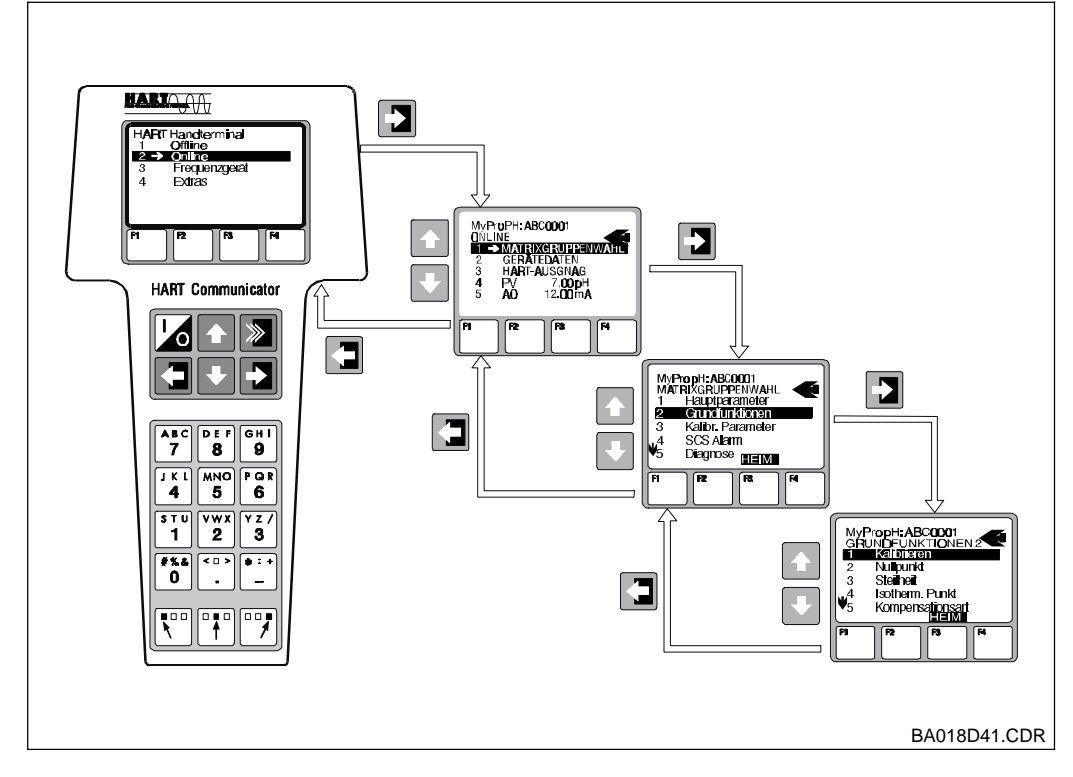

#### Procedimiento:

- 1. Se pone en marcha el terminal portátil:
  - a) El equipo de medida no está conectado.
     → Aparece el menú principal de HART<sup>®</sup>.
     Este nivel del menú aparece en cualquier programación con HART<sup>®</sup>, o sea, es independiente del tipo de equipo. Consulte las instrucciones de funcionamiento del "Comunicador DXR 275" para obtener información más detallada.
  - b) El equipo de medida está conectado → El programa pasa directamente al nivel de menú "Online".

El nivel de menú "Online" sirve para obtener una indicación de los datos que se van midiendo, tales como el valor de pH, la temperatura, etc. y, también, para acceder a la matriz operativa del MyPro CPM 431 (véase fig. 8.3) a través de la línea "selección del grupo matricial" (véase figura 8.3). Todos los grupos funcionales y todas las funciones a las que se puede acceder mediante el programa HART, se encuentran ordenados en esta presentación matricial.

- Se selecciona primero un grupo funcional, empleando para ello "selección grupo matricial" (p.ej. salida analógica), y a continuación se selecciona la función deseada, por ejemplo, calibración remota. Todos los ajustes o valores numéricos relacionados con esa función aparecen entonces en la pantalla.
- Se introduce un valor numérico o se modifica el ajuste en función de la necesidad del momento.
- Se pulsa la tecla funcional "F2" para llamar la función "SEND". Se pulsa la tecla F2 para transmitir al sistema de medida MyPro CPM 431 todos los valores introducidos/ajustes cambiados con el terminal portátil.
- Se pulsa la tecla "F3" correspondiente a la función HOME para volver al nivel de menú "Online". Ahora pueden leerse los valores que mide el equipo MyPro CPM 431 con los nuevos ajustes.

Ejemplo que ilustra una operación con el terminal portátil : "salida analógica"

Fig. 8.2

A

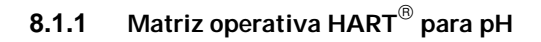

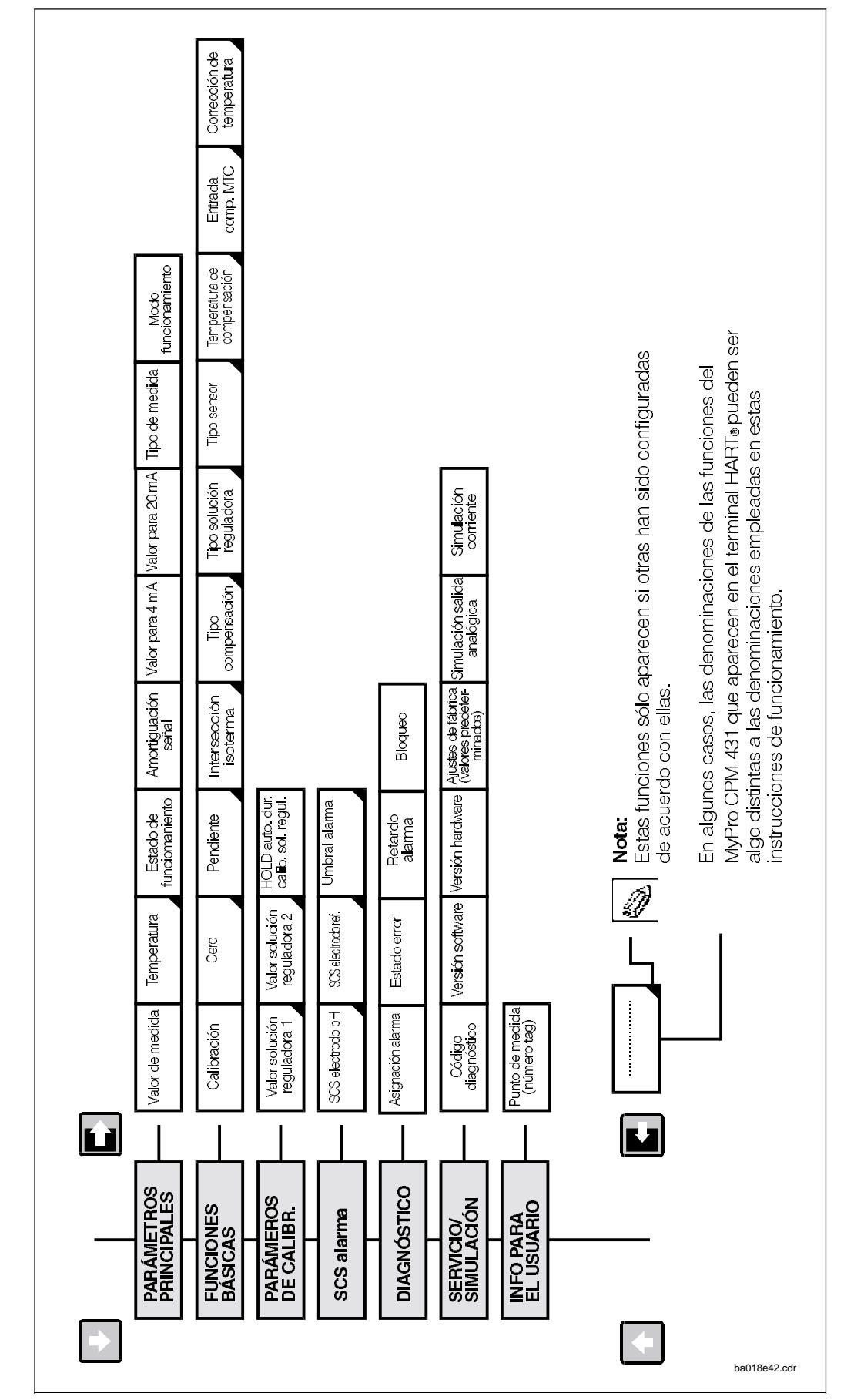

Si se ha bloqueado el equipo en el campo, entonces no se pueden modificar los parámetros con el terminal portátil (véase capítulo 6.3)

Matriz operativa HART<sup>®</sup> Fig. 8.3 del MyPro CPM 431 (pH)

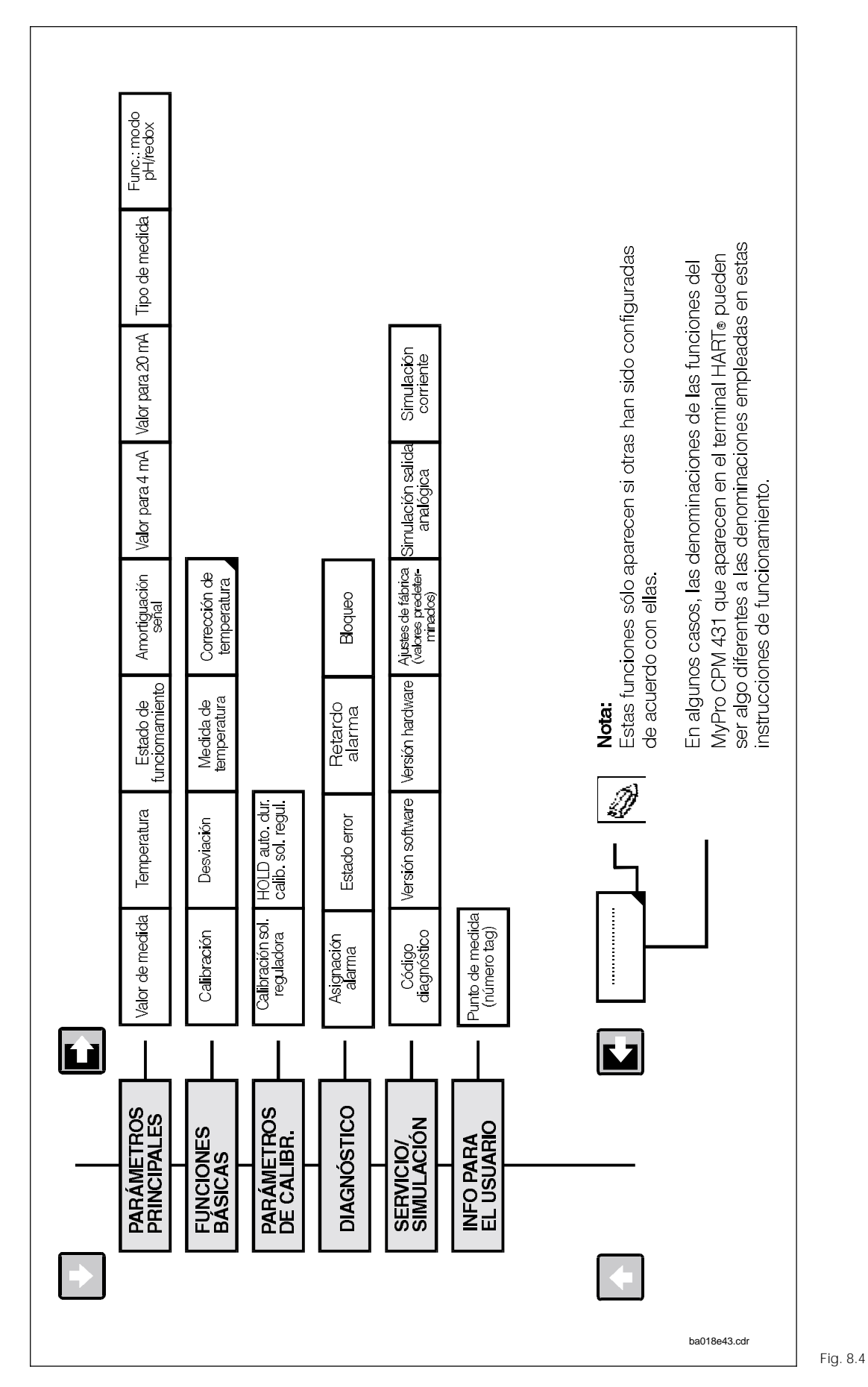

## 8.1.2 Matriz operativa HART<sup>®</sup> para redox

mypro CPM 431

Si se ha bloqueado el equipo en el campo, entonces no se pueden modificar los parámetros con el terminal portátil (véase capítulo 6.4)

Matriz operativa HART<sup>®</sup> del MyPro CPM 431 (redox)

## 8.2 Commuwin II

#### Descripción

El transmisor de medida MyPro CPM 431 puede configurarse también por medio de su interfaz Hart<sup>®</sup> empleando para ello el programa Commuwin II. El Commuwin II es un programa gráfico que permite controlar equipos de medida inteligentes, a la vez que es capaz de manejar varios protocolos de comunicación. El programa soporta las siguientes funciones:

- Cambiar en línea y fuera de línea parámetros del transmisor de medida.
- Cargar y guardar datos del equipo.

Una extensión del programa soporta adicionalmente el registro de los valores medidos en un registrador de línea.

El Commuwin ofrece dos posibilidades para configurar y modificar parámetros

- (datos del equipo):
- el menú gráfico
- el menú matricial

| - <u>P</u> osition<br>0 V0 HAU | PTPARA                  | METER                   |                         | <u>#</u> ert<br>0.00 |                      | E                      | inheit<br>H           | ]                    |                          |                         |
|--------------------------------|-------------------------|-------------------------|-------------------------|----------------------|----------------------|------------------------|-----------------------|----------------------|--------------------------|-------------------------|
| I-Positio <u>n</u><br>O MESSW  | ERT                     |                         |                         | e                    | xpandier             | en                     | Labelle               | ,                    |                          |                         |
|                                | НО                      | H1                      | H2                      | НЗ                   | H4                   | H5                     | H6                    | H7                   | H8                       | нэ                      |
| VO HAUPTPARAMETER              | 0.00 pH<br>MESSWER      | 0.0 Grd. C<br>TEMPERAT  | MESSEN<br>BETRIEBSZ     |                      | 1<br>SIGNAL DA       | 2.00 pH<br>WERT FUEI   | 12.00 pH<br>WERT FUEI |                      | symmetrisch<br>MESSART   | pH<br>BETRIEBS/         |
|                                | KAL NICHT<br>KALIBRIERI | 7.00 pH<br>NULLPUNK     | 53.16 mV/p<br>STEILHEIT | 7.00 pH<br>ISOTHERM. | STANDARE<br>KOMPENS/ | ENDRESS+I<br>PUFFERTY  | GLAS 7.0<br>SENSORTY  | ATC+TEMP<br>TEMP.KOM | 25.0 Grd. C<br>EINGABE N | 0.0 Grd. C<br>TEMP, KOR |
| V2 KALIBR.PARAMETER            | 7.00 pH<br>PUFFERWE     | 4.00 pH<br>PUFFERWE     |                         |                      |                      |                        |                       |                      |                          | EIN<br>AUTO HOLE        |
| V <u>3</u>                     |                         |                         |                         |                      |                      |                        |                       |                      |                          |                         |
| V <u>4</u>                     |                         |                         |                         |                      |                      |                        |                       |                      |                          |                         |
| ٧ <u>5</u>                     |                         |                         |                         |                      |                      |                        |                       |                      |                          |                         |
| V <u>6</u> SCS ALARM           | AUS<br>SCS PH ELE       | AUS<br>SCS-REFEF        | 5000 Ohm<br>REF ALARM   |                      |                      |                        |                       |                      |                          |                         |
| ٧Ï                             |                         |                         |                         |                      |                      |                        |                       |                      |                          |                         |
| V <u>ð</u> DIAGNOSE            | 1<br>DIAG CODE          | NICHT AKTI<br>ALARM ST. | FEHLERSTF<br>ALARM ZU   | 2 s<br>ALARM VE      |                      |                        |                       |                      |                          | 97<br>VERRIEGEL         |
| V3 SERVICE/SIMULATION          | 0<br>DIAGNOSE           |                         |                         | 0<br>SOFTWARE        | 0<br>HARDWAR         | KEIN RESET<br>WERKSWEI |                       |                      | AUS<br>SIM, STROF        | 10.00 mA<br>SIMULIERE   |
| A BENUTZER INFORMATION         | MESSTELLE               |                         |                         |                      |                      |                        |                       |                      |                          |                         |
|                                | +                       |                         |                         |                      |                      |                        |                       |                      |                          | +                       |

Menú matricial del .5 Commuwin II La comunicación entre el Commuwin II y el transmisor de medida se realiza mediante las interfaces DDE (DDE = "dynamic data exchange" o "intercambio dinámico de datos"; estándar para las comunicaciones de Windows). Hay un servidor (driver) DDE para cada canal de comunicación.

En función de la aplicación, se utiliza una interfaz en serie integrada en el ordenador personal o una interfaz especial (una tarjeta que se inserta en el PC). La caja de comunicaciones, Commubox FXA 191, sirve de interfaz de comunicación para el MyPro.

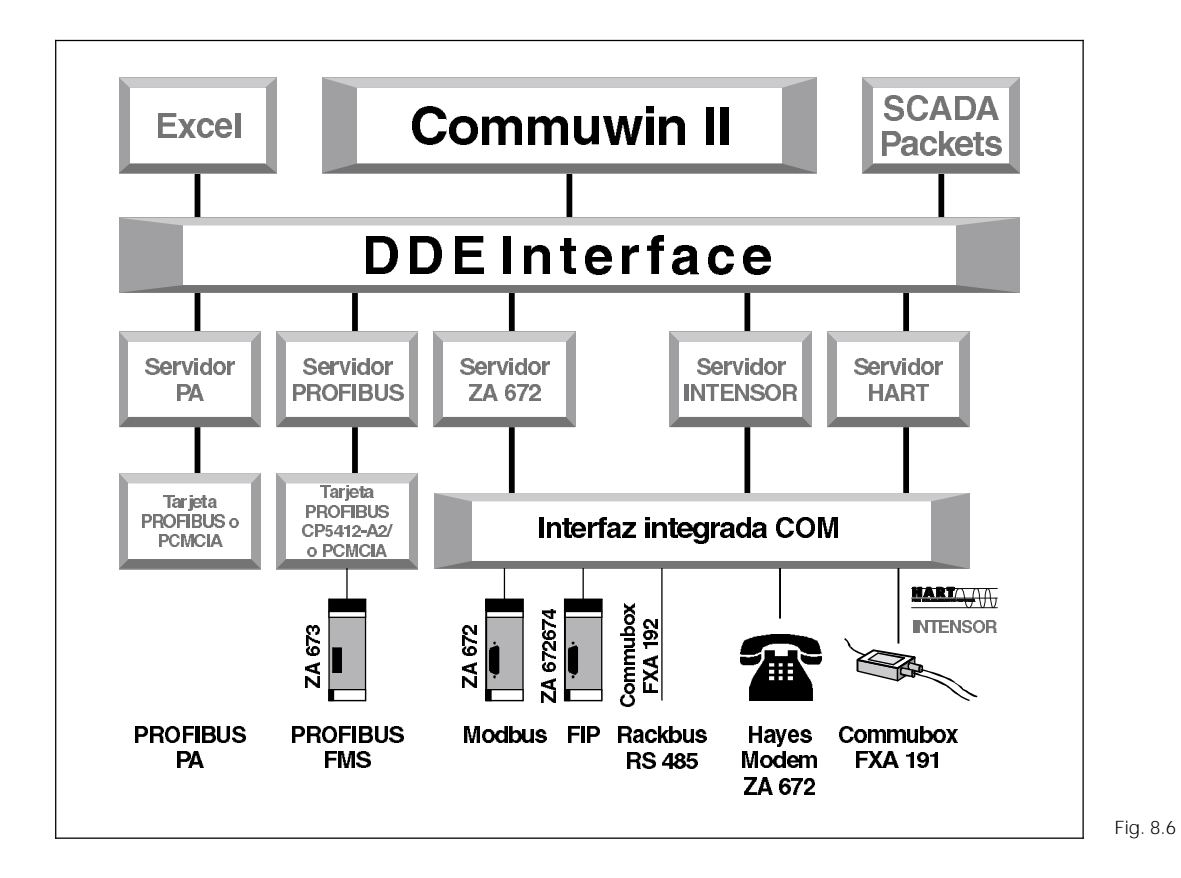

Cuadro sinóptico de la estuctura del programa Commuwin II

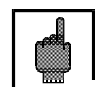

#### Atención:

Conviene que consulte las correspondientes instrucciones de funcionamiento (BA 124F/00/en), donde podrá encontrar una descripción detallada del Commuwin II.

| 8.2.1 | Matriz operativa Commuwin II | para | pН |
|-------|------------------------------|------|----|
|-------|------------------------------|------|----|

|    |                           | HO                                      | H1                                          | H2                                    | H3                               | H4                                | H5                                                         | H6                                                 | H7                                           | H8                                     | H9                                        |
|----|---------------------------|-----------------------------------------|---------------------------------------------|---------------------------------------|----------------------------------|-----------------------------------|------------------------------------------------------------|----------------------------------------------------|----------------------------------------------|----------------------------------------|-------------------------------------------|
| VO | PARÁMETROS<br>PRINCIPALES | Valor del<br>pH medido                  | Temperatura                                 | Operating<br>state                    |                                  | Entrada<br>amortiguación          | pH en 4 mA                                                 | pH en 20 mA                                        |                                              | Medida<br>sim./ asim.                  | Modo de<br>funcionamien<br>to pH / redox  |
| V1 | FUNCIONES<br>BÁSICAS      | Control<br>calibración<br>remota        | Cero<br>sensor pH                           | Estado de<br>funcionamiento           | Intersección<br>isoterma<br>pHis | Cambio tipo<br>de<br>compensación | Selección<br>conjunto<br>regulador                         | Tipo de<br>sensor vidrio<br>7.0 / 4.6<br>Antimonio | Tipo<br>compensación<br>de la<br>temperatura | Temperatura<br>MTC                     | Temperatura<br>offset                     |
| V2 | CALIBRACIÓN               | Calibración<br>solución<br>reguladora 1 | Calibración<br>solución<br>reguladora 2     | Pendiente<br>curva<br>sensor pH       |                                  |                                   |                                                            |                                                    |                                              |                                        | Calibración<br>durante HOLD<br>automático |
| V3 |                           |                                         |                                             |                                       |                                  |                                   |                                                            |                                                    |                                              |                                        |                                           |
| V4 |                           |                                         |                                             |                                       |                                  |                                   |                                                            |                                                    |                                              |                                        |                                           |
| V5 |                           |                                         |                                             |                                       |                                  |                                   |                                                            |                                                    |                                              |                                        |                                           |
| V6 | SCS                       | SCS<br>electrodo de<br>vidrio off/on    | SCS<br>electrodo de<br>referencia<br>off/on | SCS<br>referencia<br>umbral<br>alarma |                                  |                                   |                                                            |                                                    |                                              |                                        |                                           |
| V7 |                           |                                         |                                             |                                       |                                  |                                   |                                                            |                                                    |                                              |                                        |                                           |
| V8 | DIAGNÓSTICO               | Selección<br>código de<br>diagnóstico   | Estado<br>código<br>diagnóstico             | Asignación<br>corriente de<br>error   | Retardo<br>corriente de<br>error |                                   |                                                            |                                                    |                                              |                                        | Desbloqueo<br>/ bloqueo                   |
| V9 | SERVICIO/<br>SIMULACIÓN   | Código de<br>diagnóstico                |                                             |                                       | Versión<br>delsoftware           | Versión del<br>hardware           | Ajustes<br>de fábrica<br>(valores<br>predetermi-<br>nados) |                                                    |                                              | Simulación<br>de corriente<br>off / on | Simulación<br>de salida de<br>corriente   |
| VA | INFO PARA<br>EL USUARIO   | Número tag                              |                                             |                                       |                                  |                                   |                                                            |                                                    |                                              |                                        |                                           |

## 8.2.2 Matriz operativa Commuwin II para redox

|    |                           | HO                                        | H1                              | H2                                  | H3                               | H4                       | H5                                                        | H6          | H7                                     | H8                                     | H9                                           |
|----|---------------------------|-------------------------------------------|---------------------------------|-------------------------------------|----------------------------------|--------------------------|-----------------------------------------------------------|-------------|----------------------------------------|----------------------------------------|----------------------------------------------|
| vo | PARÁMETROS<br>PRINCIPALES | Valor de mV<br>medido                     | Temperatura                     | Estado de<br>funcionamiento         |                                  | Entrada<br>amortiguación | mV en 4 mA                                                | mV en 20 mA |                                        | Medida<br>sim./ asim.                  | Modo de<br>funcionamiento<br>pH / redox      |
| V1 | FUNCIONES<br>BÁSICAS      | Control<br>calibración<br>remota          | Desviación<br>electrodo         |                                     |                                  |                          |                                                           |             | Medición de<br>temperatura<br>on / off |                                        | Temperatura<br>offset                        |
| V2 | CALIBRACIÓN               | Entrada<br>calibración<br>sol. reguladora |                                 |                                     |                                  |                          |                                                           |             |                                        |                                        | Calibración<br>durante<br>HOLD<br>automático |
| V3 |                           |                                           |                                 |                                     |                                  |                          |                                                           |             |                                        |                                        |                                              |
| V4 |                           |                                           |                                 |                                     |                                  |                          |                                                           |             |                                        |                                        |                                              |
| V5 |                           |                                           |                                 |                                     |                                  |                          |                                                           |             |                                        |                                        |                                              |
| V6 |                           |                                           |                                 |                                     |                                  |                          |                                                           |             |                                        |                                        |                                              |
| V7 |                           |                                           |                                 |                                     |                                  |                          |                                                           |             |                                        |                                        |                                              |
| V8 | DIAGNÓSTICO               | Selección<br>código de<br>diagnóstico     | Estado<br>código<br>diagnóstico | Asignación<br>corriente de<br>error | Retardo<br>corriente de<br>error |                          |                                                           |             |                                        |                                        | Desbloqueo<br>/ bloqueo                      |
| V9 | SERVICIO/<br>SIMULACIÓN   | Código de<br>diagnóstico                  |                                 |                                     | Versión del<br>software          | Versión del<br>hardware  | Ajustes de<br>fábrica<br>(valores<br>predetermina<br>dos) |             |                                        | Simulación<br>de corriente<br>off / on | Simulación<br>de salida de<br>corriente      |
| VA | INFO PARA<br>EL USUARIO   | Número tag                                |                                 |                                     |                                  |                          |                                                           |             |                                        |                                        |                                              |

# 9 Localización y reparación de fallos

## 9.1 Indicación de error

El MyPro CPM 431 indica la existencia de errores mediante un símbolo de alarma que aparece parpadeando en el indicador. También puede generar una corriente de error de 22 +/- 0.5 mA que se obtiene en la salida analógica, siempre que se haya configurado el equipo para ello (VH 80-83). El error puede identificarse entonces en parámetros de diagnóstico, mediante el código de diagnóstico. Aparece una lista con máximo 5 entradas que va enumerando los errores por orden de prioridad.

## 9.2 Códigos de diagnóstico (códigos de error)

La tabla siguiente describe los códigos de diagnóstico/error correspondientes a las dos variantes del equipo (pH y redox).

Se indica también el valor de la asignación de corriente de error (activa o no activa) que se ha ajustado en fábrica.

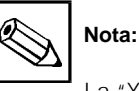

La "X" en las dos últimas columnas indica la variante del equipo (pH y/o redox) que incluye el código de diagnóstico/error considerado.

| Fallo<br>№ | Indicación                                                                                                    | Medidas                                                                                                    | Asignación<br>corriente error<br>(predetermi-<br>nada) | MyPro<br>pH | MyPro<br>redox |
|------------|----------------------------------------------------------------------------------------------------|----------------------------------------------------------------------------------------------------|--------------------------------------------------------|-------------|----------------|
| E001       | Error de la memoria EEPROM                                                                                                    | Devuelva el equipo a la agencia local de                                                                                                    | activa                                                 | Х           | Х              |
| E002       | Error de ajuste de datos                                                                                                    | Endress + Hauser para que se realicen<br>las reparaciones oportunas, o bien exija                                                                                                    | activa                                                 | Х           | Х              |
| E007       | Error del transmisor                                                                                                    | el correspondiente servicio.                                                                                                    | activa                                                 | Х           | Х              |
| E008       | Error SCS debido a rotura del vidrio                                                                                                    | Verifíque si se ha roto el electrodo de vidrio,<br>compruebe si hay humedad en el cabezal de<br>conexión del electrodo y séquelo en el caso<br>de que fuese necesario; compruebe la tem-<br>peratura del medio. | activa                                                 | Х           |                |
| E010       | Sensor de temperatura defectuoso                                                                                                    | Verifíque la medida de temperatura y las<br>conexiones; en el caso de que fuese nece-<br>sario, verifique también el equipo y el cable de<br>medida con el simulador de temperatura.                            | activa                                                 | Х           | х              |
| E030       | Error SCS debido al electrodo de<br>referencia                                                                                                    | Verifíque si se ha producido una rotura<br>del vidrio del electrodo de referencia o<br>si éste se encuentra sucio; limpie el<br>electrodo de referencia; verifique la<br>temperatura del medio.                 | activa                                                 | Х           |                |
| E032       | Por debajo o por encima del rango<br>permitido para la pendiente                                                                                                | Vuelva a hacer la calibración y renueve<br>la solución reguladora: cambie de                                                                                                    | activa                                                 | Х           |                |
| E033       | Valor del cero de pH demasiado bajo o elevado                                                                                                    | electrodos, en el caso de que fuese                                                                                                    | activa                                                 | Х           |                |
| E034       | Por debajo o por encima del rango<br>permitido para la desviación redox                                                                                         | el equipo y el cable de medida.                                                                                                    | activa                                                 |             | Х              |
| E041       | Cómputo de parámetros de calibración<br>abortado                                                                                                    | Vuelva a hacer la calibración y renueve la solu-<br>ción reguladora; cambie de electrodos, en el<br>caso de que fuese necesario, y verifique con<br>el simulador el equipo y el cable de medida.                | activa                                                 | Х           |                |
| E042       | Diferencia demasiado pequeña entre el<br>cero (pH7) y el valor de la calibración<br>con solución reguladora pH2 (solución<br>para calibración de un sólo punto) | Utilice una solución reguladora que<br>permita una calibración de pendiente<br>con una diferencia mínima de $\Delta pH = 2$<br>desde el cero del electrodo.                                                     | activa                                                 | Х           |                |

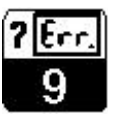

-

| Fallo<br>№ | Indicación                                                                         | Medidas                                                                                                    | Asignación<br>corriente error<br>(predetermi-<br>nada) | MyPro<br>pH | MyPro<br>redox |
|------------|------------------------------------------------------------------------------------|----------------------------------------------------------------------------------------------------|--------------------------------------------------------|-------------|----------------|
| E043       | La distancia entre los valores de<br>calibración pH1 y pH2 es demasiado<br>pequeña | Utilice soluciones reguladoras que<br>estén separadas en por lo menos<br>ΔpH = 2 apart                                                                                                    | activa                                                 | Х           |                |
| E044       | No se alcanza la estabilidad durante la<br>calibración                             | Vuelva a hacer la calibración y renueve<br>la solución reguladora; cambie de<br>electrodos, en el caso de que fuese<br>necesario, y verifique, con el simulador,<br>el equipo y el cable de medida.                   | activa                                                 | Х           |                |
| E045       | Calibración abortada                                                               | Vuelva a hacer la calibración y renueve<br>la solución reguladora; cambie de<br>electrodos, en el caso de que fuese<br>necesario, y verifique el equipo y el<br>cable de medida, empleando para ello<br>el simulador. | activa                                                 | Х           |                |
| E046       | Se han intercambiado en la salida<br>analógica los límites del parámetro           | Vuelva a hacer el ajuste con una señal<br>de salida que vaya aumentando.                                                                                                    | activa                                                 | Х           | Х              |
| E055       | Por debajo del rango de medida del<br>parámetro principal                          |                                                                                                    | activa                                                 | Х           | Х              |
| E057       | Por encima del rango de medida del<br>parámetro principal                          | Verifique la medida y las conexiones, y<br>en el caso de que fuese necesario,                                                                                                    | activa                                                 | Х           | Х              |
| E059       | Por debajo del rango de medida de la temperatura                                   | verifique también el equipo y el cable<br>de medida con el simulador.                                                                                                    | activa                                                 | Х           | Х              |
| E061       | Por encima del rango de medida de la temperatura                                   |                                                                                                    | activa                                                 | Х           | Х              |
| E063       | Por debajo del rango de la salida<br>analógica                                     | Verifique la configuración en el menú de<br>"salidas analógicas"; verifique la<br>medida y las conexiones, y en caso de                                                                                               | no activa                                              | Х           | Х              |
| E064       | Por encima del rango de la salida<br>analógica                                     | que fuese necesario, verifique también<br>con el simulador el equipo y el cable de<br>medida.                                                                                                    | no activa                                              | Х           | Х              |
| E080       | Rango de parámetros de la salida<br>analógica demasiado pequeño                    | Aumente el rango en el menú "salidas analógicas"                                                                                                    | no activa                                              | Х           | Х              |
| E100       | Simulación de corriente activa                                                     |                                                                                                    | no activa                                              | Х           | Х              |
| E101       | Función de servicio activa                                                         |                                                                                                    | no activa                                              | Х           | Х              |
| E106       | Descarga activa                                                                    |                                                                                                    | no activa                                              | Х           | Х              |
| E116       | Error en la descarga                                                               | Repita la descarga; verifique las<br>conexiones y el equipo en el caso de<br>que fuese necesario.                                                                                                    | activa                                                 | Х           | Х              |

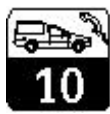

# 10 Servicio y mantenimiento

## 10.1 Limpieza

Recomendamos que limpie el panel frontal del equipo con productos de limpieza que suelen encontrarse en el comercio. El panel frontal es resistente a (método de verificación DIN 42 115) al:

• alcohol (corto plazo

10.2

- ácidos diluidos (p.ej. HCl 3%)
- lejías diluidas (p.ej. NaOH 3%)
- detergentes de uso doméstico

Reparaciones

Las reparaciones sólo deben llevarse a cabo por el propio fabricante o por el servicio técnico de Endress + Hauser. En la contraportada de estas instrucciones de funcionamiento encontrará una lista con las distintas direcciones de la red de servicio de Endress + Hauser.

No garantizamos la resistencia a ácidos

minerales concentrados, lejías

concentradas, alcohol bencílico, diclorometano o a vapor de alta presión.

Nota:

Ø

## 10.3 Accessories

- Fuente de alimentación del transmisor de medida
- Terminal portátil DXR 275
- Commubox FXA 191

# 11 Apéndice

## 11.1 Datos técnicos

## Medida de pH

| Rango de medida (RM                                                                                                    |
|----------------------------------------------------------------------------------------------------|
| Electrodo de vidrio 7.0       pH 5.7       8.3         Electrodo de vidrio 4.6       pH 3.32       5.82         Electrodo de antimonio       pH -1.0       3.0         Rango de la compensación automática de temperatura       -20       +150 °C         Temperatura de referencia       25 °C                                                                                                    |
| Ajuste de pendiente<br>Electrodos de vidrio 4.6 y 7.0                                                                                                    |
| Resistencia de entrada en condiciones de funcionamiento nominal $\dots \dots \dots \dots \dots \dots \dots \dots \dots \dots \dots \dots \dots \dots \dots \dots \dots \dots \dots$                                                                                                    |
| Rango de la salida analógica4 20 mADesviación 1)máx. 0.5 % de MV ± 4 dígitosCarga (en función del voltaje y de la carga de funcionamiento)máx. 0.5 % de MV ± 4 dígitosRango de salidamáx. 0.1 % de MV ± 4 dígitosmáx. 0.2 % de MV ± 4 dígitosmáx. 0.2 % de MV ± 4 dígitosmáx. 0.2 % de MV ± 4 dígitosmáx. 0.2 % de MV ± 4 dígitosmáx. 0.2 % de MV ± 4 dígitosmáx. 0.2 % de MV ± 4 dígitos                                                        |
| Medida de redox                                                                                                    |
| Rango de medida (RM)       -1500 +1500 mV         Resolución del valor medido       1 mV         Desviación de la indicación <sup>1)</sup> máx. 0.2 % de MR         Reproducibilidad <sup>1)</sup> máx. 0.1 % de MR         Entrada de la señal de redox       +/- 200 mV         Redox signal input       -1500 +1700 mV         Resistencia de entrada en condiciones de funcionamiento nominal       > 1 x 10 <sup>12</sup> / <sub>-2</sub> Ω |
| Corriente de entrada en condiciones de funcionamiento nominal                                                                                                    |
| Rango de la salida analógica       4 20 mA         Desviación <sup>1)</sup> máx. 0.5 % of MV ± 4 digits         Carga       máx. 0.5 % of MV ± 3 digits         Rango de salida       máx. 000 Ω         Rango de salida       3000 mV                                                                                                    |
| Medida de temperatura                                                                                                    |
| Sensor de temperatura                                                                                                    |
|                                                                                                    |
| 1                                                                                                    |

1) Conforme a DIN IEC 746, parte 1, en el caso de condiciones de funcionamiento nominal

| Datos y conexiones eléctricas                                                                                                    |
|----------------------------------------------------------------------------------------------------|
| Fuente de alimentación c.c. (sin transferencia HART)       +12 + 30 V         Fuente de alimentación c.c. (con transferencia HART)       +13.5 + 30 V         Consumo       +13.5 + 30 V |
| Señal de salida                                                                                                    |
| Carga                                                                                                    |
| Datos técnicos generales                                                                                                    |
| Indiander de les veleres medides                                                                                                    |
| Compatibilidad electromagnética (EMC)                                                                                                    |
| Interferencia emitida                                                                                                    |
| Condiciones de funcionamiento nominal                                                                                                    |
| Temperatura ambiente                                                                                                    |
| Humedad relativa                                                                                                    |
| Temperatura ambiente                                                                                                    |
| Temperatura de almacenamiento y transporte                                                                                                    |
|                                                                                                    |
| Vereién Ex del equine                                                                                                    |
| version Ex dei equipo                                                                                                    |
| Fuente de alimentación y circuito de señales intrínsecamente seguros, tipo de protección EEx ib IIC T4:                                                                                  |
| Corriente de entrada máx. Ij                                                                                                    |
| Potencia de entrada máx. Pi                                                                                                    |
| Inductancia interna máx. L <sub>i</sub>                                                                                                    |
| Capacitancia interna máx. C <sub>i</sub>                                                                                                    |
| Circuito del sensor intrínsecamente seguro, tino de protección EEx ia IIC TA:                                                                                                    |
| Voltaje de salida máx. U <sub>0</sub>                                                                                                    |
| Corriente de salida máx. Io                                                                                                    |
| Potencia de salida máx. Po                                                                                                    |
| Capacitancia externa máx. C <sub>0</sub>                                                                                                    |
| Datos físicos                                                                                                    |
| Dimensiones (alto x ancho x largo)                                                                                                    |
| Peso                                                                                                    |
| Protección de entrada                                                                                                    |
|                                                                                                    |
|                                                                                                    |
|                                                                                                    |
|                                                                                                    |
|                                                                                                    |
|                                                                                                    |
|                                                                                                    |

## 11.2 Índice

| , | ۱. |  |
|---|----|--|
| - | ٠  |  |

| A                                         |          |
|-------------------------------------------|----------|
| Accesorios                                | Ś        |
| Aiuste de parámetros 21.25                | ñ        |
| Aiustes de fábrica                        | 7        |
|                                           | 7        |
|                                           | 4        |
|                                           | ł        |
| Apéndice                                  | 3        |
| Arranque                                  |          |
| Asignación de una corriente de error 47   | 1        |
| Autochequeo                               | 1        |
|                                           |          |
| С                                         |          |
| Cable de medida                           | 5        |
|                                           | 2        |
|                                           | )<br>,   |
| Calibracion                               | )        |
| Calibración de 2 puntos                   | 2        |
| Calibración manual                        | 3        |
| Campos de aplicación                      | 1        |
| Características de funcionamiento         | 5        |
| Carga                                     | 1        |
| Certificación de conformidad              | ว        |
|                                           | -        |
|                                           | -        |
|                                           |          |
| Código de diagnóstico                     | /        |
| Código de pedido 5                        | 5        |
| Códigos de acceso                         | 3        |
| Compatibilidad electromagnética 3, 14, 51 | I        |
| Compensación de potencial                 | 7        |
| Compensación de temperatura 50            | )        |
| Concento de bloqueo                       | Ś        |
| Condiciones de funcionamiente             | <i>'</i> |
|                                           | 1        |
|                                           |          |
| Condiciones de funcionamiento limite 51   |          |
| Condiciones ambientales                   | 1        |
| Conexión                                  |          |
| Conexión de los electrodos                |          |
| Conexión eléctrica                        | 1        |
| Conexión con protección Ex                | 5        |
| Conexión del cable de medida              | Ś        |
| Conformidad Ev                            | 1        |
|                                           | 1        |
| Consumo                                   | !        |
| Corriente de error                        |          |
| СРК 1                                     | Ś        |
| СРК 7                                     | Ś        |
|                                           |          |
| D                                         |          |
| Datos físicos 51                          | 1        |
|                                           | ר        |
|                                           | ן<br>ו   |
|                                           | I        |
| Descripción                               | Ċ        |
| Desembalaje                               | 7        |
| Desviación                                | )        |
| Desviación de la indicación               | )        |
| Dimensiones                               | 1        |
|                                           | •        |
| Disposiciones                             | 3        |

## Е

|                         |  |  |  |  |  |  |     | PI |
|-------------------------|--|--|--|--|--|--|-----|----|
| Electrodo para redox    |  |  |  |  |  |  | 11  | Pi |
| Electrodo para pH       |  |  |  |  |  |  | 11  | Pi |
| Eliminación de desechos |  |  |  |  |  |  | 16  | Ρ  |
| Embalaje de origen      |  |  |  |  |  |  | . 7 |    |
| Empaquetado             |  |  |  |  |  |  | 16  |    |
|                         |  |  |  |  |  |  |     |    |

| Energía auxiliar51Entrada de la señal50Extracción del indicador9                                                                                                    |
|----------------------------------------------------------------------------------------------------|
| FFuente de alimentación del transmisor                                                                                                    |
| G<br>Generalidades                                                                                                    |
| H<br>Humedad relativa                                                                                                    |
| I         Indicación de error       47         Indicación del valor medido       51         Indicación       19         Inmunidad a interferencias       3, 14, 51         Instalación       7-16         Interfaces       40-46         Interfaz de salida       21, 25         Interferencia       51         Interferencia       3 |
| L<br>Limpieza                                                                                                    |
| MMantenimiento49Materiales de embalaje de origen16Materiales51Matriz operativa44Medida de pH20Medida de redox24Medida de temperatura50Mensajes de error21Montaje con montante9Montaje7                                                                                                    |
| N<br>Normas de instalación                                                                                                    |
| PParámetros de diagnóstico21, 25Parámetros secundarios24Peligros22Peso51PMC12Posición del teclado9Prensaestopas metálico12Prensaestopas Pg13                                                                                                    |

## R

| n la la la la la la la la la la la la la |
|------------------------------------------|
| Rango de salida                          |
| Rango de corriente                       |
| Rango de corrimiento del cero            |
| Rango de medida                          |
| Reparaciones                             |
| Reproducibilidad                         |
| Resolución del valor medido              |
|                                          |

## s

| Salida de la señal               | 14,50  |
|----------------------------------|--------|
| Salida analógica                 | 21, 25 |
| Seguridad                        | 3      |
| Selección del modo de indicación | 20     |
| Servicio                         | 49     |
| Símbolos                         | 2      |
| Sistema de medida                | 4      |
| Solución reguladora              | 22, 26 |

# T Teclas 18 Temperatura ambiente 51 Tensión de alimentación 14

| Tensión de alimentación                                                                                                    |
|----------------------------------------------------------------------------------------------------|
| Terminal portátil HART 6                                                                                                    |
| Terminal de tierra                                                                                                    |
| Terminales                                                                                                    |
| Tipo de protección                                                                                                    |
| Transferencia HART                                                                                                    |
| Transporte                                                                                                    |
|                                                                                                    |
| Uso previsto                                                                                                    |
| U Uso previsto                                                                                                    |
| U Uso previsto                                                                                                    |
| U         Uso previsto         3           V         Variantes del equipo         5           Versión Ex         14                                                 |
| U         Uso previsto         3           V         Variantes del equipo         5           Versión Ex         14           Vigilancia de los sensores         35 |

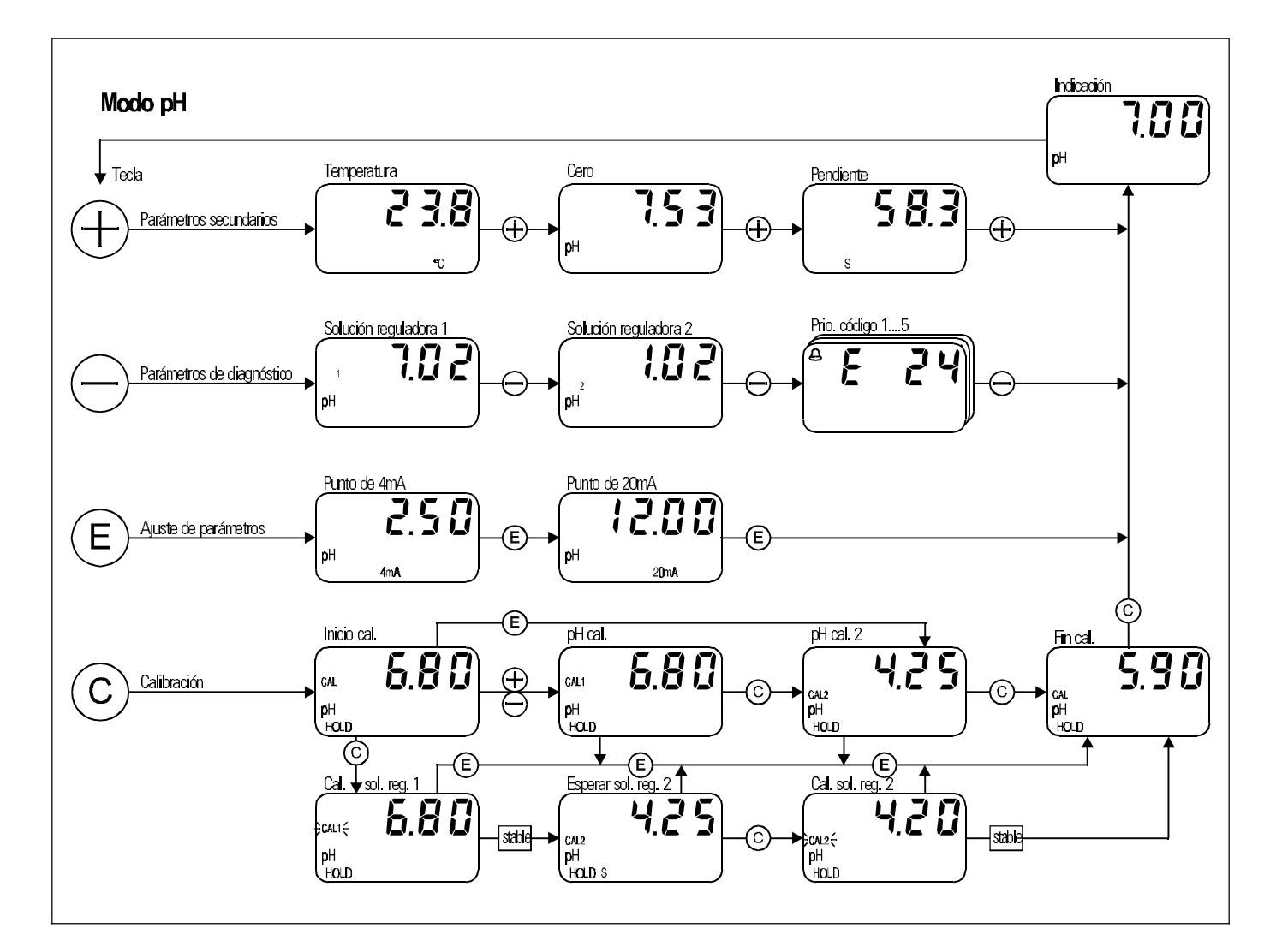

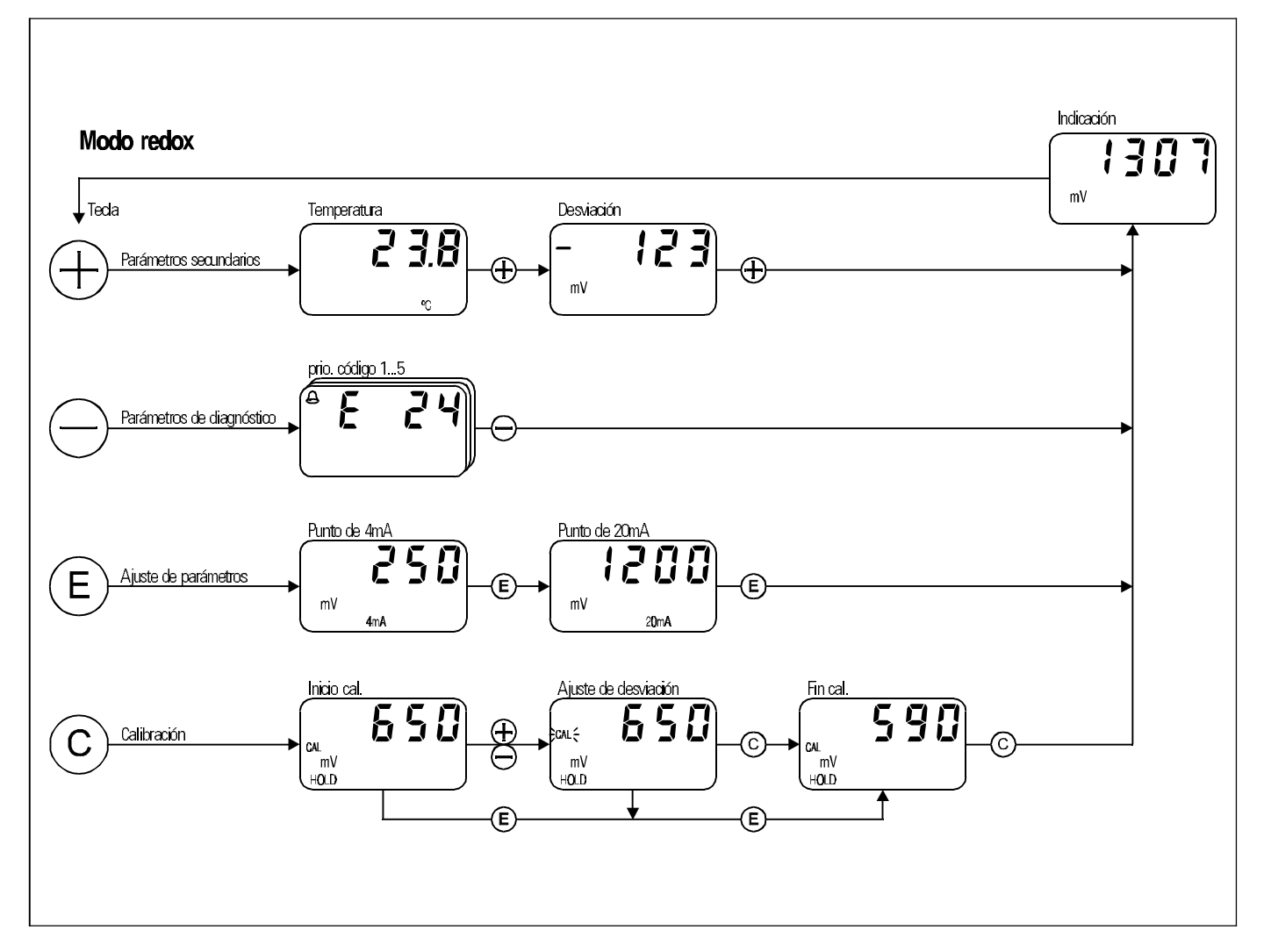

Europe Austria Endress+Hauser Ges.m.b.H. W ien Tel. ++43 (1) 880 56-0, Fax (1) 880 56-35 Belarus Belorgsintez Minsk Tel. ++3 75 (1 72) 26 31 66, Fax (1 72) 26 31 11 Belgium /Luxembourg □ Endress+Hauser S.A. /N.V. Brussels Tel. ++32 (2) 2 480600, Fax (2) 2 480553 Bulgaria INTERTECH-AUTOMATION Sofin 5011a Tel. ++3 59 (2) 66 48 69, Fax (2) 9 63 1 3 89 Croatia □ Endress+Hauser GmbH +Co. Zagreb Tol: ++3.85 (1) 6.637785, Fax (1) Tel. ++3 85 (1) 6 63 77 85, Fax (1) 6 63 78 23 Cyprus I+G Electrical Services Co. Ltd. Nicosia Tel. ++3 57 (2) 48 47 88, Fax (2) 48 46 90 Czech Republic Endress+Hauser GmbH+Co. Praha Tel. ++4 20 (26) 6 78 42 00, Fax (26) 6 78 41 79 Denmark D Endress+Hauser, 77,2 Søborg Tel. ++45 (70) 13 11 32, Fax (70) 13 21 33 Endress+Hauser A 🖇 Estonia Elvi-A aua Tartu Tel. ++3 72 (7) 42 27 26, Fax (7) 42 27 27

Finland □ Endress+HauserOy Espoo Tel. ++3 58 (9) 8 59 61 55, Fax (9) 8 59 60 55

France Endress+Hauser Huningue Tel. ++33 (3) 89 69 67 68, Fax (3) 89 69 48 02

Germany □ Endress+Hauser Meβtechnik GmbH+Co. Weilam Rhein Tel.++49 (7621) 97501, Fax (7621) 975555

Great Britain □ Endress+Hauser Ltd. Manchester Tel. ++44 (161) 2865000, Fax (161) 9981841

Greece I & G Building Services Automation S.A. Athens Tel. ++30 (1) 9 2 4 1 5 0 0, Fax (1) 9 2 2 1 7 1 4

**Hungary** Mile Ipari-Elektro Budapest Tel. ++36 (1) 261 55 35, Fax (1) 261 55 35

lceland Vatashreinsun HF Reykjavik Tel. ++3 54 (5) 61 96 16, Fax (5) 61 96 17

Ireland Flomeaco Company Ltd. Kildare Tel. ++3 53 (45) 86 86 15, Fax (45) 86 81 82

Italy ☐ Endress+Hauser Italia S.p.A. Cernuscos A(I Milano Tel. ++39 (02) 92 10 64 21, Fax (02) 92 10 71 53

Latvia Raita Ltd. Riga Tel. ++3 71 (7) 31 28 97, Fax (7) 31 28 94

**Lithuania** Agava Ltd. Kaunas Tel. ++3 70 (7) 20 24 10, Fax (7) 20 74 14

Netherlands □ Endress+Hauser B.V. Meinora D Endress + Hauser B.v. Naarden Tel. ++31 (35) 6 95 86 11, Fax (35) 6 95 88 25

□ Members of the Endress+Hauser group

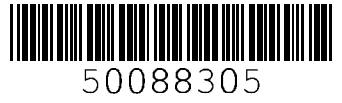

Norway □ Endress+HauserA/S Tranby Tel. ++47 (32) 85 98 50, Fax (32) 85 98 51 Poland Endress +Hauser Polska Sp. z o.o. W arszawy Tel. ++48 (22) 7 20 10 90, Fax (22) 7 20 10 85 Portugal Tecnisis –Tecnica de Sistemas Industriais Linda-a-Velha Tel. ++351 (1) 4 17 26 37. Fax (1) 4 18 52 78 Romania Romconsena SRL Bucharest Tel. ++40 (1) 4101634, Fax (1) 4101634 Colombia Russia □ Endress+HauserMoscowOffice Moscow Tel.++709 (5) 1587571, Fax <u>(5) 1589864</u> Slovak Republic Transcom Technik s.r.o. Bratislava Tel. ++4 21 (74) 4888684, Fax (74) 4887112 Slovenia □ Endress +Hauser D.0.0. Ljubljana Tel. ++386 (61<u>) 159 2217, Fax (61) 159 2298</u> Spain □ Endress+Hauser S.A. Barcelona Tel. ++34 (93) 480 33 66, Fax (93) 473 38 39 Sweden □ Endress+HauserAB Sollentuna Tel. ++46 (8) 5551 1600, Fax (8) 5551 1600 Switzerland □ Endress+HauserAG Reinach /BL 1 Tel. ++41 (61) 7 15 75 75, Fax (61) 7 11 16 50 T**urkey** Intek Endüstriyel Ölcü ve Kontrol Sistemleri Istanbul Tel. ++90 (212) 2751355, Fax (212) 2662775 **Ukraine** Industria Ukraïna Kiev Tel. ++380 (44) 26881, Fax (44) 26908 Yugoslavia Meris d.o.o. Beograd Tel. ++381 (11) 4 44 61 64, Fax (11) 4 44 19 66 Africa Egypt Anasic Heliopolis Cairo Tel. ++20 (2) 41 7900, Fax (2) 41 7900 Morocco Qussama S.A. C asablanca Tel. ++2 12 (2) 24 13 38, Fax (2) 40 26 57 **Nigeria** J F Technical Invest. Nig. Ltd. Lagos Tel. ++2 34 (1) 62 23 45 46, Fax (1) 62 23 45 48 South A frica Endress +Hauser Pty. Ltd. Sandtor Tel. ++27 (11) 4 44 13 86, Fax (11) 4 44 19 77

T**unisia** Controle, Maintenance et Regulation Tunis Tel. ++2 16 (1) 79 30 77, Fax (1) 78 85 95

#### America

Argentina ☐ Endress +Hauser Argentina S.A. Buenos Aires Tel. ++54 (1) 145227970, Fax (1) 145227909

Bolivia Tritec S.R.L. Cochabamba Tel. ++591 (42) 56993, Fax (42) 50981

Brazil □ Samson Endress+Hauser Ltda. Sao Paulo Tel. ++55 (11) 50 31 34 55, Fax (11) 50 31 30 67

Canada □ Endress+Hauser Ltd. Burlington, 0 ntario Tel. ++1 (905) 6 81 92 92, Fax (905) 6 81 94 44

Chile DIN Instrumentos Ltda. Santiago Tel. ++56 (2) 2 05 01 00, Fax (2) 2 25 81 39

Colsein Itd Bogota D.C. Tel. ++57 (1) 2 36 76 59, Fax (1) 6 10 78 68

Costa Rica EURO-TEC S.A. San Jose Tel. ++506 (2) 961542, Fax (2) 961542

Ecuador Insetec Cia. Ltda Q uito Tel. ++5 93 (2) 26 91 48, Fax (02) 46 18 33

Guatemala ACISA Automatizacion Y Control Industrial S.A. Ciudad de Guatemala, C.A. Tel. ++502 (3) 34 59 85, Fax (2) 32 74 31

Mexico □ Endress+Hauser I.I. Mexico City Tel. ++52 (5) 56 89 65, Fax (5) 56 84 18

Paraguay Incoel S.R.L. Asuncion Tel. ++5 95 (21) 21 39 89, Fax (21) 22 65 83 **Uruguay** Circular S.A

Montevideo Tel. ++5 98 (2) 92 57 85, Fax (2) 92 91 51

USA □ Endress+HauserInc. G reenwood, Indiana Tel. ++1 (317) 5357138, Fax (317) 5358489

Venezuela H.Z.Instrumentos C.A Caracas Tel. ++58 (2) 9 44 09 66, Fax (2) 9 44 45 54

### Asia

China □ Endress+Hauser Shanghai Instrumentation Co. Ltd. Shanghai Tel. ++86 (21) 54 90 23 00, Fax (21) 54 90 23 03

Endress+Hauser Beijing Office Beijing Tel. ++86 (10) 68 34 40 58, Fax (10) 68 34 40 68

Endress+Hauser (H.K.) Ltd. Hong Kong Tel. ++8 52 (2) 5 28 31 20, Fax (2) 8 65 41 71

India □ Endress+Hauser India Branch Office Mumbai Tel. ++91 (22) 8521458, Fax (22) 8521927

Indonesia PT Grama Bazita Jakarta Tel. ++62 (21) 7975083, Fax (21) 7975089

Japan □ Sakura Endress Co., Ltd. Tokyo Tel. ++81 (4 2<u>2) 54 06 11, Fax (4 22) 55 02 75</u>

Malaysia □ Endress+Hauser (M) Sdn. Bhd. Petaling Jaya, Selangor Darul Ehsan Tel. ++60 (3) 7 33 48 48, Fax (3) 7 33 88 00

**Pakistan** Speedy Automation Karachi Tel. ++92 (21) 7 72 29 53, Fax (21) 7 73 68 84 **Papua New Guinea** SBS Electrical Pty Limited Port Moresby Tel. ++6 75 (3) 25 11 88, Fax (3) 25 95 56

Philippines Brenton Industries Inc. Makati Metro Manila Tel. ++63 (2) 6 38 80 41, Fax (2) 6 38 80 42

Singapore □ Endress+Hauser (S.E.A.) Pte., Ltd. Singapore Tel.++65 (5) 66 82 22, Fax (2) 66 68 48

South Korea D Endress+Hauser (Korea) Co., Ltd. Seoul Tel. ++82 (2) 6 58 72 00, Fax (2) 6 59 28 38

Taiwan Taipei R. O.C. Tel, ++886 (2) 27 18 39 38, Fax (2) 27 13 41 90

Thailan d □ Endress+Hauser Ltd. Bangkok Tel. 66 (2) 996 78 11 20, Fax (2) 996 78 10

Vietnam Tan Viet Bao Co. Ltd. Ho Chi Minh City Tel. ++84 (8) 8 33 52 25, Fax (8) 8 33 52 27

Iran ran Telephone Technical Services Co.Ltd. Tehran Tel. ++98 (21) 874 6750, Fax (21) 873 7295

Israel Instrumetrics Industrial Control Ltd. Tel-Aviv Tel. ++9 72 (3) 6 48 02 05, Fax (3) 6 47 1992

**Jordan** A.P. Parpas Engineering S.A . Amman Tel. ++962 (6) 464 32 46, Fax (6) 464 57 07

Kingdom of Saudi Arabia Jeddah Tel. ++966 (2) 671 00 14, Fax (2) 672 59 29

**Kuw ait** Kuw ait M aritime & M ercantile Co. K.S.C. Safat Tel.++965 (2) 44 14 81, Fax (2) 44 14 86

Lebanon Nabil Ibrahim Jbeil Tel. ++961 (3) 25 40 52, Fax (9) 54 80 38

Sultanate of O man M ustafa & Jawad Science & Industry Co. L.C. Ruwi Tel. ++968 (60) 2009, Fax (60) 7066

United A rab Emirates Descon Trading EST. Dubai Tel. ++971 (4) 653651. Fax (4) 653264

Yemen Yemen Company for Ghee and Soap Industry Taiz Tel. ++9 76 (4) 23 06 64, Fax (4) 21 23 38

#### Australia + New Zealand

Australia ALSTOM Australia Ltd. Sydney Tel. ++61 (2) 97 22 47 77, Fax (2) 97 22 48 88

New Zealand EMC Industrial Instrumentation Auckland Tel. ++64 (9) 4 15 51 10, Fax (9) 4 15 51 15

#### All other countries

Endress+HauserGmbH+Co. Instruments International D-W eil am Rhein Germany Tel. ++49 (76 21) 9 75 02, Fax (7 6 21) 97 53 45

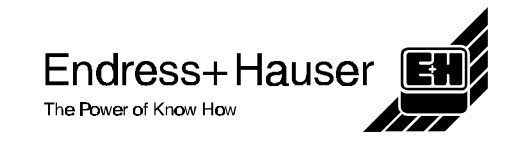